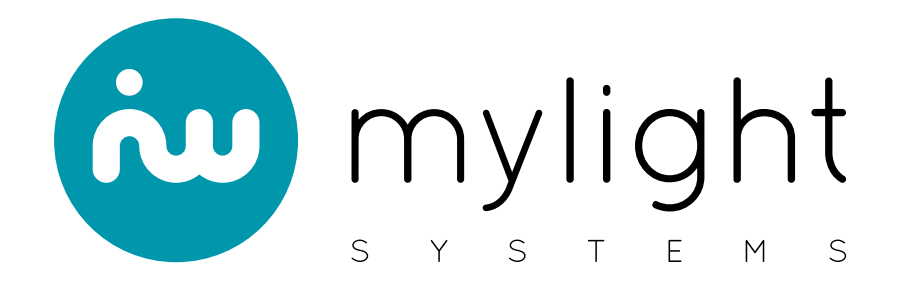

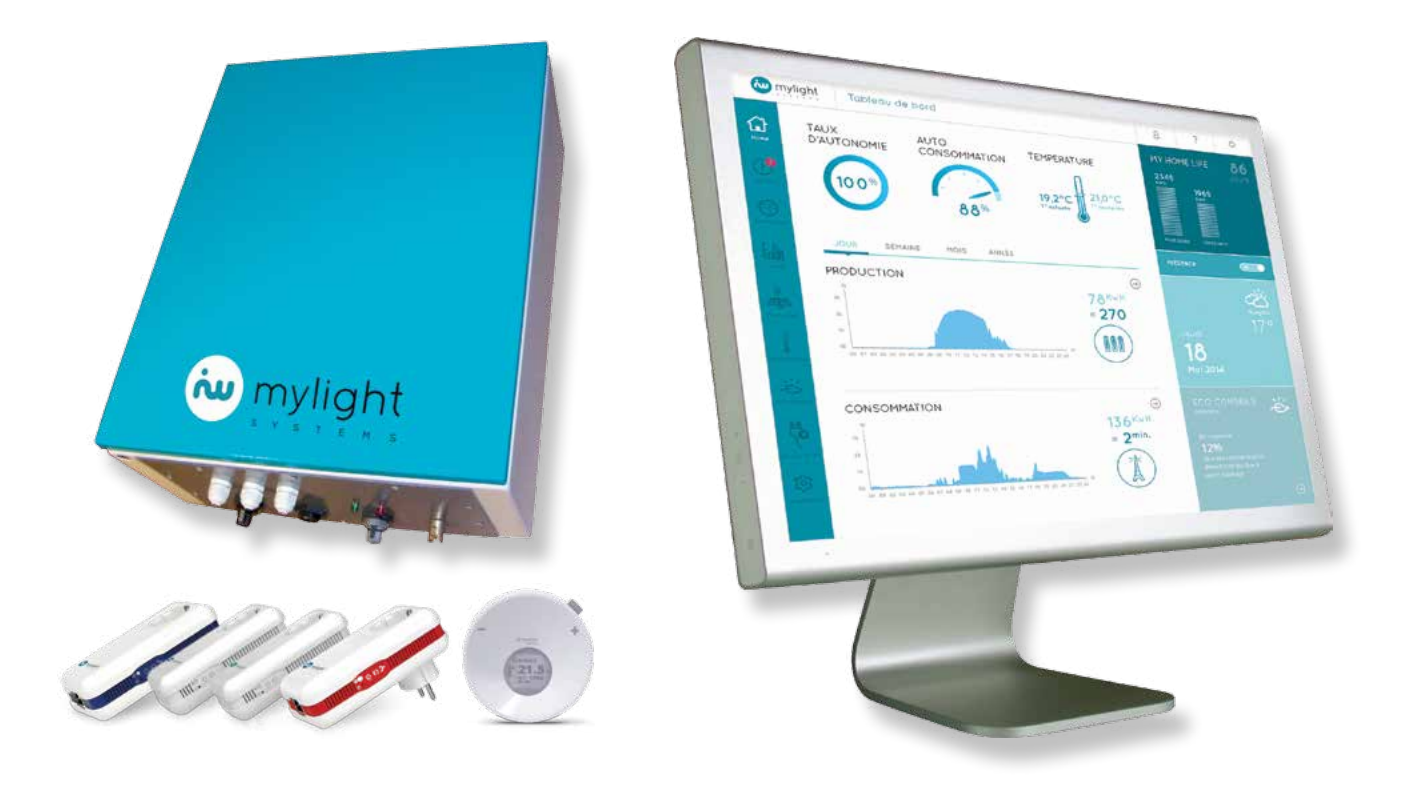

# SOLUTION MYLIGHT SYSTEMS

Manuel d'utilisation

MyLight Systems | MYL\_Manuel\_d'utilisation\_FR | Version 2.0 | 08-2016

## TABLE DES MATIÈRES

| 1. | Des   | scription d'une installation en état de fonctionnement                                                                                                    | 5                                       |
|----|-------|----------------------------------------------------------------------------------------------------|-----------------------------------------|
|    | 1.1 \ | /otre Kit MyLight Systems<br>1.1.1 SmartPlugs (Prises Intelligentes)<br>1.1.2 Unité Centrale de Gestion (UCG)<br>1.1.3 Internet                                                                                                    | <b>5</b><br>9<br>11                     |
|    | 1.2   | Votre kit de gestion de chauffage<br>1.2.1 Thermostat connecté<br>1.2.2 Actionneur de radiateur électrique<br>1.2.3 Tête de vanne thermostatique<br>1.2.4 Contrôleur de chaudière ou de pompe à chaleur                                                      | <b>11</b><br>12<br>12<br>13<br>13       |
| 2. | Util  | lisation du Logiciel MYL 2.0                                                                                                    | 13                                      |
|    | 2.1   | Connexion utilisateur<br>2.1.1 Connexion internet<br>2.1.2 Espace Utilisateur<br>2.1.3 Langues<br>2.1.4 Se connecter                                                                                                    | <b>13</b><br>13<br>13<br>14<br>15       |
|    | 2.2   | Menu principal                                                                                                    | 17                                      |
|    | 2.3   | En-tête                                                                                                    | 17                                      |
|    | 2.4   | Accueil/Home : le résumé de votre installation<br>2.4.1 Indicateurs de performance<br>2.4.2 Température<br>2.4.3 Production et consommation<br>2.4.4 My Home Life : l'historique de votre installation<br>2.4.5 Météo<br>2.4.6 Eco-conseils                  | 18<br>19<br>19<br>22<br>23<br>23        |
|    | 2.5   | Alertes : suivez la vie de votre installation<br>2.5.1 Alertes actives<br>2.5.2 Alertes archivées                                                                                                    | <b>23</b><br>24<br>25                   |
|    | 2.6   | Performance : le résultat de l'optimisation<br>2.6.1 Indicateurs de performance<br>2.6.2 Consommation<br>2.6.3 Taux d'autonomie<br>2.6.4 Eco performance                                                                                                    | 26<br>26<br>27<br>29<br>30              |
|    | 2.7   | Consommation : votre historique de consommation détaillé<br>2.7.1 Consommation - Menu Zones<br>2.7.2 Consommation - Zone Habitation<br>2.7.3 Consommation - Autres zones<br>2.7.4 Consommation - Détail par zone<br>2.7.5 Consommation - Détail par appareil | <b>30</b><br>31<br>33<br>35<br>38<br>40 |
|    | 2.8   | Production : votre historique de production détaillé                                                                                                    | 44                                      |
|    | 2.9   | Eco-conseils : de petites astuces pour optimiser votre consommation au quotid                                                                                                    | ien<br>46                               |
|    | 2.10  | Paramétrage : programmez vos prises en toute simplicité<br>2.10.1 Ajouter une prise<br>2.10.2 Modifier un appareil<br>2.10.3 Supprimer un appareil<br>2.10.4 Programmer un appareil                                                                          | <b>47</b><br>48<br>53<br>57<br>57       |
|    | 2.11  | Chauffage : gérez vos consommations de jour comme de nuit, été comme hiver<br>2.11.1 Chauffage - Menu Zones<br>2.11.2 Chauffage - Accueil Habitation<br>2.11.3 Chauffage - Autres zones                                                                      | 64<br>64<br>64<br>67                    |

|    | 2.12  | Langues                                                                                                    | 69                                                                         |
|----|-------|----------------------------------------------------------------------------------------------------|----------------------------------------------------------------------------|
|    | 2.13  | Profil utilisateur2.13.1 Identifiants2.13.2 Mes informations2.13.3 Mon logement2.13.4 Mon installation photovoltaïque2.13.5 Mes alertes2.13.6 Mon abonnement électricité réseau2.13.7 Système de régulation de chauffage Schneider Electric2.13.8 Mon contrat2.13.9 Licence                                                                                                    | <b>70</b><br>71<br>72<br>73<br>74<br>75<br>76<br>77<br>79<br>79            |
|    | 2.14  | Foire Aux Questions (FAQ)<br>2.14.1 A la découverte du logiciel<br>2.14.2 Premiers pas<br>2.14.3 Résolution des problèmes<br>2.14.4 Nous contacter                                                                                                    | 80<br>81<br>81<br>81<br>82                                                 |
|    | 2.15  | Mentions légales                                                                                                    | 83                                                                         |
| 3. | Rép   | oonses aux questions fréquentes                                                                                                    | 84                                                                         |
|    | 3.1 ( | Connexion<br>3.1.1 Comment se connecter au logiciel MYL 2.0 ?<br>3.1.2 Un message d'erreur affiche « Identifiant ou mot de passe incorrect »<br>3.1.3 Un autre message d'erreur s'affiche au moment de la connexion                                                                                                    | <b>84</b><br>84<br>84<br>84                                                |
|    | 3.2   | Affichage<br>3.2.1 Général<br>3.2.2 Consommation<br>3.2.3 Production<br>3.2.4 Appareils                                                                                                    | 84<br>84<br>85<br>85<br>86                                                 |
|    | 3.3   | Gestion des appareils/des prises<br>3.3.1 Comment ajouter une prise/un appareil sur le Logiciel MYL 2.0 ?<br>3.3.2 Comment modifier une prise/un appareil sur le Logiciel MYL 2.0 ?<br>3.3.3 Comment supprimer une prise/un appareil sur le Logiciel MYL 2.0 ?<br>3.3.4 Les prises se déconnectent-elles fréquemment ?<br>3.3.5 Le voyant Maison de ma prise est « orange », est-ce normal ?<br>3.3.6 Mon appareil ne fonctionne pas/ne s'allume pas, pourquoi ?<br>3.3.7 Lors de l'ajout de la prise, le message « l'inscription de la prise a échoué » apparait, pourquoi ?                                                                                                    | 87<br>87<br>87<br>87<br>87<br>87<br>87<br>88                               |
|    | 3.4   | <ul> <li>Programmation</li> <li>3.4.1 Comment programmer un appareil ?</li> <li>3.4.2 Certains programmes ne sont pas disponibles pour certains appareils, est-ce normal ?</li> <li>3.4.3 Aucune icône Programmation ne s'affiche au niveau de l'appareil.</li> <li>3.4.4 Une pastille grise s'affiche au niveau du programme HORAIRES/AUTO-OFF/DETECTION VEILLE/GREENPLAY</li> <li>3.4.5 Comment programmer mon chauffe-eau ?</li> <li>3.4.6 Pour être sûr(e) d'avoir de l'eau chaude ce soir, j'aimerais mettre mon chauffe-eau en marche forcée, comment faire ?</li> <li>3.4.7 Mon chauffe-eau est programmé en mode GREENPLAY. Qu'est-ce que cela signifie ?</li> <li>3.4.8 Qu'est-ce que le mode GREENPLAY ?</li> <li>3.4.9 Il fait beau. Pourquoi mon chauffe-eau se lance-t-il quand même la nuit ?</li> <li>3.4.10 Ma programmation HORAIRES ne se sauvegarde pas, pourquoi ?</li> <li>3.4.11 Ma programmation GREENPLAY ne se sauvegarde pas, pourquoi ?</li> <li>3.4.12 Puis-je contrôler mon chauffage ?</li> <li>3.4.13 J'ai programmé mon lave-linge mais il se lance tout de suite, pourquoi ?</li> </ul> | 88<br>88<br>88<br>88<br>88<br>89<br>89<br>89<br>89<br>89<br>89<br>89<br>89 |
|    | 3.5   | Alertes<br>3.5.1 J'ai reçu une alerte par SMS/e-mail concernant un appareil/ compteur de consommation/compteur de production « non<br>communiquant », qu'est-ce que cela signifie ?                                                                                                    | <b>90</b><br>90                                                            |
|    |       | 3.5.2 J'ai reçu une alerte par SMS/e-mail et j'ai fait les manipulations indiquées mais rien ne semble fonctionner. Que faire ?                                                                                                    | 90                                                                         |

### 4. Lexique

### **Dispositions légales**

Les informations figurant dans ces documents sont la propriété exclusive de MyLight Systems. La publication de ces informations en totalité ou en partie doit être soumise à l'accord préalable de MyLight Systems. Une reproduction interne au profit de l'entreprise, pour l'évaluation et la mise en service conforme du produit est autorisée sans accord préalable.

### Conditions générales d'utilisation

Vous pouvez télécharger les mentions légales du logiciel MYL 2.0 sur le site https://myhome.mylight-systems.com/res/Terms&Conditions.pdf.

### Marque déposée

Toutes les marques déposées sont reconnues, y compris lorsqu'elles ne sont pas mentionnées expressément. L'absence de l'emblème de marque ne signifie pas qu'un produit ou une marque puisse être librement commercialisé(e).

### **MyLight Systems**

+33 (0)811 690 445 Prix d'un appel local depuis un poste fixe

tech@mylight-systems.com

### www.mylight-systems.com

© 2015 MyLight Systems SAS. Tous droits réservés MyLight Systems S.A.S au capital de 100 000 € ZAC Savoie-Pierre Blanche 290 rue Ferdinand Perrier 69800 SAINT-PRIEST 800 773 483 00014 RCS LYON

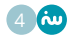

### 1. DESCRIPTION D'UNE INSTALLATION EN ÉTAT DE FONCTIONNEMENT

Mon installation est-elle opérationnelle ? Vous trouverez dans cette partie les caractéristiques d'une installation en état de fonctionnement.

### 1.1 Votre Kit MyLight Systems

Les principaux éléments de votre kit sont : • L'Unité Centrale de Gestion (Voir 1.3)

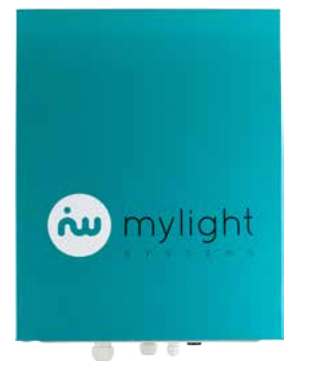

• Vos SmartPlugs (Prises intelligentes) (Voir 1.2).

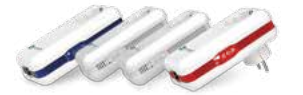

▲

Attention, pour que votre installation soit opérationnelle, tous les éléments du kit doivent être installés.

Attention, toute SmartPlug se branche directement à une prise murale pour limiter les interférences.

### 1.1.1 SmartPlugs (Prises Intelligentes)

Les SmartPlugs utilisent la technologie CPL (Courant Porteur en Ligne), c'est-à-dire un mode de communication utilisant le circuit électrique de l'habitation. Le CPL est sans ondes et ne nécessite aucun câblage supplémentaire.

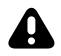

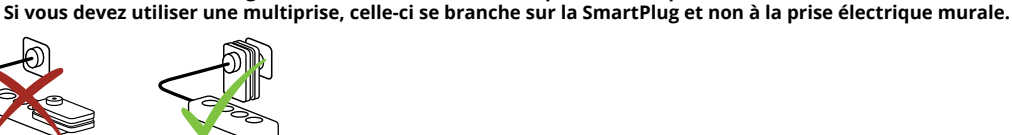

Il existe 3 types de SmartPlug qui ont chacune des fonctions différentes : • SmartPlug Master, également appelée prise rouge (Voir 1.2.1)

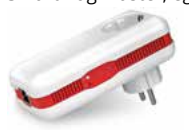

• SmartPlug Control, également appelée prise blanche (Voir 1.2.2)

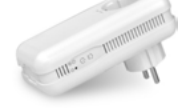

• SmartPlug Ethernet, également appelée prise bleue (Voir 1.2.3)

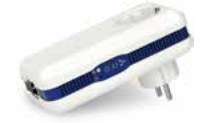

1.1.1.1 SmartPlug Master (Rouge)

La SmartPlug Master ou prise rouge gère la circulation des informations de consommation.

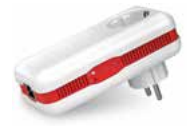

#### 1.1.1.1.1 Branchement

- La prise rouge est branchée directement sur une prise murale à proximité de votre box internet
- La prise rouge est reliée par un câble Ethernet à la box internet. •

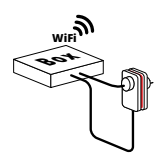

La prise de votre box internet peut être branchée sur la SmartPlug rouge, sauf si la box internet utilise la technologie de communication CPL (Exemple : Freebox Revolution). Dans ce cas, il faut brancher la box internet sur une autre prise murale.

#### 1.1.1.1.2 Voyants

De bas en haut :

- Le voyant Marche-Arrêt 1 est vert fixe.
   Le voyant Maison 2 a une couleur qui varie en fonction de l'intensité de la connexion CPL : o Vert clignotant : très bonne connexion
  - - o Orange clignotant : bonne connexion
- Rouge clignotant : connexion faible
   Le voyant Ethernet 3 est vert fixe si la prise Master est reliée à la box internet, sinon, il sera éteint.

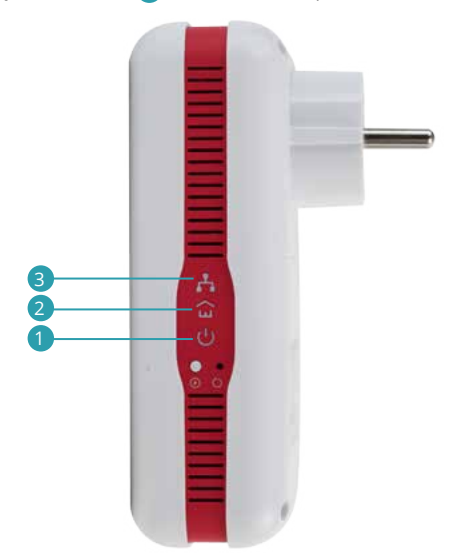

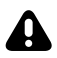

La prise rouge est toujours en marche.

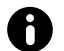

Contrairement aux prises blanches (Voir 1.2.2) et bleues (Voir 1.2.3), elle n'a pas de bouton marche/arrêt. Il lui suffit d'être branchée pour fonctionner.

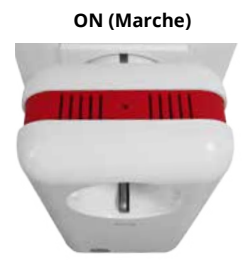

1.1.1.2 SmartPlug Control (Blanche)

La SmartPlug Control ou prise blanche permet le suivi de consommation, le contrôle (marche/arrêt) et la programmation de vos appareils électriques.

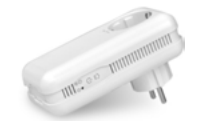

#### 1.1.1.2.1 Branchement

- La prise blanche se branche directement sur une prise électrique murale
- L'alimentation de l'appareil est branchée sur la prise blanche

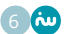

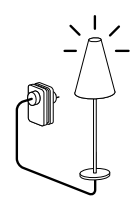

Attention, ne pas brancher d'adaptateur CPL sur une SmartPlug blanche, ni une SmartPlug blanche sur un adaptateur CPL.

### 1.1.1.2.2 Voyants

### De bas en haut : •

•

- Le voyant Marche-Arrêt 1 est vert fixe Le voyant Maison 2 a une couleur qui varie en fonction de l'intensité de la connexion CPL :
  - o Vert clignotant : très bonne connexion
  - o Orange clignotant : bonne connexion
  - o Rouge clignotant : connexion faible

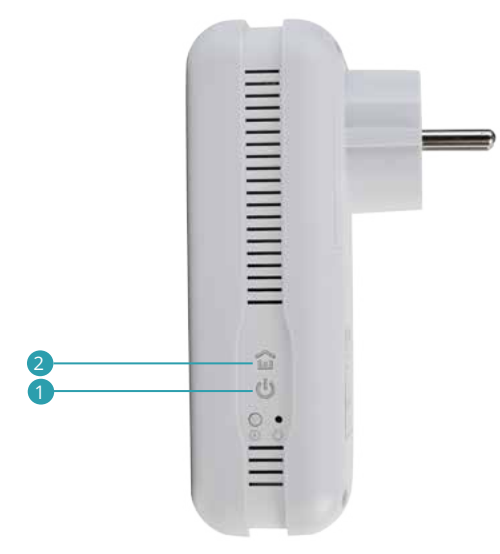

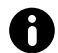

Sur la partie supérieure de la prise blanche, se trouve le bouton permettant d'allumer (bouton vert fixe lumineux) ou d'éteindre (bouton éteint) manuellement la prise.

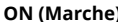

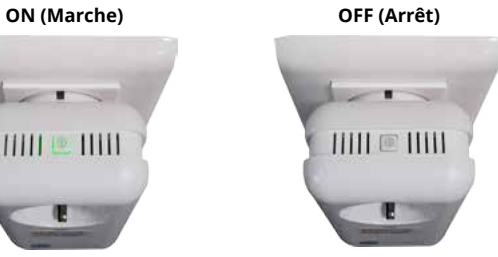

### 1.1.1.3 SmartPlug Ethernet (Bleue)

La SmartPlug Ethernet ou prise bleue permet le suivi de consommation, le contrôle (marche/arrêt) et la programmation de vos appareils électriques. Elle permet également de faire communiquer par CPL un appareil muni d'un port Ethernet (Exemples : ordinateur, télévision connectée, console de jeu...)

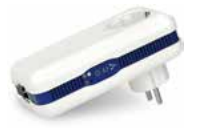

#### 1.1.1.3.1 Branchements

- La prise bleue se branche directement sur une prise électrique murale
- •
- L'alimentation de l'appareil est branchée sur la prise bleue si vous souhaitez que cet appareil soit connecté à internet en filaire, il doit être relié à la prise bleue à l'aide du câble Ethernet fourni •

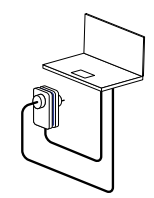

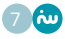

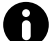

A

Le port Ethernet de la prise bleue se trouve à sa base

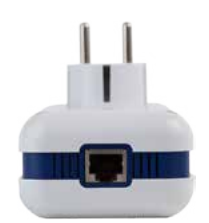

Attention, ne pas brancher d'adaptateur CPL sur une SmartPlug bleue, ni une SmartPlug bleue sur un adaptateur CPL.

#### 1.1.1.3.2 Voyants

De bas en haut :

•

- Le voyant Marche-Arrêt est vert fixe
- Le voyant Maison a une couleur qui varie en fonction de l'intensité de la connexion CPL :
  - o Vert clignotant : très bonne connexion
  - o Orange clignotant : bonne connexion
  - o Rouge clignotant : connexion faible
- Le voyant Ethernet est vert fixe si la prise Ethernet est reliée à la box internet, sinon, il sera éteint.

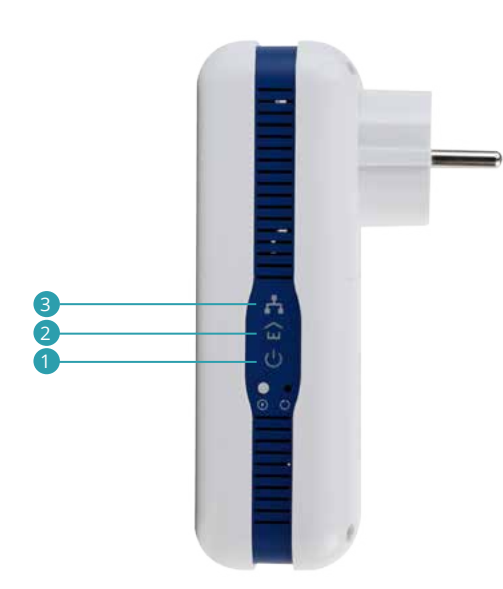

A

Sur la partie supérieure de la prise blanche, se trouve le bouton permettant d'allumer (bouton vert fixe lumineux) ou d'éteindre (bouton éteint) manuellement la prise.

ON (Marche)

#### OFF (Arrêt)

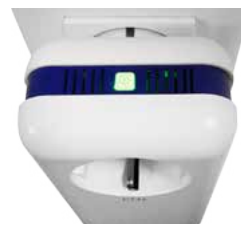

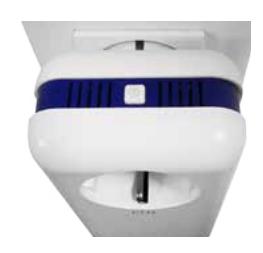

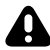

Attention, il est indispensable que vous sachiez quels appareils ont été branchés sur vos prises MyLight Systems (Blanche et/ou Ethernet au minimum).

### 1.1.2 Unité Centrale de Gestion (UCG)

L'Unité Centrale de Gestion ou UCG est le coffret électrique MyLight Systems. C'est le cœur de votre solution MyLight Systems. Il centralise vos données de production et de consommation en temps réel. Il contient également les éléments de protection électrique de votre installation photovoltaïque.

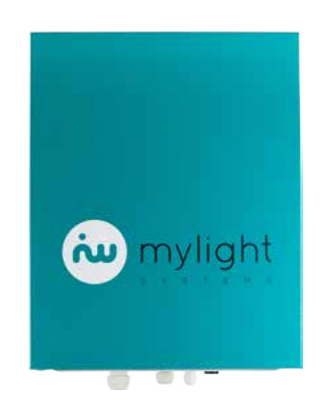

#### 1.1.2.1 Contenu

L'intérieur de l'UCG se présente de la manière suivante :

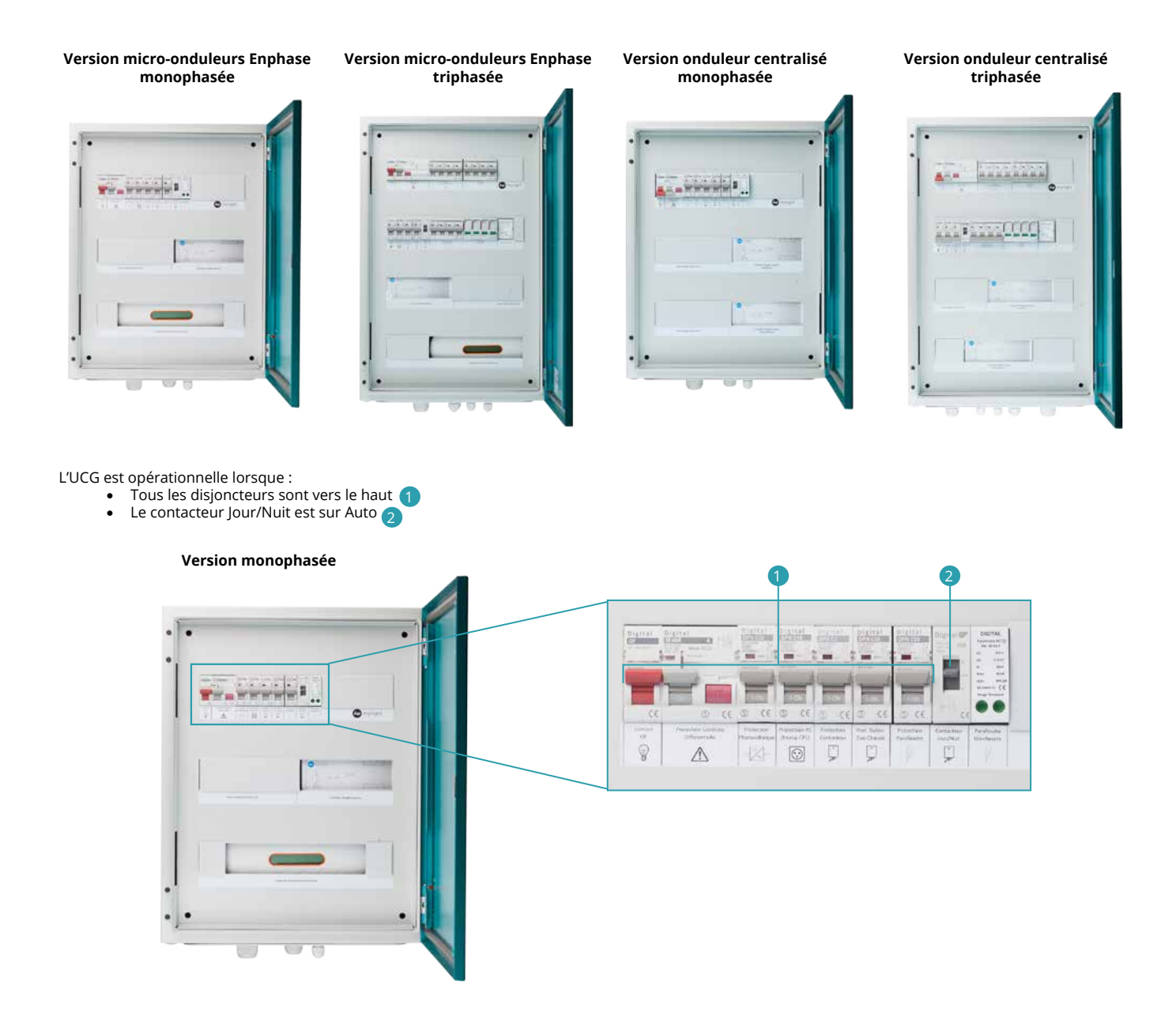

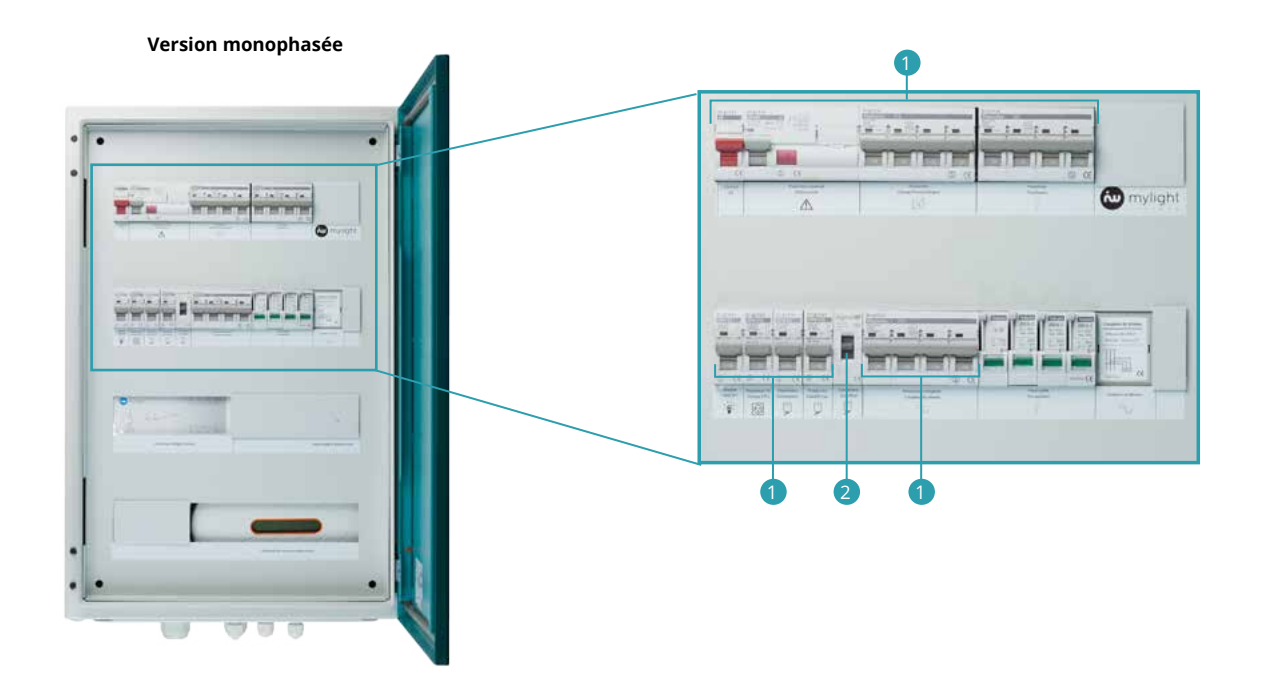

- Si l'UCG est adaptée à une installation photovoltaïque équipée de micro-onduleurs Enphase, l'écran digital de la passerelle de communication Envoy Enphase, situé en bas de l'UCG, affiche en alternance : o Une adresse IP commençant par 192.168. o Un nombre de périphériques 2 différent de zéro, correspondant au nombre de micro-onduleurs de votre installation photovoltaïque. Ce
  - - nombre correspond également au nombre de panneaux solaires photovoltaïques de votre installation. Cela signifie que votre installation photovoltaïque est prête à produire. Si le nombre de Watts (W) et de Watt-heures (Wh 3 indiqué en dessous de l'adresse IP n'est pas nul, votre installation produit déjà de l'électricité.

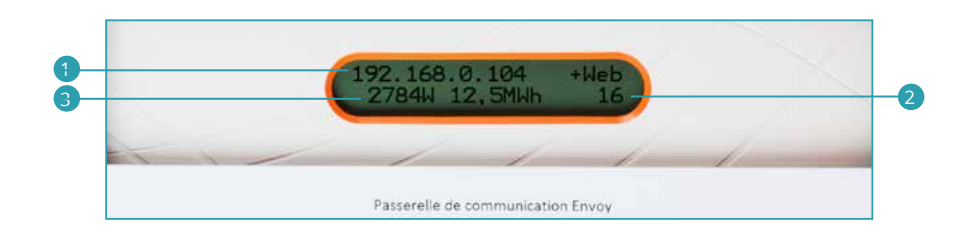

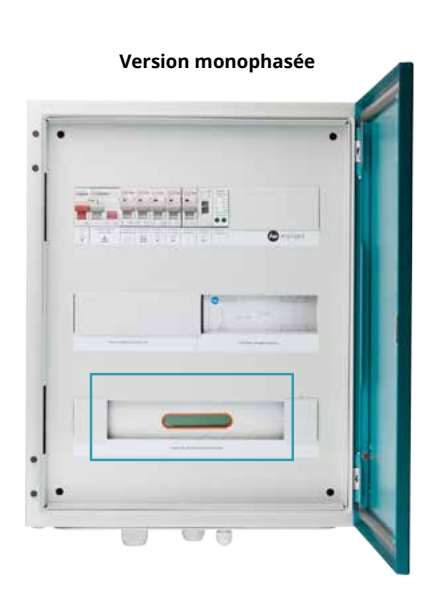

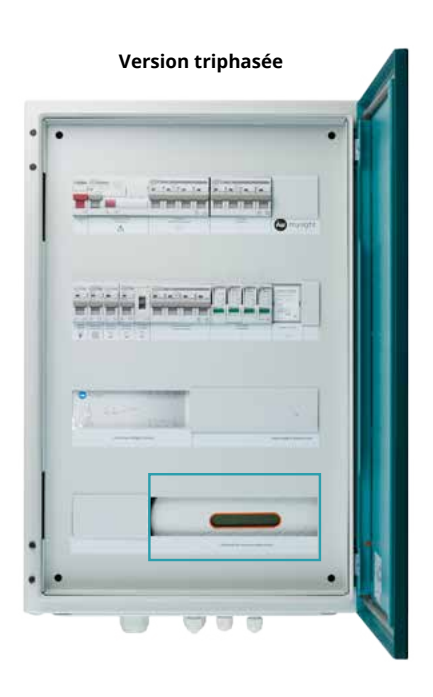

### 1.1.2.2 Branchements

Les branchements de votre UCG s'effectuent à sa base.

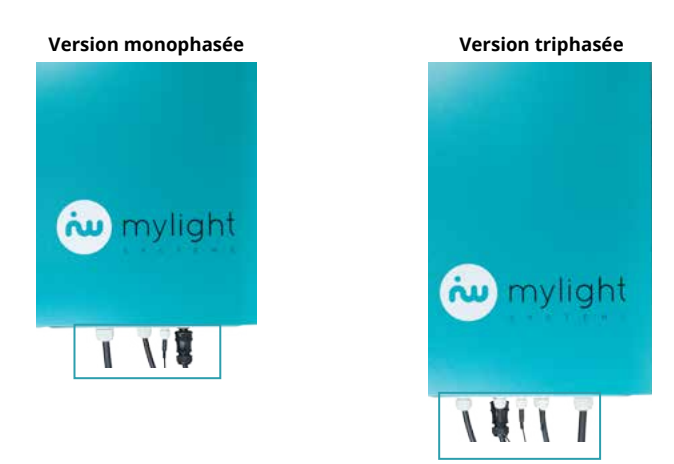

L'UCG est opérationnelle lorsque :

- Élle est sous tension, c'est-à-dire que le voyant vert situé en dessous de l'UCG 🚺 est éclairé
- •
- Si votre alimentation est monophasée, un câble doit entrer dans l'UCG (2) au niveau de l'étiquette CT1 Si votre alimentation est triphasée, 3 câbles doivent entrer dans l'UCG (3) au niveau de l'étiquette CT1, CT2 et CT3 Si votre chauffe-eau est contrôlé, un câble doit entrer dans l'UCG (4) au niveau de l'étiquette « Chauffe-eau »
- ٠

Version monophasée

Version triphasée

#### 1.1.3 Internet

Attention, pour que votre installation soit opérationnelle, votre box internet doit être branchée et internet doit fonctionner.

#### Votre kit de gestion de chauffage 1.2

Si vous avez choisi de maîtriser votre chauffage, votre kit de gestion de chauffage vient s'ajouter à votre kit MyLight Systems (Voir 1.1).

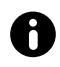

Votre kit de gestion de chauffage est une option MyLight Systems vous permettant de suivre la consommation et la température de vos appareils de chauffage, de gérer à distance et de programmer votre chauffage. S'il n'a pas été installé avec votre kit MyLight Systems, vous pouvez en faire la demande auprès de votre installateur.

Votre kite de gestion de chauffage se compose :

• d'un ou plusieurs thermostat(s) connecté(s) (Voir 1.2.1)

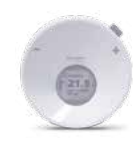

Et, selon votre type de chauffage :

• d'un ou plusieurs actionneur(s) de radiateur électrique (Voir 1.2.2)

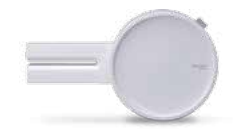

• d'une ou plusieurs tête(s) de vanne(s) thermostatique(s) (Voir 1.2.3)

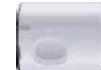

• d'un contrôleur de chaudière (Voir 1.2.4)

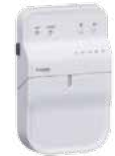

### 1.2.1 Thermostat connecté

Le thermostat connecté mesure la température de la zone dans laquelle il est fixé. Il envoie la température de consigne à tous les actionneurs de chauffage, têtes de vannes thermostatiques et contrôleurs de chauffage situés dans la même zone.

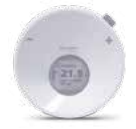

Il est possible d'installer plusieurs thermostats pour gérer plusieurs zones. Dans ce cas, un thermostat principal est défini automatiquement en fonction du type de pièce dans lesquels les thermostats sont installés. C'est la température du thermostat principal qui sera affichée sur la page d'accueil de votre logiciel (Voir 2.4.2).

En plus de régler la température de votre pièce sur le logiciel MYL 2.0 (Voir 2.7.4), vous pouvez le faire en local, c'est-à-dire manuellement sur le thermostat lui-même. Voici la procédure à suivre :

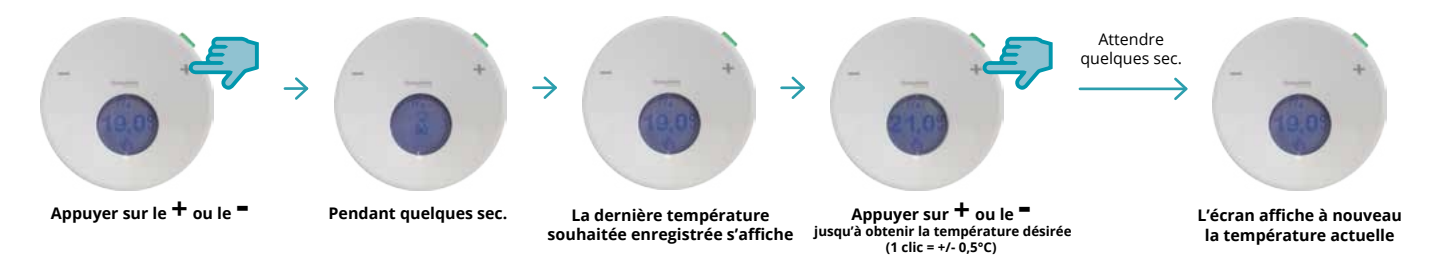

### 1.2.2 Actionneur de radiateur électrique

L'actionneur de radiateur électrique contrôle et mesure la consommation de votre radiateur électrique.

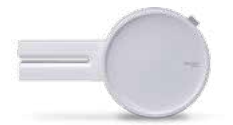

Un actionneur de radiateur électrique permet de réguler la température du radiateur électrique en fonction de la température de consigne qui lui est transmise par le thermostat connecté. Chaque radiateur électrique contrôlé doit avoir son propre actionneur.

### 1.2.3 Tête de vanne thermostatique

La tête de vanne thermostatique pilote la vanne de régulation du radiateur à eau chaude. Elle mesure également la température de la zone dans laquelle elle est fixée.

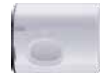

Une tête de vanne thermostatique permet de réguler la température du radiateur à eau chaude en fonction de la température de consigne..

Chaque radiateur contrôlé doit avoir sa propre tête de vanne thermostatique, mais tous les radiateurs à eau chaude d'une même zone ont la même température de consigne.

Dans le cas où plusieurs zones sont contrôlées, une tête de vanne principale est définie automatiquement en fonction du type de pièce dans lesquels les têtes de vanne sont installées. C'est la température de la tête de vanne principale qui sera affichée sur la page d'accueil de votre logiciel (Voir 2.4.2).

### 1.2.4 Contrôleur de chaudière ou de pompe à chaleur

Le contrôleur de chauffage pilote les chaudières au gaz, au fioul, au bois et les pompes à chaleur air-eau.

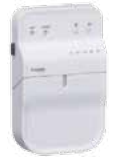

Un contrôleur de chaudière ou de pompe à chaleur permet de réguler la température de la chaudière ou de la pompe à chaleur en fonction de la température de consigne qui lui est transmise par le thermostat connecté.

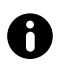

Pour en savoir plus sur votre kit de gestion de chauffage, n'hésitez pas à contacter votre installateur.

### 2. UTILISATION DU LOGICIEL MYL 2.0

Le Logiciel MYL 2.0 est l'intelligence de votre solution MyLight Systems. Accessible à distance sur tout support grâce à une connexion internet, il vous permet notamment de suivre vos données de production et de consommation en temps réel, ainsi que de contrôler (on/off) et de programmer vos appareils.

### 2.1 Connexion utilisateur

#### 2.1.1 Connexion internet

Toute connexion à son espace utilisateur requiert une connexion internet. Vous devez donc avoir souscrit un abonnement internet auprès d'un opérateur (Exemples : Orange, Free, Bouygues, SFR...).

#### 2.1.2 Espace Utilisateur

Sur votre navigateur (Exemples : Internet Explorer, Chrome, Mozilla Firefox), renseignez l'adresse web de MyLight Systems : <u>www.mylight-systems.com</u> et tapez sur la touche [Entrée] de votre clavier. Vous arrivez sur la page d'accueil du site internet MyLight Systems.

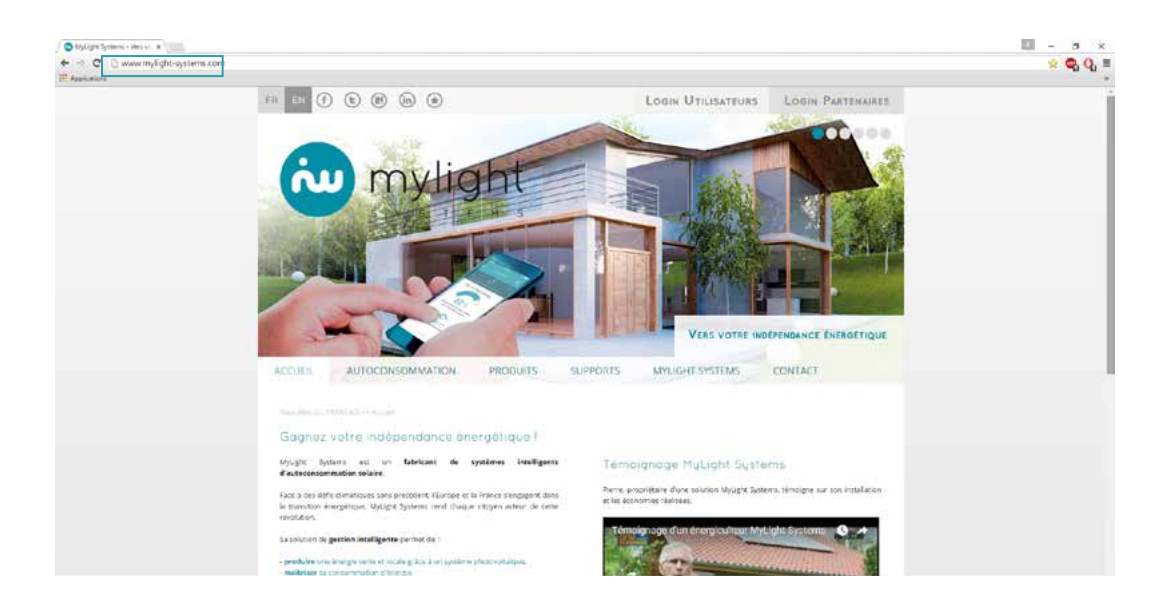

Pour vous rendre sur l'espace utilisateur, cliquez sur le bouton « Login Utilisateurs » situé en haut à droite de la page.

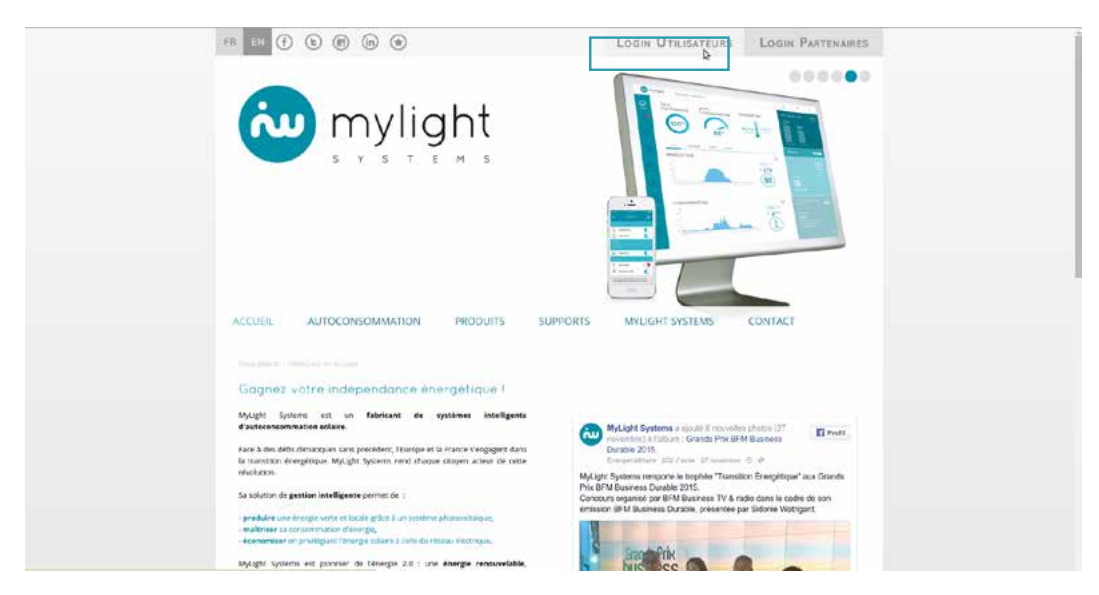

Pour un accès direct, vous pouvez également renseigner sur votre navigateur l'adresse web suivante : myhome.mylight-systems.com.

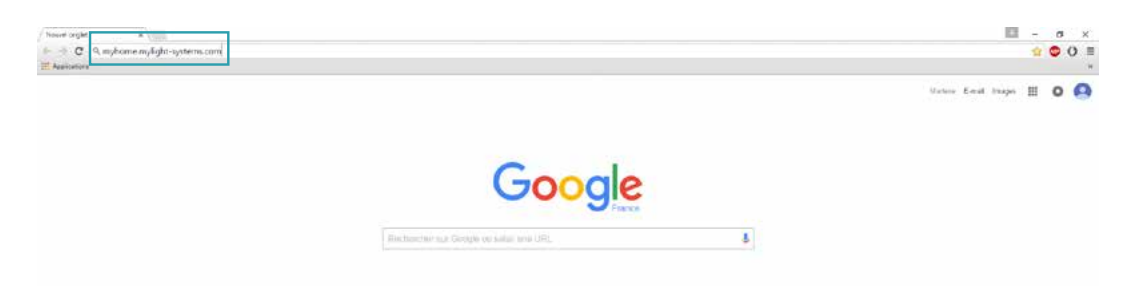

### 2.1.3 Langues

Vous pouvez choisir la langue de votre logiciel en haut à droite de votre page de connexion. Vous avez le choix entre l'anglais et le français.

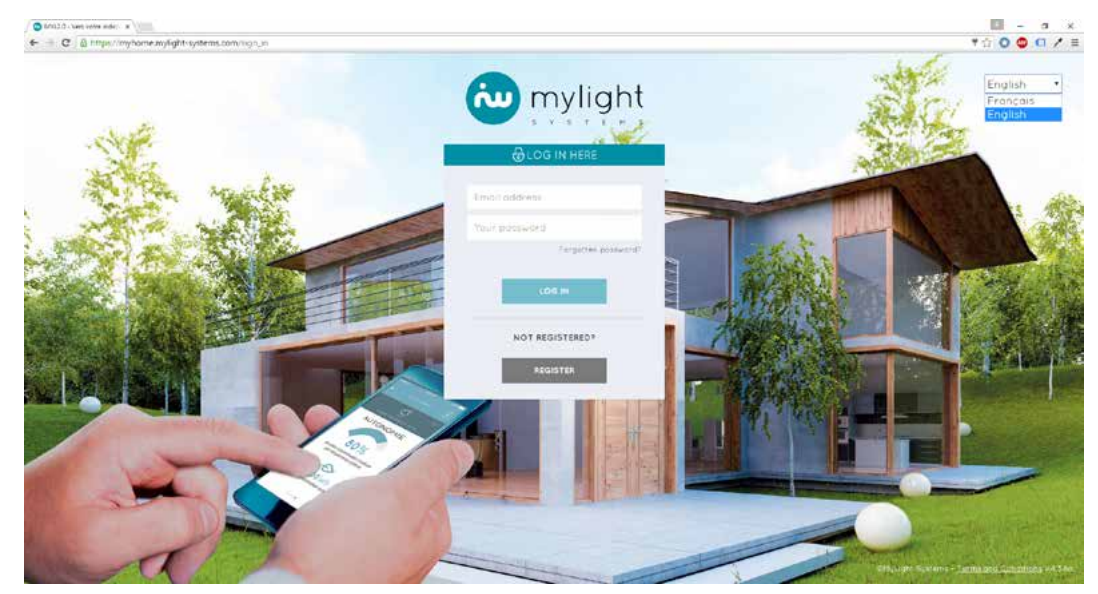

La langue sélectionnée restera enregistrée pour vos connexions ultérieures. Le choix de la langue peut également s'effectuer un fois connecté(e) au logiciel (Voir 2.12).

### 2.1.4 Se connecter

Sur la page de connexion, vous devez entrer vos identifiants, c'est-à-dire votre Adresse mail 1 et votre Mot de passe 2 pour accéder à l'interface de votre installation.

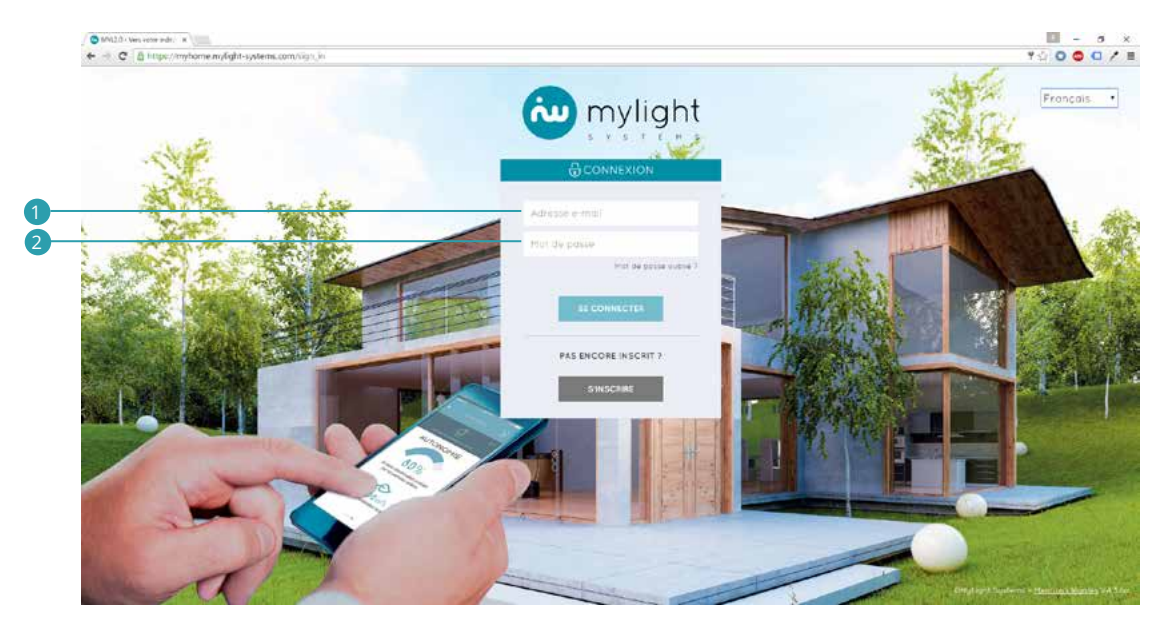

Votre adresse mail est celle que vous avez indiquée à l'installateur de votre solution MyLight Systems. Vous êtes le(la) seul(e) à connaître votre mot de passe. En cas d'oubli, vous pouvez cliquer sur «Mot de passe oublié». Un e-mail est automatiquement envoyé à l'adresse mail indiquée. Cet e-mail vous permettra de régénérer votre mot de passe.

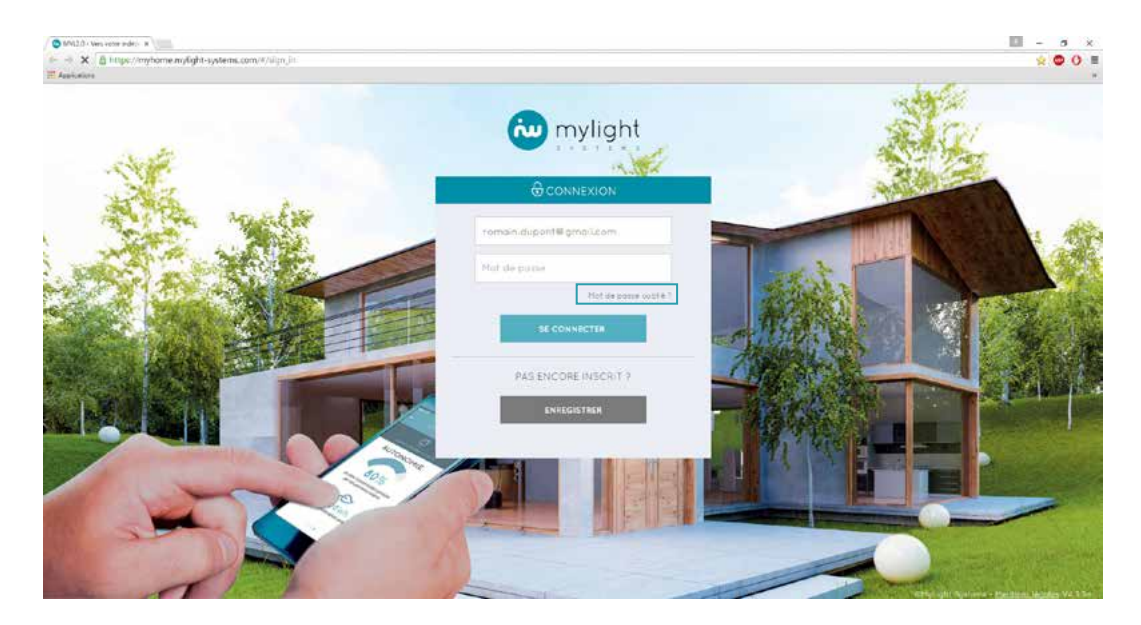

Après avoir complété les champs, cliquez sur SE CONNECTER.

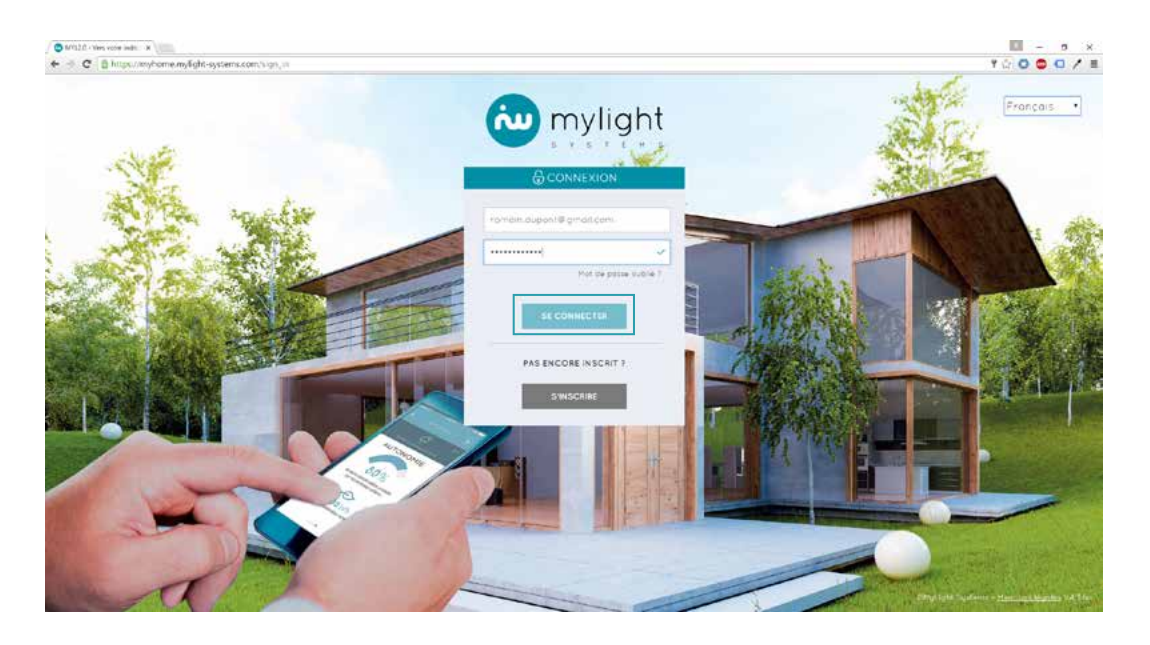

Vous voici sur la page d'Accueil du logiciel MYL 2.0 (Voir 2.4).

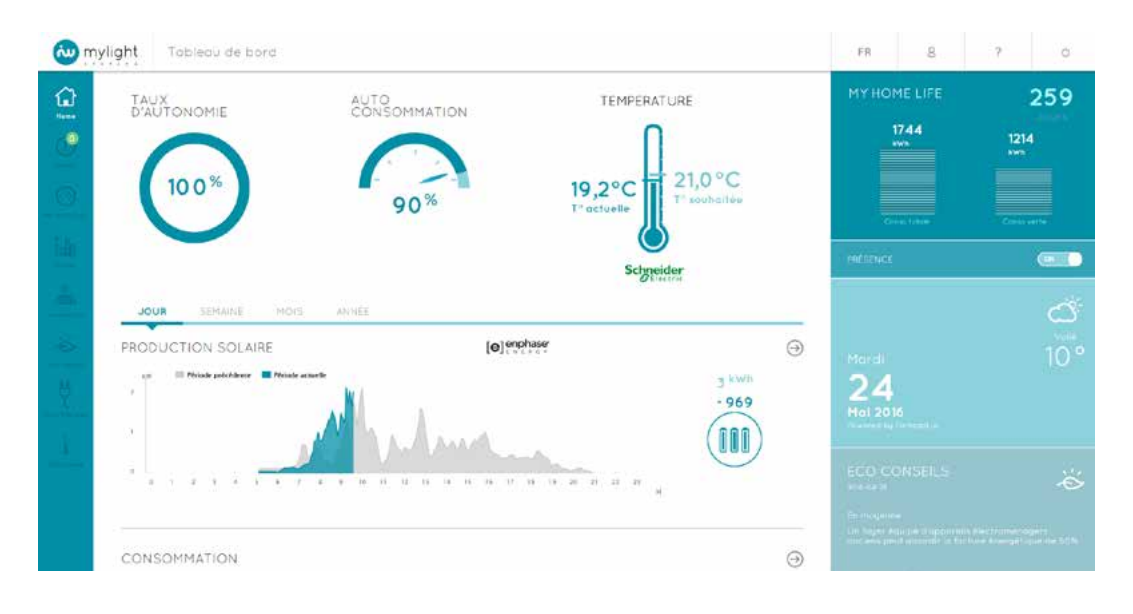

### 2.2 Menu principal

La colonne de menu principal, c'est-à-dire le bandeau bleu situé à gauche de votre écran, se retrouve sur toutes les pages du logiciel MYL 2.0. Il vous permet à tout moment de vous déplacer sur le logiciel et d'aller vers vos pages :
 Accueil/Home 1 (Voir2.4)

- •
- •
- Accueil/Home (Voir2.4) Alertes 2 (Voir 2.5) Performance 3 (Voir 2.6) Consommation 4 (Voir 2.7) Production 5 (Voir 2.8) Éco-conseils 6 (Voir 2.9) Paramétrage 7 (Voir 2.10) Chauffage 8 (Voir 2.11)
- •
- •
- •

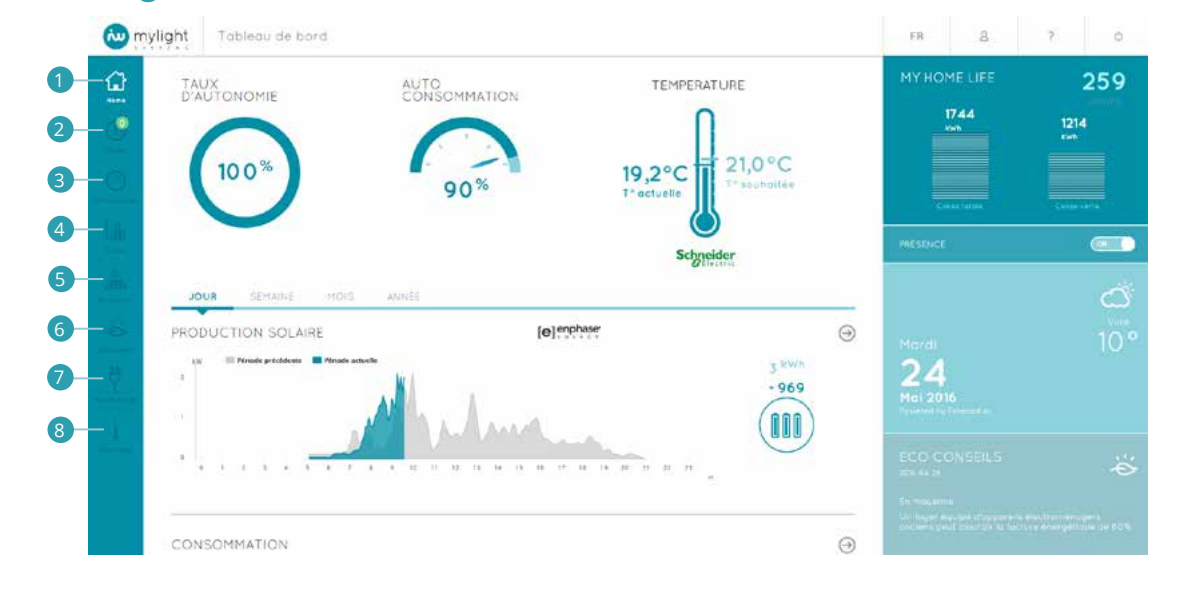

### 2.3 En-tête

L'en-tête se retrouve sur toutes les pages du site.

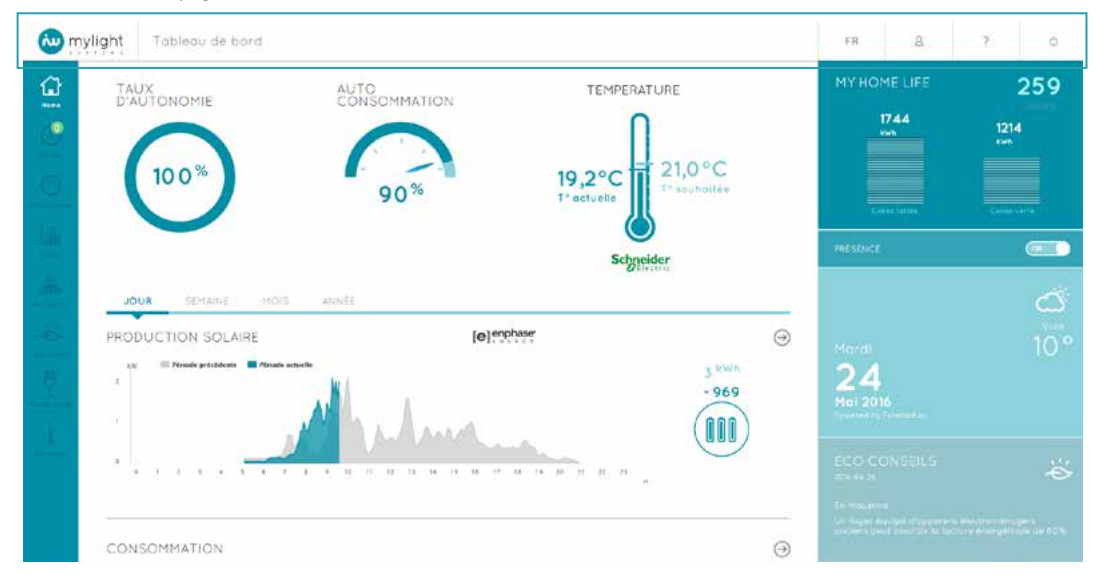

Il vous permet à tout moment :

- The changer la langue du logiciel (1) (voir 2.12) D'accéder à votre Profil utilisateur (2) (Voir 2.11) D'accéder à la Foire Aux Questions (3) (Voir 2.12) De vous déconnecter en cliquant sur l'icône (4) •

|           |                 | •   | 2 | 3 | 4 |
|-----------|-----------------|-----|---|---|---|
| w mylight | Tableau de bord | ÊB. | 8 | 2 | 0 |

### 2.4 Accueil/Home : le résumé de votre installation

### 2.4.1 Indicateurs de performance

#### Taux d'autonomie 🚺

Le taux d'autonomie est la part de votre consommation globale d'électricité couverte par votre production photovoltaïque. Les données sont affichées en temps réel (renouvelées toutes les 30 secondes).

Autoconsommation 2 L'autoconsommation est la part de votre énergie photovoltaïque consommée sur place. Les données sont affichées en temps réel (renouvelées toutes les 30 secondes).

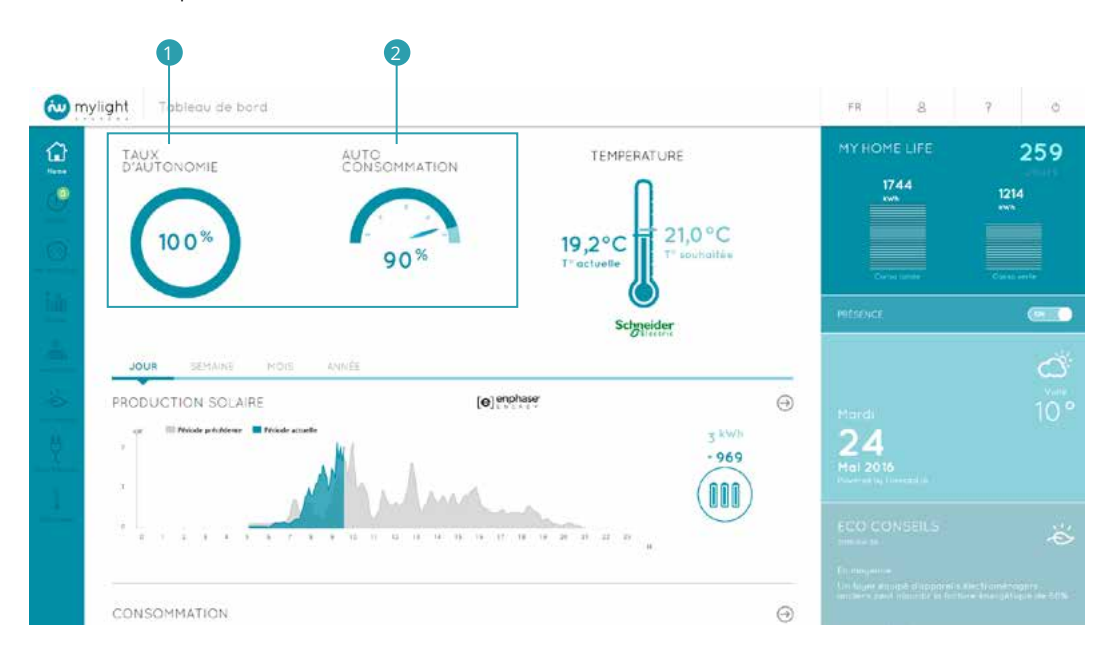

### 2.4.2 Température

Dans le cas où un kit de gestion de chauffage a été installé (Voir 1.2), est affichée la température actuelle 1, c'est-à-dire la température actuellement mesurée :
par votre thermostat connecté ou par votre thermostat principal dans le cas où vous avez plusieurs thermostats (Voir 1.2.1)
ou par votre tête de vanne thermostatique ou par votre tête de vanne principale dans le cas où vous avez plusieurs têtes de vanne (Voir 1.2.3)

La température souhaitée 2 correspond à votre température de consigne, c'est-à-dire à la température qui est envoyée à votre système de chauffage (Exemples : radiateur, pompe à chaleur).

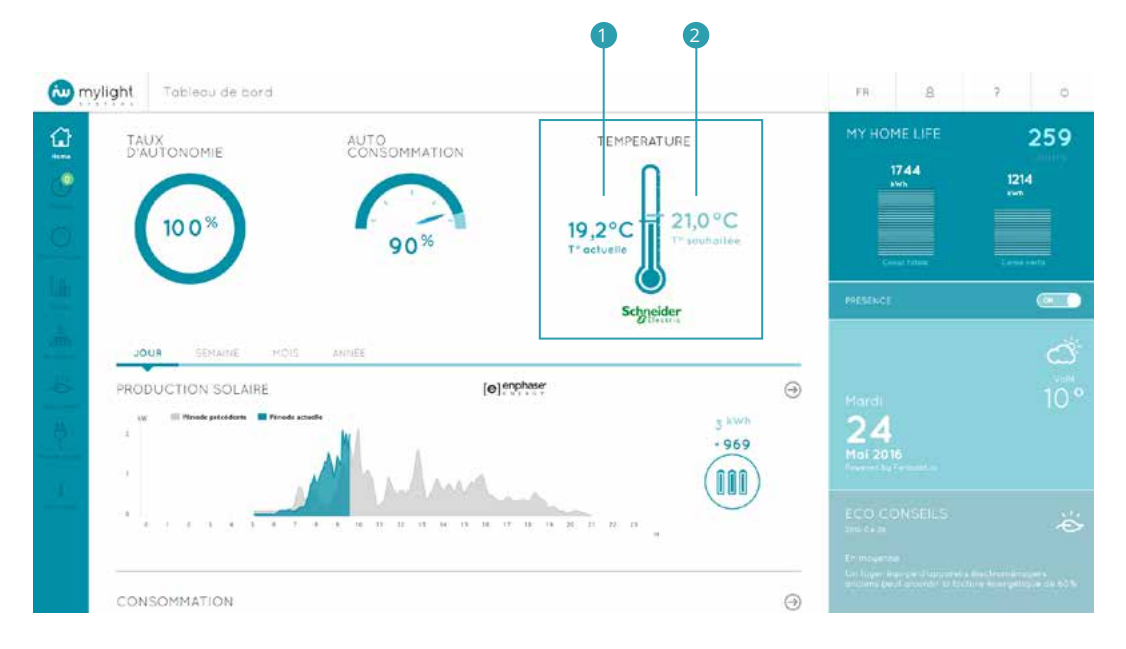

La température actuelle est affichée à partir du moment où a été installé au minimum un appareil permettant de mesurer la température, c'est-à-dire : un thermostat (Voir 1.2.1)

ou une tête de vanne thermostatique (Voir 1.2.3) •

La température souhaitée est affichée à partir du moment où a été installé au minimum un appareil permettant de contrôler une source de chauffage, c'està-dire :

- •
- un actionneur de chauffage électrique (Voir 1.2.2) ou une tête de vanne thermostatique (Voir 1.2.3) ou un actionneur de chaudière ou de pompe à chaleur (Voir 1.2.4)

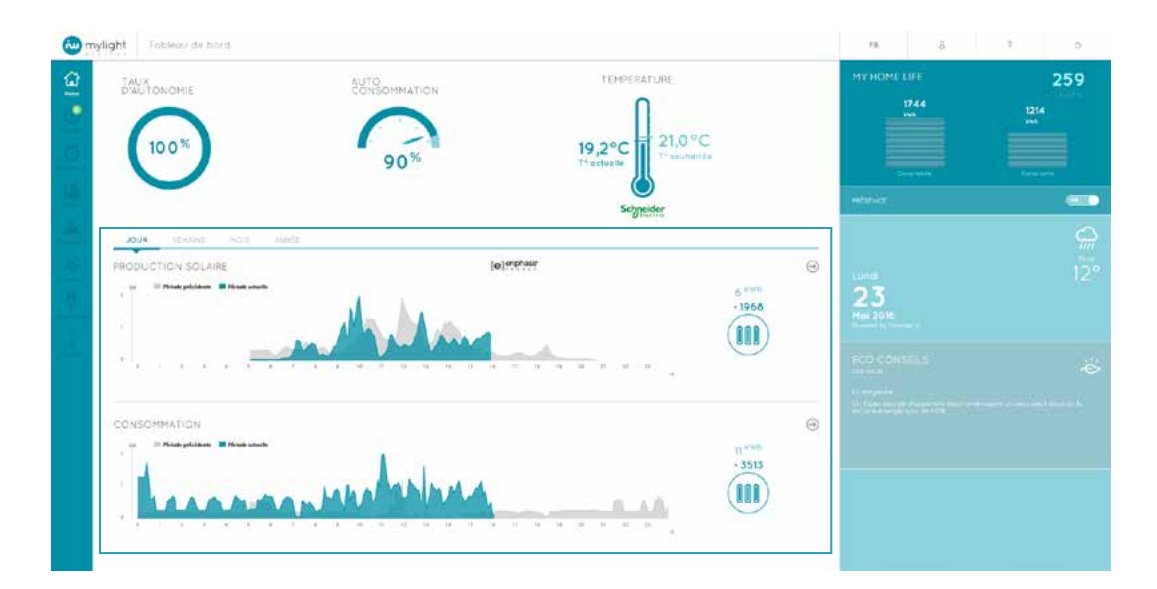

### 2.4.3 Production et consommation

Vous pouvez ici suivre vos données de production et de consommation :
Du jour (de 5 minutes en 5 minutes) 1
De la semaine (jour par jour) 2
Du mois (jour par jour) 3
De l'année (mois par mois) 4

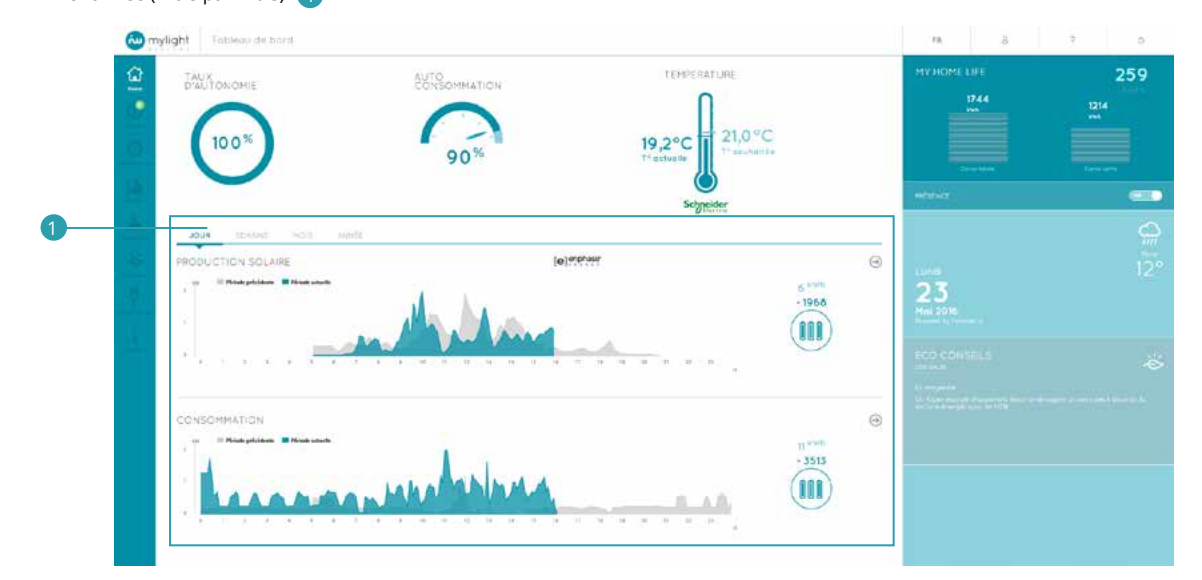

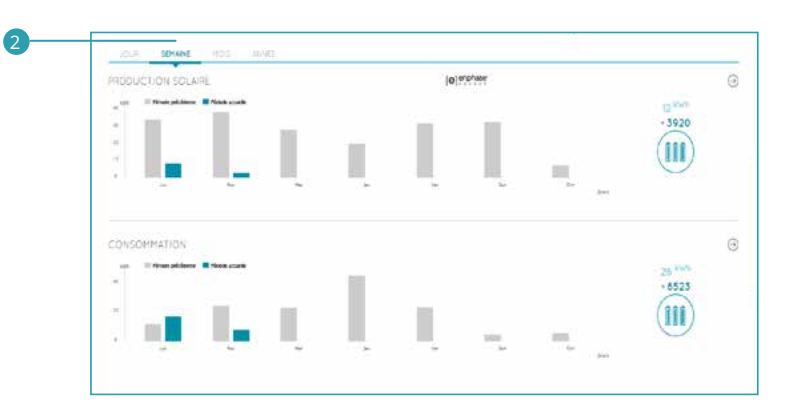

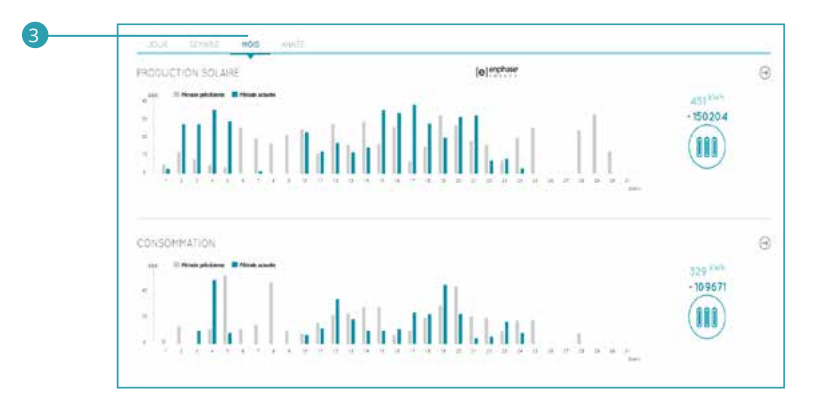

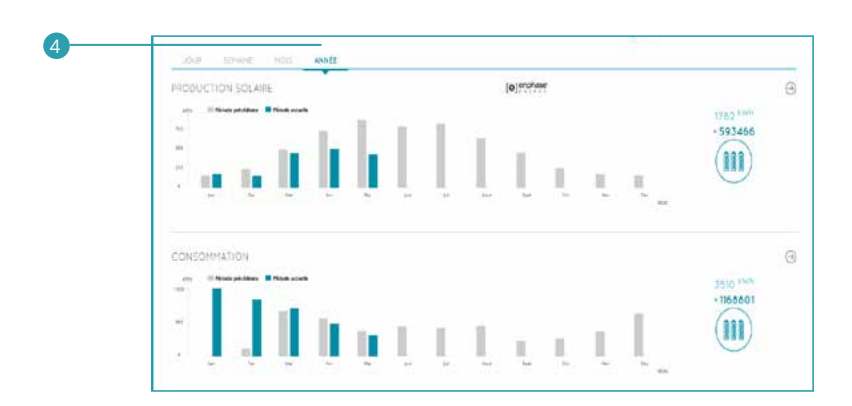

Sont affichées vos productions et consommations de la période (jour/semaine/mois/année) en bleu 1 et de la période précédente en gris 2.

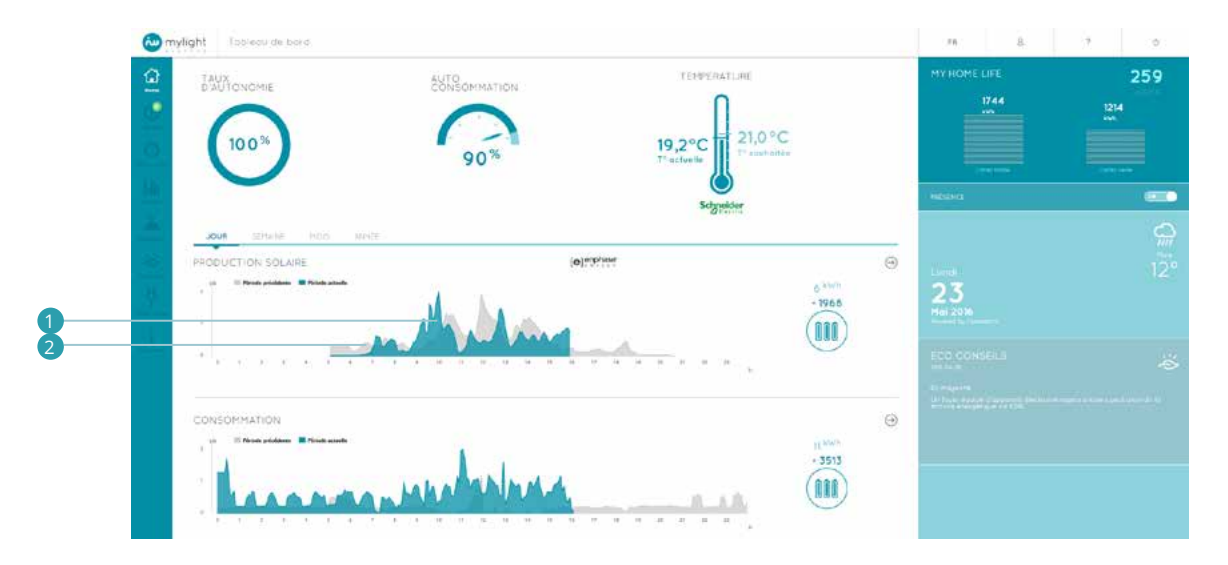

L'énergie électrique produite ou consommée sur la période sélectionnée est traduite en équivalence énergétique de la vie de tous les jours (Exemples : nombre de piles AAA, durée d'éclairage de la tour Eiffel, distance parcourue en voiture électrique...).

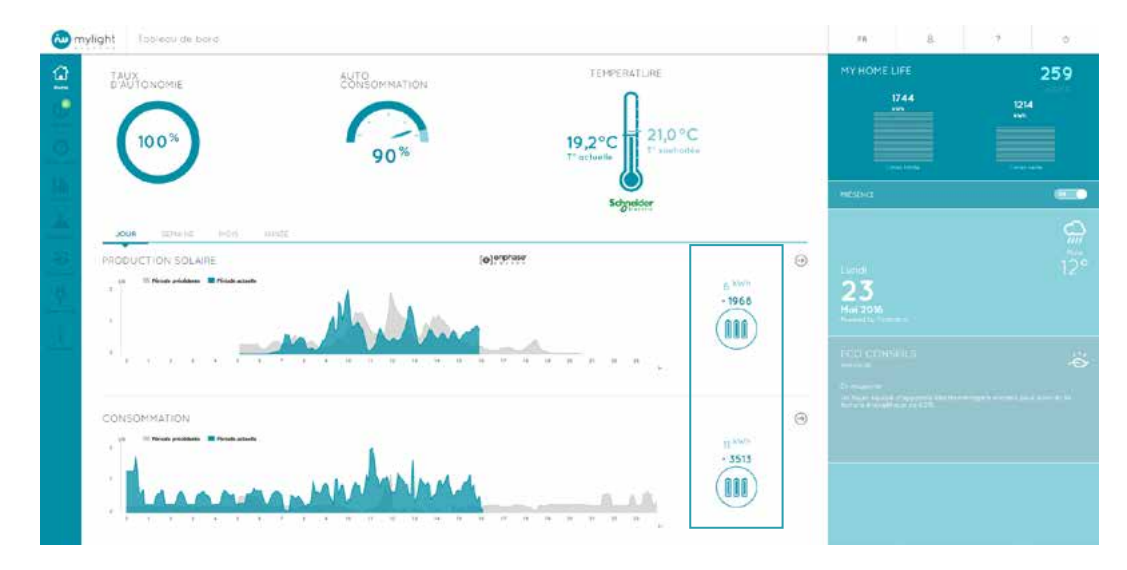

En cliquant sur les flèches, vous arrivez sur votre détail de Production 1 (Voir 2.8) et de Consommation 2 (Voir 2.7).

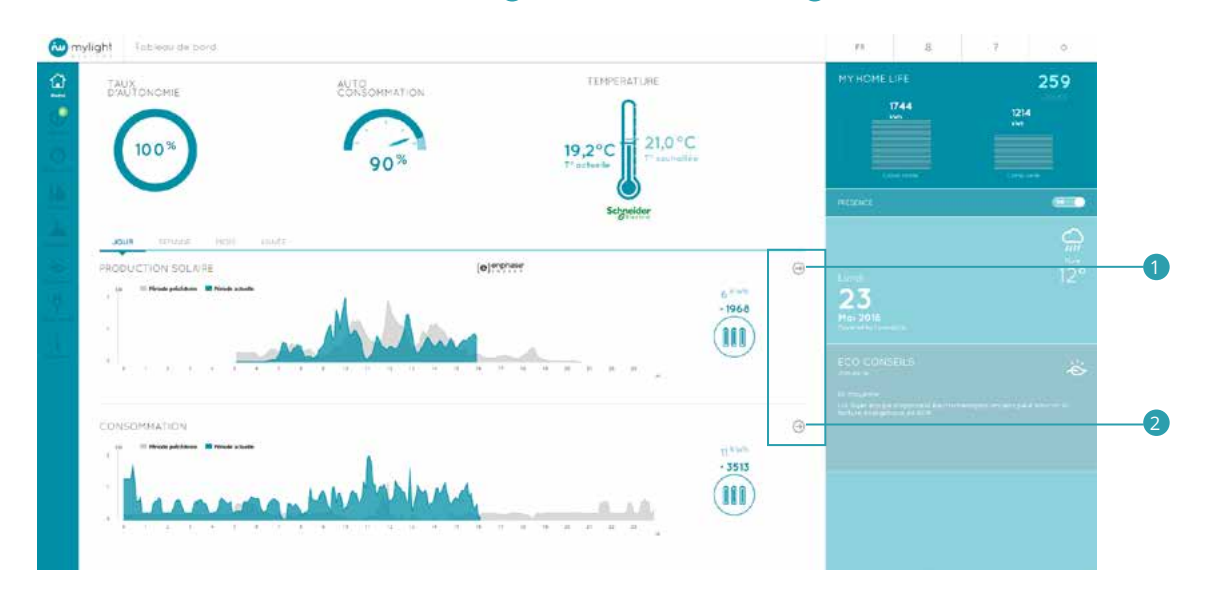

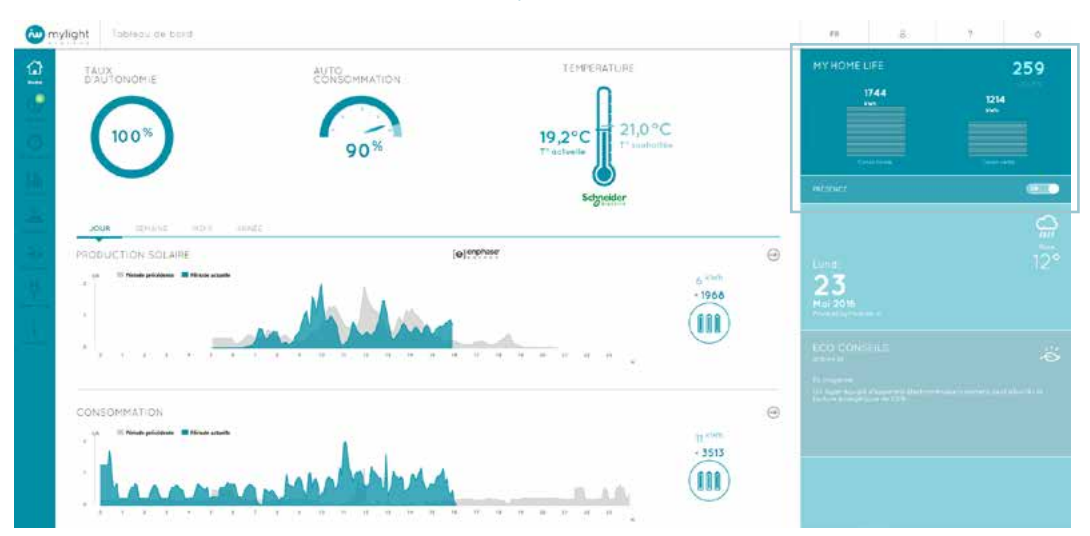

### 2.4.4 My Home Life : l'historique de votre installation

En haut à droite du bloc MyHome Life est indiqué le nombre de jours écoulés depuis la date de mise en service de votre installation MyLight Systems.

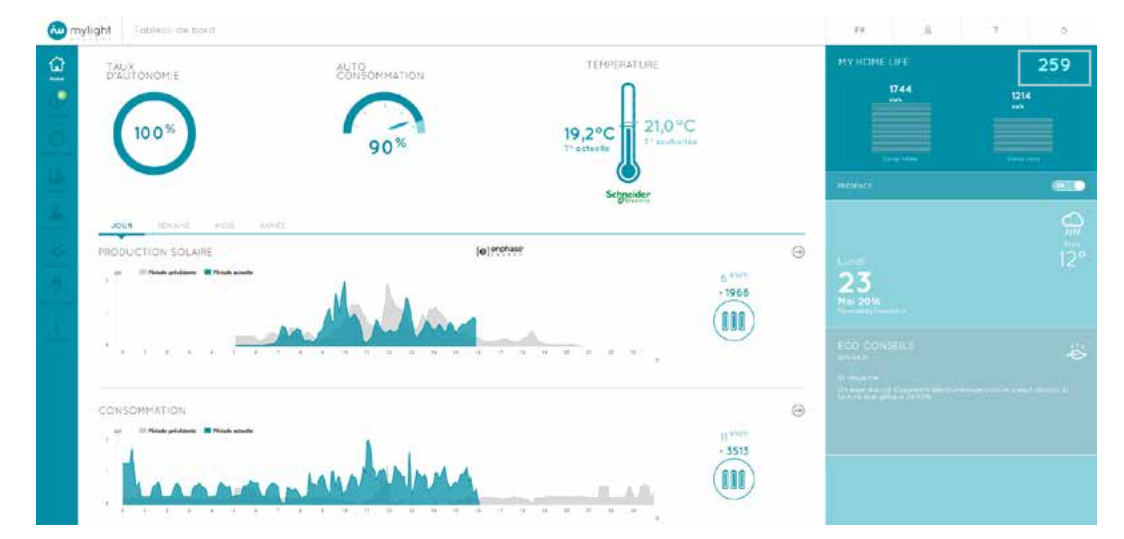

Vous y trouvez également des indicateurs permettant le suivi de vos données, depuis la date de mise en service de votre installation, et notamment votre Consommation Globale et votre Consommation Verte.

#### Consommation Totale 1

La Consommation Totale indiquée ici correspond à votre consommation d'électricité globale, cumulée depuis la mise en service de votre installation MyLight Systems

#### Consommation Verte 2

La Consommation Verte indiquée ici correspond à votre consommation d'électricité produite par votre installation photovoltaïque, cumulée depuis la mise en service de votre installation MyLight Systems

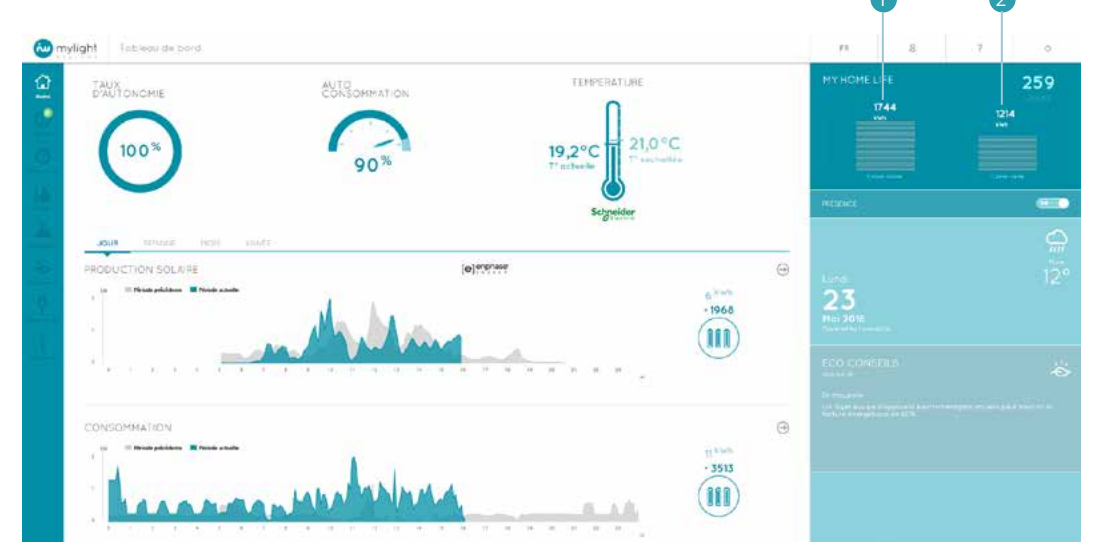

### 2.4.5 Météo

#### Votre météo locale.

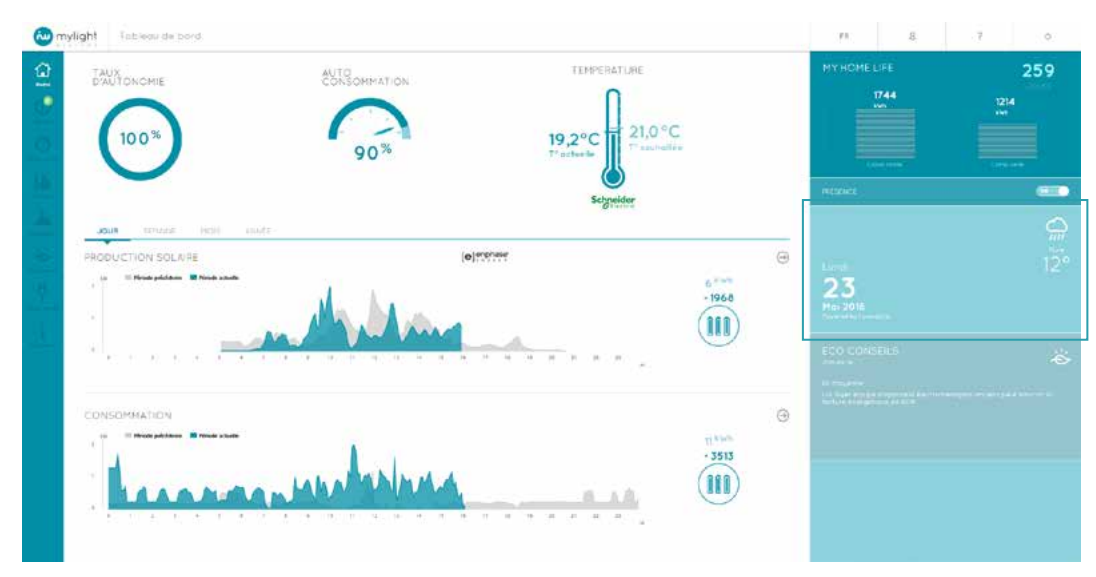

#### 2.4.6 Eco-conseils

Sur votre page d'accueil est affiché votre éco-conseil le plus récent. Il s'agit d'une astuce verte pour vous aider à diminuer votre consommation.

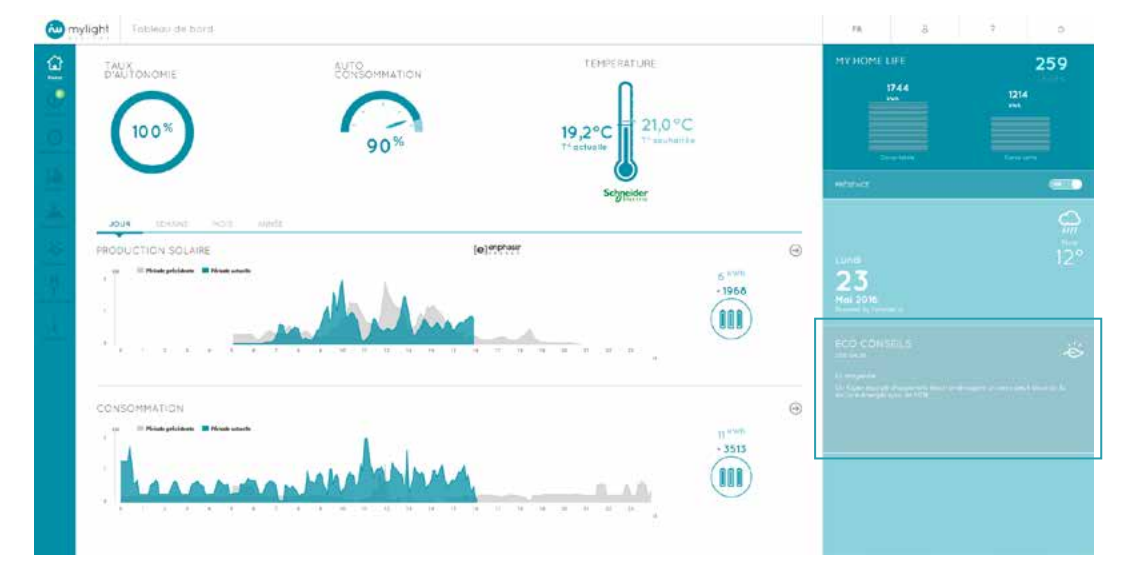

### 2.5 Alertes : suivez la vie de votre installation

Vous accédez à cette page en cliquant sur l'icône Alertes (!) du menu principal (Voir 2.2).

| 0             | nylight Alertes | FR | 8 | 9 | Ó |
|---------------|-----------------|----|---|---|---|
| 奋             | ALERTES ACTIVES |    |   |   |   |
| ()<br>Alertes |                 |    |   |   |   |
| 0             |                 |    |   |   |   |
| <u>hib</u>    |                 |    |   |   |   |
| <u>.</u>      |                 |    |   |   |   |
| ÷.            |                 |    |   |   |   |
| <u></u>       |                 |    |   |   |   |

Votre solution MyLight Systems vous prévient en cas de fonctionnement atypique.

En cliquant sur l'icône Alertes du menu principal, vous arrivez directement sur l'onglet ALERTES ACTIVES 🚺 (Voir 2.5.1). Un second onglet, en haut à droite de l'écran, vous permet d'accéder aux ALERTES ARCHIVEES 2 (Voir 2.5.2).

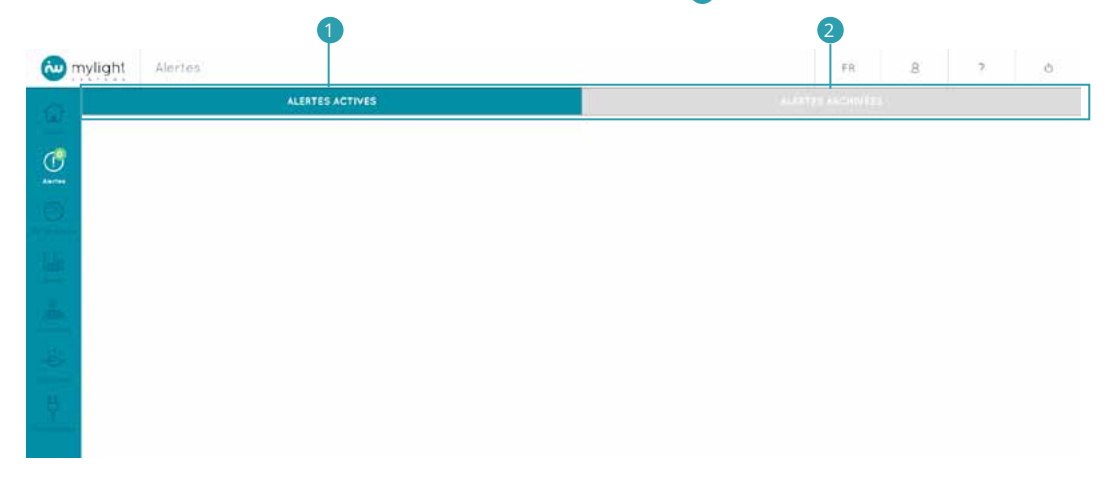

Les alertes peuvent être :

- De consommation globale
  De consommation spécifique à un appareil
- De production

### 2.5.1 Alertes actives

Les alertes lues mais non archivées ou non lues figurent dans l'onglet ALERTES ACTIVES.

L'icône Alertes vous indique dans une pastille le nombre d'alertes actives. Si vous n'avez jamais eu d'alerte ou si vous n'avez pas d'alerte active, la pastille est verte.

| 🕲 my | ylight Aleries  | FR               | 8 | 2 | ò. |
|------|-----------------|------------------|---|---|----|
| ŵ    | ALERTES ACTIVES | ALTITES AND HATE |   |   |    |
| C.   |                 |                  |   |   |    |
| 0    |                 |                  |   |   |    |
| liin |                 |                  |   |   |    |
| ÷.   |                 |                  |   |   |    |
| 8    |                 |                  |   |   |    |
| H.   |                 |                  |   |   |    |

Lorsque le nombre d'alertes actives est supérieur à zéro, la pastille devient rouge.

| a myligi   | Alertes                             |        | FR | 8 | ? | Ó |
|------------|-------------------------------------|--------|----|---|---|---|
| 6          | ALERTES ACTIVES                     | ALENTE |    |   |   |   |
| С          | CUISINE CUISINE CUISINE Prise FRIGO |        |    |   |   |   |
| <u>Sin</u> |                                     |        |    |   |   |   |
|            |                                     |        |    |   |   |   |
|            |                                     |        |    |   |   |   |
|            |                                     |        |    |   |   |   |

Les alertes liées à un risque d'absence d'eau chaude (Exemples : alertes concernant le chauffe-eau, la prise Master...) sont en rouge 1. Les autres alertes (Exemple : alertes concernant un appareil de froid) sont quant à elles en bleu .

|           |   | 100000                                                                    | and the second second |   |                                                                                         |        |                   |  |  |
|-----------|---|---------------------------------------------------------------------------|-----------------------|---|-----------------------------------------------------------------------------------------|--------|-------------------|--|--|
| 101       |   | ALERTE                                                                    | SACTIVES              |   |                                                                                         |        | ALTRIES AND HOLES |  |  |
| Anites    | â | 02/05/2016<br>CHAUFFE EAU<br>Prise Chauffe-eau<br>Votre prise chauffe-eau | 13:40 S               | F | 02:06:2016<br>CELLIER<br>Prise Congélateur<br>Vaire en la congélateur ne communique pae | 1647 © |                   |  |  |
| Life      |   |                                                                           |                       |   |                                                                                         |        |                   |  |  |
| 140       |   |                                                                           |                       |   |                                                                                         |        |                   |  |  |
|           |   |                                                                           |                       |   |                                                                                         |        |                   |  |  |
| -35<br>-8 |   |                                                                           |                       |   |                                                                                         |        |                   |  |  |
| 4         |   |                                                                           |                       |   |                                                                                         |        |                   |  |  |
|           |   |                                                                           |                       |   |                                                                                         |        |                   |  |  |

En cliquant sur l'alerte, vous pouvez :

- Obtenir plus d'informations sur le problème rencontré
- Prendre connaissance de la méthode de résolution de l'alerte 2
   Archiver l'alerte en cliquant sur le bouton bleu MARQUER RÉSOLUE 3. Elle passe alors dans l'onglet ALERTES ARCHIVÉES (Voir 2.5.2).
- Fermer cette fenêtre de dialogue en cliquant sur le bouton bleu FERMER 4

|          | active and the second second s |                                                                                                    |                             |  | 0.86 |
|----------|----------------------------------------------------------------------------------------------------|----------------------------------------------------------------------------------------------------|-----------------------------|--|------|
| 8        | ALERI                                                                                                    | es actives                                                                                           |                             |  |      |
|          | CUISINE<br>Prise FRIGO                                                                                                    | iPhi 🍥                                                                                               |                             |  |      |
| 0        | Varre price refrigeration in                                                                                                    | ALERTE CUISINF                                                                                       | ©<br>ostron                 |  |      |
| <u>u</u> |                                                                                                    | .Votre prize réfrigérateur na commun<br>Votre prize cannectée réfrigérateur ne ce                    | nique pos<br>mimunique plus |  |      |
|          |                                                                                                    | depuis plus de 4 heures.<br>En Tabsence de communication, le ban foi<br>Tappereil n'est pas gerenti. | nctionnoment de             |  |      |
|          |                                                                                                    | ASTUCE  <br>Débranchez puis rebranchez votre p                                                       | rise pour rétablir la       |  |      |
|          |                                                                                                    | Pour plus d'intermetion, veuillez con                                                                | suiter to FAQ .             |  |      |
|          |                                                                                                    | РЕЛМЕЯ <mark>МАВQUER В</mark>                                                                        | ÉSOLUE                      |  |      |

### 2.5.2 Alertes archivées

Vous trouvez dans l'onglet ALERTES ARCHIVÉES vos alertes classées, c'est-à-dire l'ensemble des alertes actives que vous avez marquées comme résolues.

| 💩 mylig | ht Alortea                                 |                             |        |  |       | FR         | 8 | ? | ¢ |
|---------|--------------------------------------------|-----------------------------|--------|--|-------|------------|---|---|---|
| 6       |                                            | atempole (v                 | 8      |  | ALERT | ES ARCHIVÉ | s |   |   |
| Marrias | CUISINE<br>Prise Frigo<br>Votre prise refe | 12<br>ngensteur ne communiq | ne pro |  |       |            |   |   |   |
|         |                                            |                             |        |  |       |            |   |   |   |
|         |                                            |                             |        |  |       |            |   |   |   |
| Ø       |                                            |                             |        |  |       |            |   |   |   |

Vous recevez automatiquement des alertes par mail et SMS dans le cas où votre solution MyLight Systems détecte un fonctionnement atypique de votre installation. Vous pouvez modifier les paramètres de réception de vos alertes en vous rendant sur votre profil utilisateur (Voir 2.13).

### 2.6 Performance : le résultat de l'optimisation

Vous accédez à cette page en cliquant sur l'icône Performance 🥙 du menu principal (Voir 2.2).

| mylight Performance                                                           |                                  | FR                   | 8                       | 2                 | ð. |
|-------------------------------------------------------------------------------|----------------------------------|----------------------|-------------------------|-------------------|----|
|                                                                               |                                  |                      | ERFORMAN<br>MANCE DU ST | ice<br>stene<br>o |    |
|                                                                               | 90%                              |                      |                         |                   |    |
|                                                                               | rs année                         |                      |                         |                   |    |
| 107 Encara verte, pleinde précident<br>El Conso sézen: phriode précident<br>a | Contra disease physics constants |                      |                         |                   |    |
| . Marcon contractor                                                           |                                  | 10-10-10<br>10-10-10 |                         |                   |    |
|                                                                               |                                  |                      |                         |                   |    |

### 2.6.1 Indicateurs de performance

#### Taux d'autonomie 🚺

Le taux d'autonomie est la part de votre consommation globale d'électricité couverte par votre production photovoltaïque. Les données sont affichées en temps réel (renouvelées toutes les 30 secondes).

#### Autoconsommation 2

L'autoconsommation est la part de votre énergie photovoltaïque consommée sur place. Les données sont affichées en temps réel (renouvelées toutes les 30 secondes).

| TAUX<br>D'AUTONOMIE          |                                                            |  |
|------------------------------|------------------------------------------------------------|--|
| 10 0 %                       | 90%                                                        |  |
|                              |                                                            |  |
| JOUR TEMAINE                 | Mars Muhi                                                  |  |
| JOUR TRMAINE<br>CONSOMMATION | MORS APUNE<br>Aburt Come reline allinde comment<br>obderte |  |

### 2.6.2 Consommation

Consommation Verte

Votre Consommation Verte correspond à la consommation d'électricité produite par votre installation photovoltaïque

#### Consommation Réseau 2

Votre Consommation Réseau correspond à la consommation d'électricité achetée au réseau

#### **Consommation Globale**

Votre Consommation Globale correspond donc à la somme de votre Consommation Verte et de votre Consommation Réseau

|                                                                                                    | 100000000 |             | 50         |  |
|----------------------------------------------------------------------------------------------------|-----------|-------------|------------|--|
| JOUR SEMAINE MOIS ANNÉE                                                                                                    | PERFORM   | ANCE DU 545 | RE<br>TEME |  |
| CONSOMMATION                                                                                                    | -0-0      |             |            |  |
| Coalso verite précédente     Coalso verite précédente     Coalso verite précédente     Coalso résultante directédente     Coalso résultante directédente     Coalso résultante directédente     Coalso verite précédente |           |             |            |  |
|                                                                                                    |           |             |            |  |
| 23.                                                                                                    |           |             |            |  |
|                                                                                                    |           |             |            |  |
|                                                                                                    | 1         |             |            |  |
|                                                                                                    |           |             |            |  |
| TAUX D'AUTONOMIE                                                                                                    |           |             |            |  |
| set a + Pfrisde précédente + Périsde estable                                                                                                    |           |             |            |  |
| - NUMAL NV VWS LASA                                                                                                    |           |             |            |  |
| To W LINN V LANG                                                                                                    |           |             |            |  |
| · · · · · · · · · · · · · · · · · · ·                                                                                                    |           |             |            |  |

Sont affichées vos consommations verte 1 et réseau 2 de la période (jour/semaine/mois/année) en bleu et vos consommations verte 3 et réseau 4 de la période précédente en gris.

| JOUR        | SEMAINE MOIS ANNÉE                                                                                                    |    | ECO PE | REORMAN | OE<br>TÉME |  |
|-------------|----------------------------------------------------------------------------------------------------|----|--------|---------|------------|--|
| CONSOM      | TATION                                                                                                    |    |        |         |            |  |
|             | iamo veste préside prévédente<br>Ianoa réssau: période précédente<br>Enconstruiteurs période romanie                                                                                                    |    |        |         |            |  |
| Performance |                                                                                                    |    |        |         |            |  |
| life Nor    | Constant of the second second se                                                                                                    |    |        |         |            |  |
|             | 2 J 4 5 8 J 4 5 10 10 10 10 10 10 10 10 10 10 10 10 10                                                                                                    | 21 |        |         |            |  |
|             |                                                                                                    |    |        |         |            |  |
| TAUX D'AI   | JTONOMIE                                                                                                    |    |        |         |            |  |
| 8 · · ·     | Verlades precisitente   Periodes processes  Periodes processes  Periodes precisitente  Periodes precisitente  Peri |    |        |         |            |  |
|             |                                                                                                    |    |        |         |            |  |

Vous pouvez ici suivre vos données de consommation verte et de consommation globale :
Du jour (de 5 minutes en 5 minutes) 1
De la semaine (jour par jour) 2
Du mois (jour par jour) 3
De l'année (mois par mois) 4

|                                                                                |      | 0        | Ţ.            | 0 |
|--------------------------------------------------------------------------------|------|----------|---------------|---|
| JOUR SEMAINE MOIS ANNÉE                                                        | ECO  | PERFORMA | NGE<br>YSTÉME |   |
| CONSOMMATION                                                                   | -0-1 |          |               |   |
| Carsos areitze période par/kódenar<br>Carsos arizanar période par/kódenar<br>S |      |          |               |   |
| Perfermance 2.3                                                                |      |          |               |   |
| . Vieneren Maria and Andreas                                                   |      |          |               |   |
| A 1 2 1 4 5 4 7 4 5 10 11 12 11 14 15 10 19 29 21 22 3                         |      |          |               |   |
|                                                                                | _    |          |               |   |
| I AUX D'AU I ONOMIE                                                            |      |          |               |   |
|                                                                                |      |          |               |   |
| »                                                                              |      |          |               |   |

| 2014 | CHILLING I                    |                               |  |  |
|------|-------------------------------|-------------------------------|--|--|
| CONS | OMMATION                      |                               |  |  |
| 140  | Como vens: ptriode précédente | Conve verie: ptriode coarante |  |  |
| -    |                               |                               |  |  |
|      |                               |                               |  |  |
| 20   | -                             |                               |  |  |

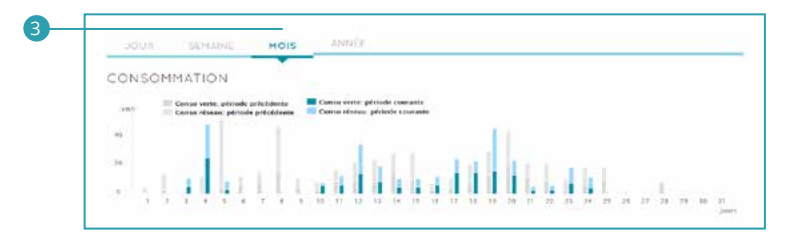

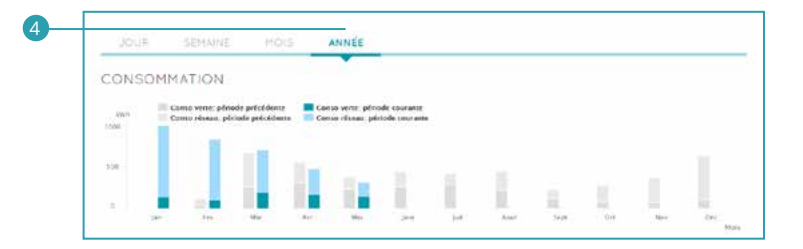

### 2.6.3 Taux d'autonomie

Le taux d'autonomie est la part de votre consommation globale d'électricité couverte par votre production photovoltaïque.

- Vous pouvez ici suivre votre taux d'autonomie moyen : Du jour (de 5 minutes en 5 minutes) 1
  - De la semaine (jour par jour) 2 Du mois (jour par jour) 3 De l'année (mois par mois) 4 •
  - ٠
  - •

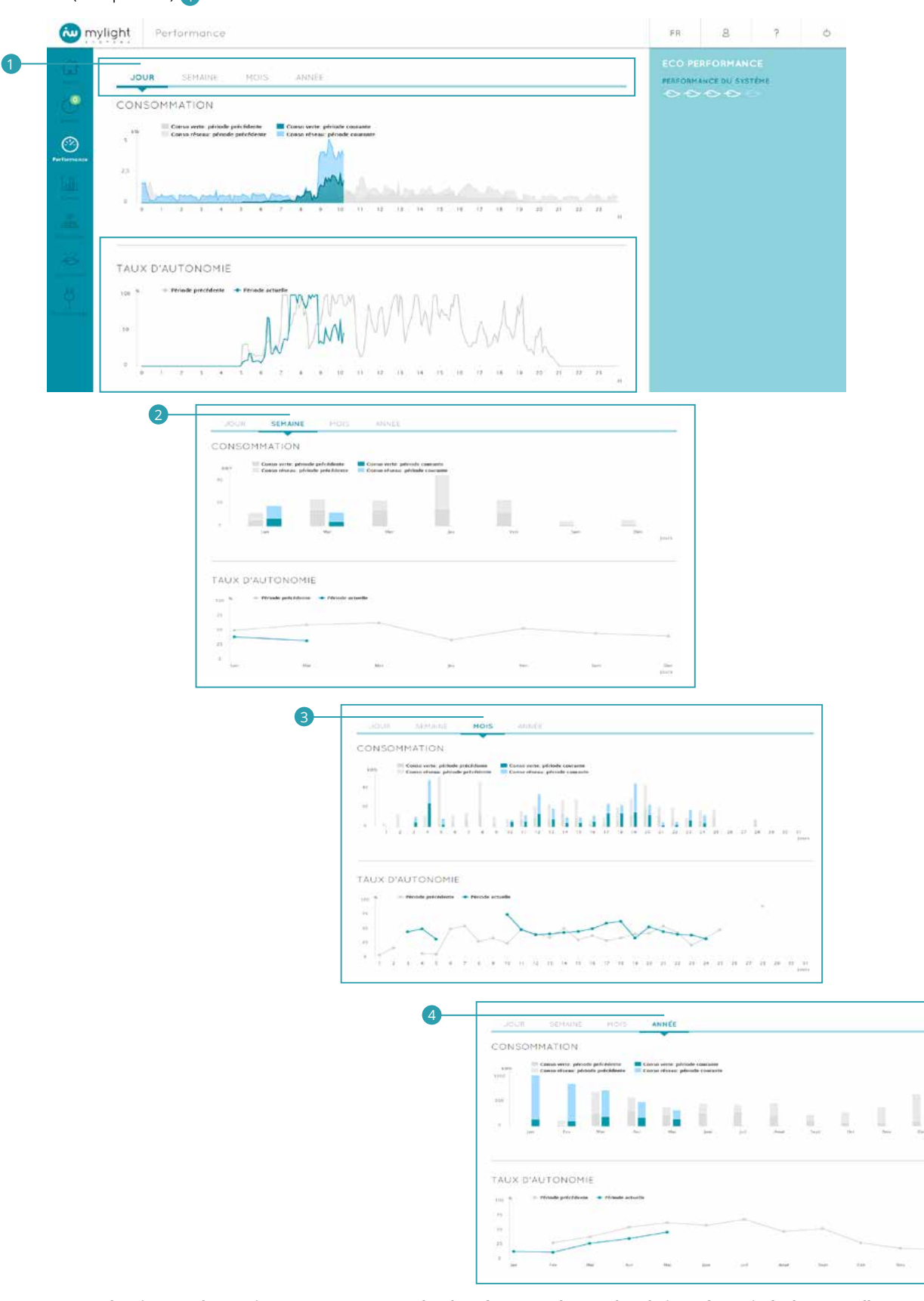

Les taux moyens d'un jour ou d'un mois prennent en compte les données mesurées pendant la journée, mais également celles mesurées pendant la nuit.

 $\cap$ 

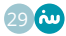

1144

Sont affichés vos taux d'autonomie de la période (jour/semaine/mois/année) en bleu (1) et de la période précédente en gris (2).

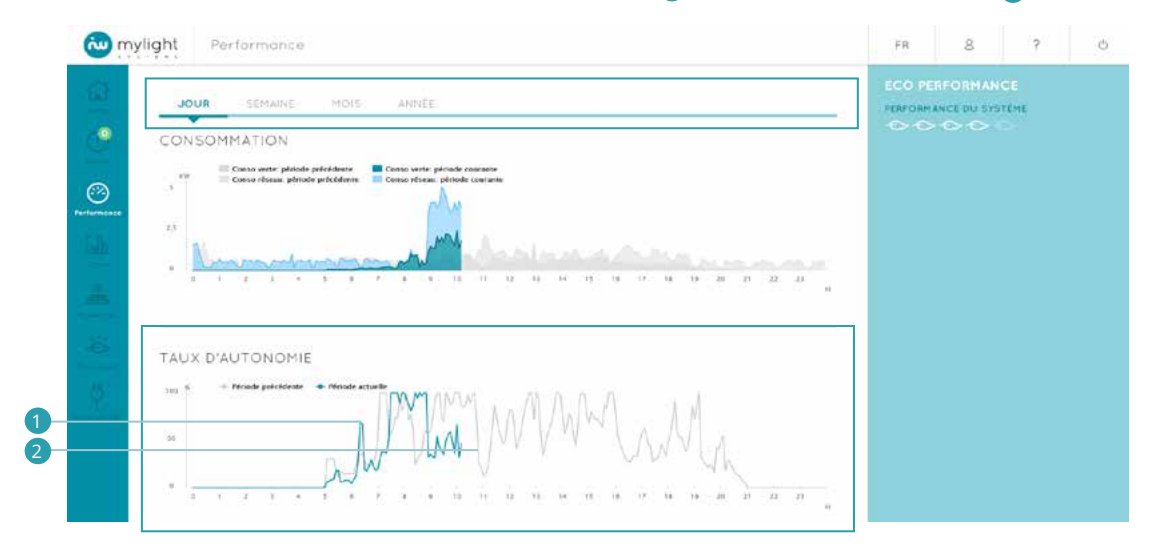

### 2.6.4 Eco performance

Le nombre de feuilles pleines représente l'indice de performance moyen de votre installation depuis sa mise en service. Cinq feuilles pleines correspondent à une performance maximale

| mylight Performance                                                                                                    | FR                | 8           | ?            | Q |
|----------------------------------------------------------------------------------------------------|-------------------|-------------|--------------|---|
| JOUR SEMAINE MOIS, ANNÉE                                                                                                    | ECO PE<br>PERFORM | INCE DU SYS | ICE<br>ITENE |   |
|                                                                                                    |                   |             |              |   |
| Canaco réseau: periode garéndeme Canaco réseau: période convante                                                                                                    |                   |             |              |   |
| 13 North Andrews and Andrews and Andrews |                   |             |              |   |
|                                                                                                    |                   |             |              |   |
|                                                                                                    |                   |             |              |   |
| TAUX D'AUTONOMIE                                                                                                    |                   |             |              |   |
|                                                                                                    |                   |             |              |   |
| - WWWWWWWWWW                                                                                                    |                   |             |              |   |
|                                                                                                    |                   |             |              |   |
| and and and an an an an an an an an an an an an an                                                                                                    |                   |             |              |   |

### 2.7 Consommation : votre historique de consommation détaillé

Vous accédez à cette page en cliquant sur :

- L'icône Consommation du menu principal (Voir 2.2)
  Ou sur la flèche en haut à droite de la rubrique CONSOMMATION de la page d'accueil (Voir 2.4.2)

| <b>@</b> ,  | nylight Conso | FR 8 ? Ó                                   |
|-------------|---------------|--------------------------------------------|
| Q           | Zones         | CONSOMMATION VOID LEDETAIL                 |
| 9           |               | JOUR SEMAINE MOIS ANNÉE                    |
| Lan<br>Gana | cuisine<br>-  | vi 📰 Période précédente 🔳 Période actuelle |
|             |               | Numerous and the factor of the second      |
| ġ.          |               | 13 kWh<br>= 4180 Piles                     |

### 2.7.1 Consommation – Menu Zones

Le menu Zones est accessible à tout moment lorsque vous vous déplacez au sein de l'onglet Consommation. Il vous permet de revenir lorsque vous le souhaitez sur la consommation de l'HABITATION (1) (Voir 2.7.2) ou d'une pièce (2) (Voir 2.7.3).

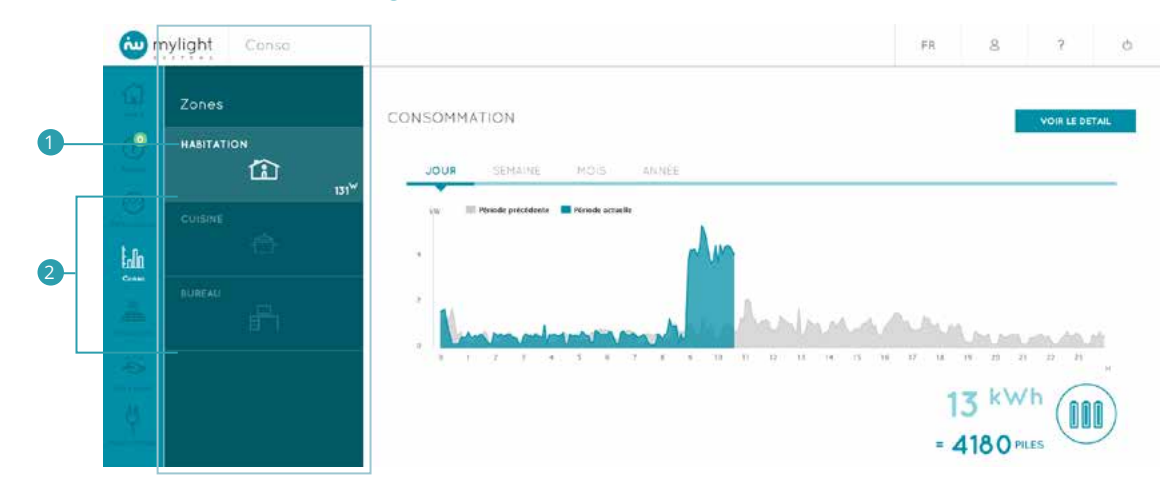

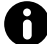

Dans le menu Zone, vous retrouvez uniquement les pièces contenant un appareil branché sur une SmartPlug.

En bas à droite du bloc d'une zone est affichée la puissance globale consommée en instantané par la zone, qu'il s'agisse de la maison de manière globale (HABITATION) ou d'une pièce.

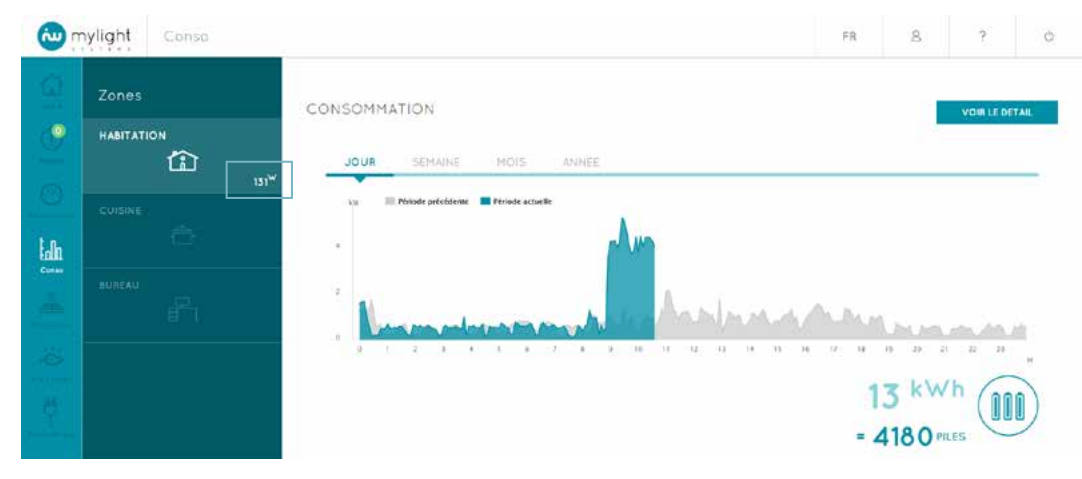

Lorsqu'un thermostat connecté ou une tête de vanne thermostatique (Voir 1.2) a été installé(e) dans une zone, la température relevée en instantané par votre thermostat ou votre tête de vanne s'affiche en bas à gauche du bloc de la zone.

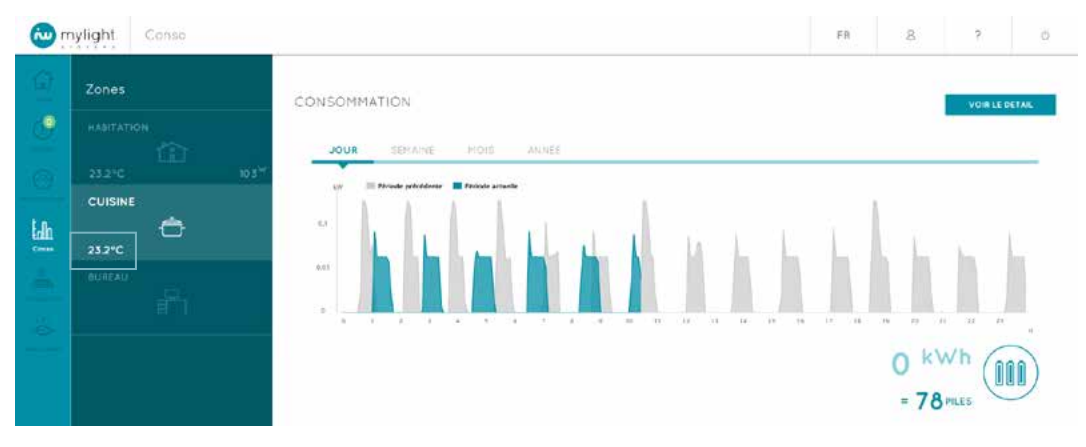

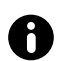

La température affichée au niveau du bloc zone HABITATION reprend la température affichée dans la pièce où se trouve votre thermostat ou votre tête de vanne. Si vous avez plusieurs thermostats ou têtes de vanne installés dans différentes zones, s'affiche au niveau du bloc zone HABITATION la température du thermostat/de la tête de vanne qui a été défini comme étant votre thermostat/tête de vanne principal(e).

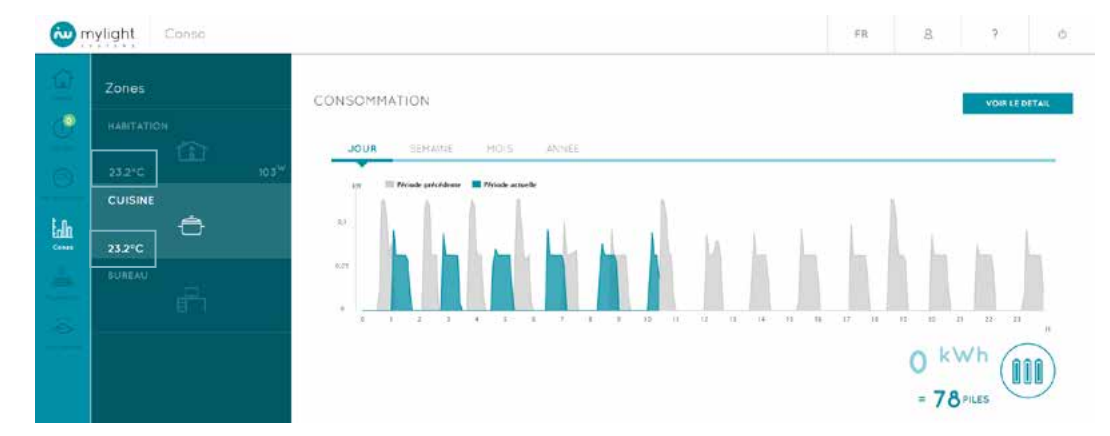

### 2.7.2 Consommation – Zone Habitation

Vous accédez à cette page en cliquant sur : • l'icône Conso. du menu principal (Voir 2.2)

- •
- ٠
- la flèche en haut à droite de la rubrique CONSOMMATION de la page d'accueil (Voir 2.4.2) l'icône HABITATION du menu Zones de l'onglet consommation (Voir 2.7.1). le bouton bleu RETOUR de la consommation détaillée de la zone HABITATION (Voir 2.7.4) •

Vous pouvez suivre la consommation globale :

- Du jour (de 5 minutes en 5 minutes) 1
- De la semaine (jour par jour) 2 • Du mois (jour par jour) 3
- De l'année (mois par mois) 4
- FR 8 ? 0 wylight Conso CONSOMMATION 0 JOUR Periode actuelle ləh 24 13 kWh 000 = 4180 PILES

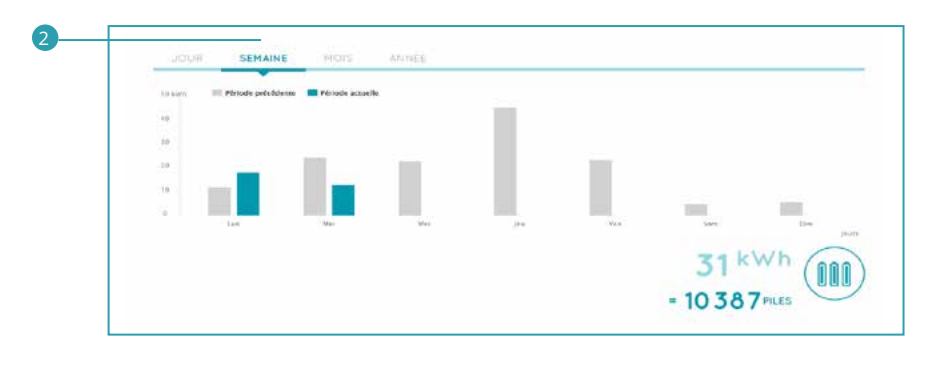

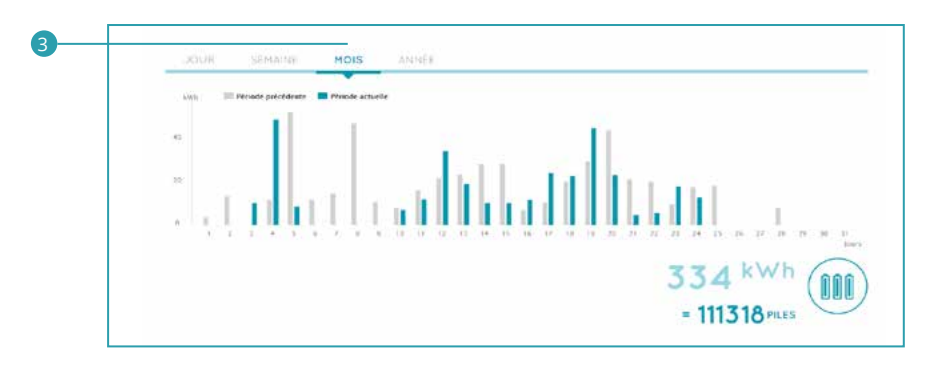

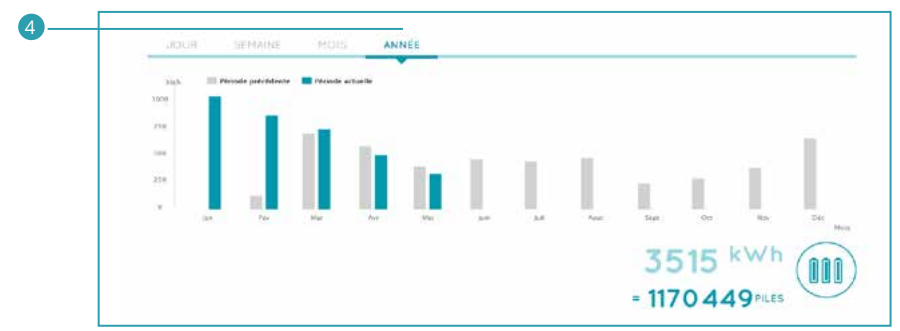

Sont affichées les puissances consommées par l'habitation sur la période (jour/semaine/mois/année) en bleu 1 et sur la période précédente en gris 2.

| 9        | Zones  | CONSOMMATION                          |
|----------|--------|---------------------------------------|
| 2        |        | JOUR SEMAINE MOIS ANNÉE               |
| O<br>Lah |        | e Prinste précédente Trénste actuelle |
|          | SUREAU | Manufactor Anologia and Anologia      |
| A A      |        | 13 <sup>kWh</sup> (m                  |

En bas à droite, l'énergie électrique consommée est traduite en équivalence énergétique de la vie de tous les jours (Exemples : nombre de piles AAA, durée d'éclairage de la tour Eiffel, distance parcourue en voiture électrique...).

| @.     | nylight Conso | FR 8 ? 0                              |
|--------|---------------|---------------------------------------|
| 9      | Zones         | CONSOMMATION                          |
| 9      |               | JOUR SEMAINE MOIS AVINEE              |
| e lah  | CUISINE .     | w Privade procedente Privade actuelle |
| Contro |               | Nummunment of Anthropologica          |
|        |               | 13 kWh<br>= 4180 PRES                 |

En haut à droite, en cliquant sur le bouton bleu VOIR LE DETAIL, vous pouvez accéder au pilotage, à la programmation et au suivi de consommation détaillé (Voir 2.7.4) de chacun des appareils branchés sur une SmartPlug, qui ont été associés à la zone HABITATION.

| <b>.</b> | ylight Conso | FR & ? O                                  |
|----------|--------------|-------------------------------------------|
| <u>a</u> | Zones        | CONSOMMATION VOR LE DETAIL                |
| 9        |              | JOUR SEMAINE MOIS ANNEE                   |
|          | CUISINE      | a Poisside présidéenne 🔳 Periode actuelle |
|          |              | Nummerson har Andrea Angressen            |
|          |              | 13 kWh<br>= 4180 PRES                     |

#### 2.7.3 Consommation – Autres zones

- Vous accédez à la consommation d'une pièce en cliquant sur :
  l'icône correspondante dans le menu Zones de l'onglet Consommation (Voir 2.7.1)
  le bouton bleu RETOUR de la page de consommation détaillée de cette pièce (Voir 2.7.4)

Pour chaque pièce est indiquée la somme des consommations des appareils contrôlés par une SmartPlug contenus dans cette pièce.

|        | ylight Conso                                 | FR 8 ? 6                  |
|--------|----------------------------------------------|---------------------------|
| 1015   |                                              | CONSOMMATION VOR LE DETAX |
| ٥<br>ا | 23.2*C 103 <sup>W</sup><br>CUISINE<br>23.2*C |                           |
|        | BUNEAU                                       |                           |
|        |                                              | = 78 PILES                |
|        |                                              |                           |

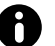

Seule la consommation des appareils contrôlés par SmartPlugs est prise en compte.

Pour chaque pièce, vous pouvez suivre la consommation : Du jour (de 5 minutes en 5 minutes) De la semaine (jour par jour) Du mois (jour par jour) Du mois (jour par jour) De l'année (mois par mois)

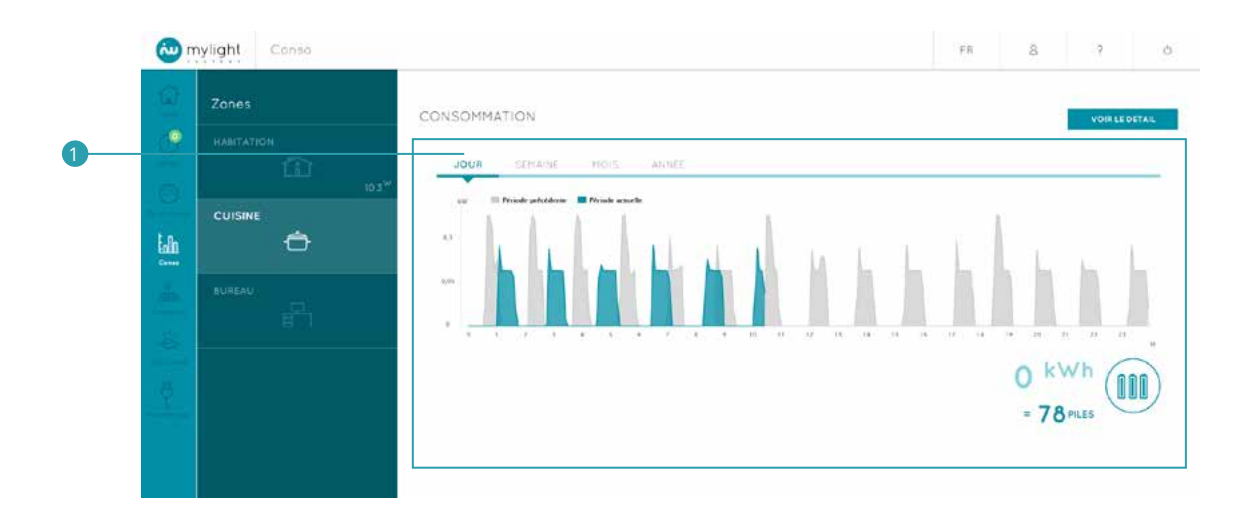

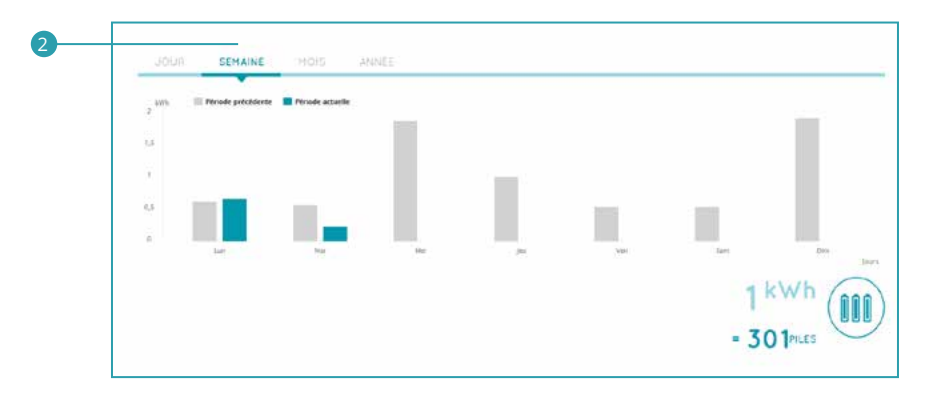

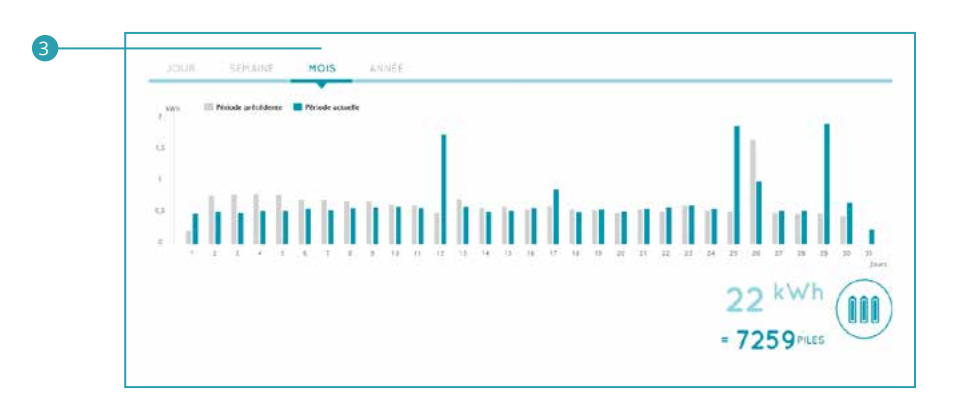

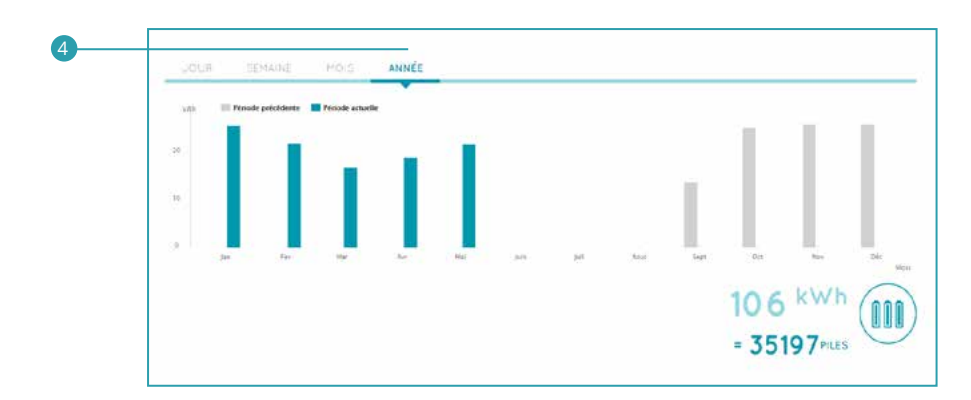
Sont affichées les puissances consommées par la pièce sur la période (jour/semaine/mois/année) en bleu 🕧 et sur la période précédente en gris 2).

| Conso mylight                               | FR 8 7                                                                                                    | ¢ |
|---------------------------------------------|----------------------------------------------------------------------------------------------------|---|
| 2 Zones<br>HABITATION<br>CUISINE<br>ELIREAL | CONSOMMATION<br>CONSOMMATION<br>CONSOMATION<br>CONSOMATION<br>CONSOMATION | ) |

En bas à droite, l'énergie électrique consommée est traduite en équivalence énergétique de la vie de tous les jours (Exemples : nombre de piles AAA, durée d'éclairage de la tour Eiffel, distance parcourue en voiture électrique...).

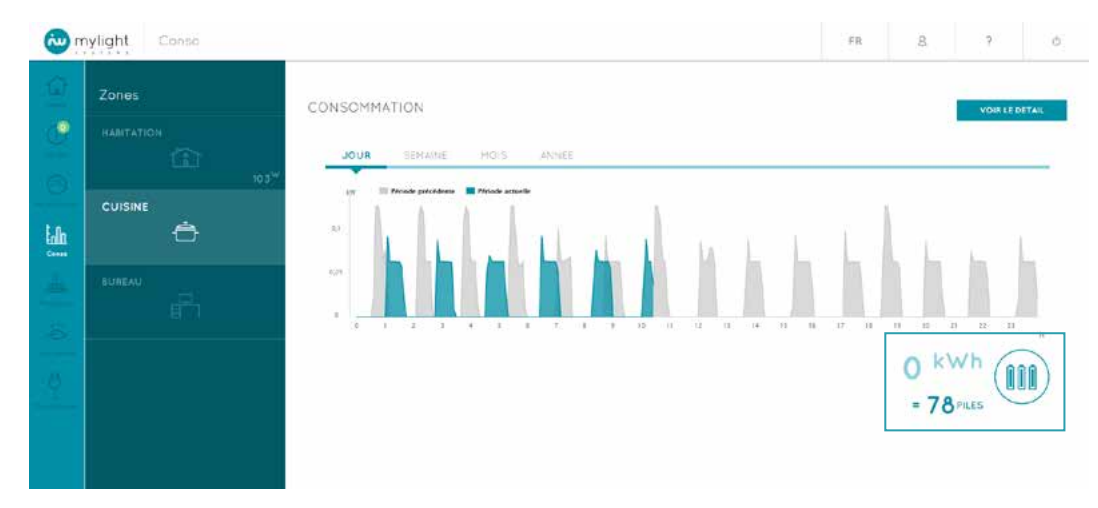

En haut à droite, en cliquant sur le bouton bleu VOIR LE DETAIL, vous pouvez accéder au pilotage, au suivi de consommation détaillée et à la programmation (Voir 2.7.4) de chacun des appareils branchés sur une SmartPlug associé à la pièce.

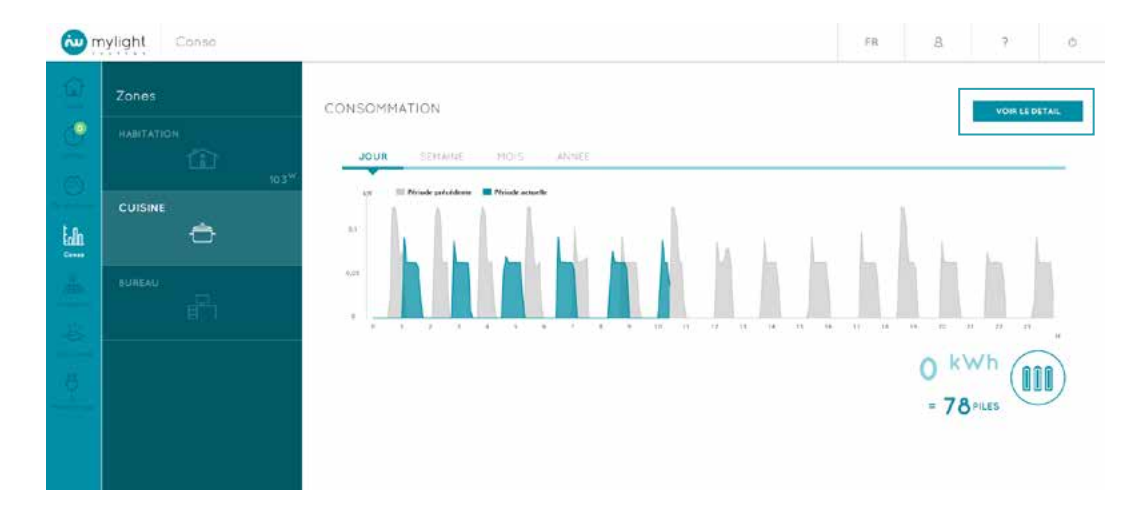

### 2.7.4 Consommation – Détail par zone

En cliquant sur le bouton bleu VOIR LE DETAIL situé en haut à droite de la page de consommation relative à une zone (Voir 2.7.2 pour la zone HABITATION et 2.7.3 pour les autres pièces) vous accédez à l'ensemble des appareils branchés sur une SmartPlug ayant été associé à la pièce.

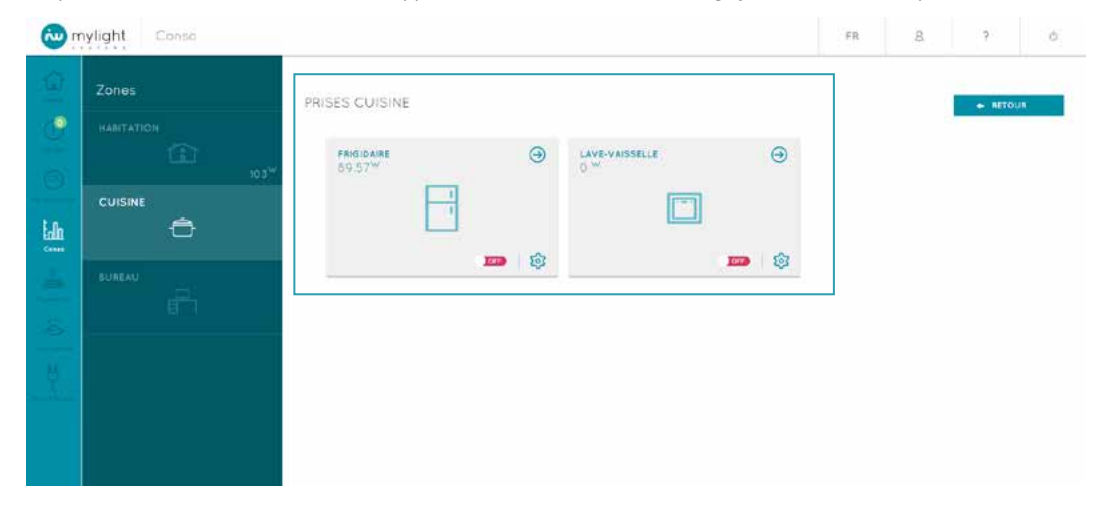

Apparaissent uniquement les appareils branchés sur des SmartPlugs ayant été enregistrées sur le logiciel (Voir 2.10.1 Ajout prise).

8

- Pour chaque appareil, vous pouvez : Voir sa consommation instantanée (mise à jour toutes les 30 secondes) Piloter à distance : mise en marche (on) et arrêt (off) de la prise 2 Suivre sa consommation détaillée (Voir 2.7.5) 3 Et le programmer (Voir 2.10.4) 4

| Zones   | PRISES CUISINE       |         |                                  |                |      | · RETOU |  |
|---------|----------------------|---------|----------------------------------|----------------|------|---------|--|
|         | FRIGIDAIRE<br>09.57* | Θ       | LAVE-VAISSELLE<br>0 <sup>M</sup> | Θ              |      |         |  |
| CUISINE | B                    |         |                                  |                |      |         |  |
|         |                      | <b></b> |                                  | <b>200</b> 😳 — | <br> |         |  |
|         |                      |         |                                  |                |      |         |  |

Si vous avez un ou plusieurs thermostats connectés ou bien une ou plusieurs têtes de vannes thermostatiques (Voir 1.2), vous pouvez :

- Voir la température de la pièce, rélevée par le thermostat ou la tête de vanne 1
  Modifier la température de consigne de la zone 2
  en cliquant sur les boutons 4
  Visualiser les détails de température de la zone 3
  (Voir 2.11.3)
  Afficher la programmation HORAIRES de votre thermostat ou de votre tête de vanne (Voir 2.10.4.1) 4

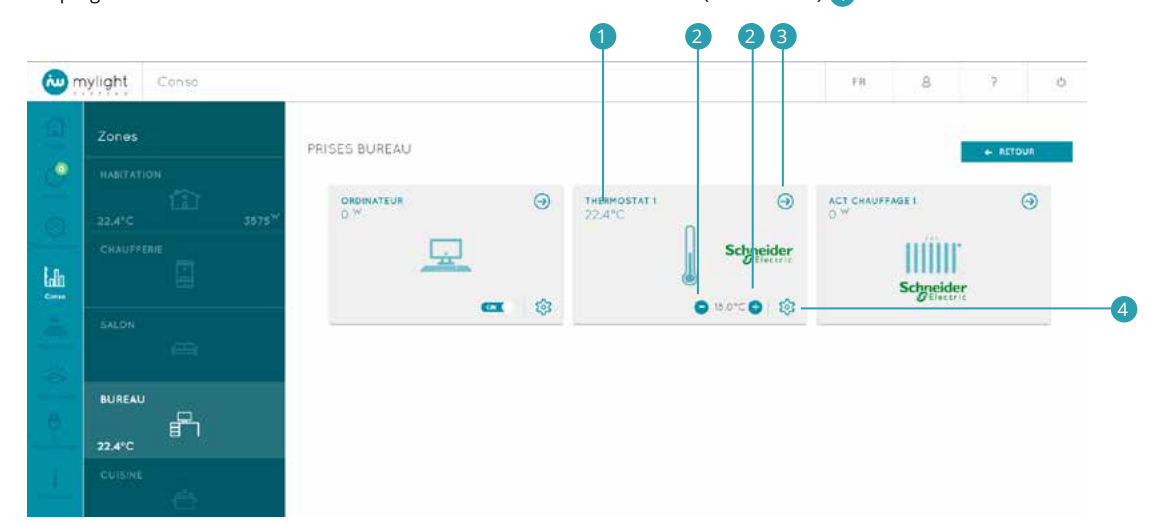

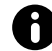

La température affichée au niveau du bloc zone HABITATION reprend la température affichée dans la pièce où se trouve votre thermostat ou votre tête de vanne. Si vous avez plusieurs thermostats ou têtes de vanne installés dans différentes zones, s'affiche au niveau du bloc zone HABITATION la température du thermostat/de la tête de vanne qui a été défini comme étant votre thermostat/tête de vanne principal(e).

Concernant les appareils de type radiateur électrique, vous pouvez :

- Voir leur consommation instantanée (mise à jour toutes les 30 secondes) 1
  - Suivre leur consommation détaillée (Voir 2.7.5)

| ()<br>() | nylight   | Conso | _                 |               |               |        |                  | FR              | 8         | ?       |          |
|----------|-----------|-------|-------------------|---------------|---------------|--------|------------------|-----------------|-----------|---------|----------|
|          | Zones     |       |                   | PRISES BUREAU |               |        |                  |                 |           | + RETOU | A        |
| 19       | HABITATIO |       |                   |               | 0             |        | 0                | in des services |           |         |          |
|          | 22.4°C    |       | 3575 <sup>W</sup> | 0 W           | Ð             | 22.4°C | 0                | 0.W             | FAGE1     | e       | <u>ی</u> |
| Lik      | CHAUFFER  |       |                   | <u>_</u>      | •             |        | Schneider        |                 | Schneide  | •<br>er |          |
|          | SALON     |       |                   |               | <b>a</b>   \$ |        | O 16.0 C O 1 1 2 |                 | 0 0 0 0 0 |         |          |
|          |           |       |                   |               |               |        |                  |                 |           |         |          |
|          | BUREAU    | -     |                   |               |               |        |                  |                 |           |         |          |
|          | 22.4°C    | Ē     |                   |               |               |        |                  |                 |           |         |          |
|          |           |       |                   |               |               |        |                  |                 |           |         |          |

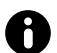

Il n'est pas possible de modifier la température de consigne d'un radiateur électrique contrôlé sur le bloc de l'appareil. Pour cela, vous devez modifier la température souhaitée au niveau du thermostat de la pièce dans laquelle se trouve le radiateur, que ce soit physiquement (Voir 1.2.1) ou sur votre logiciel MYL 2.0.

| ()<br>()      | conso                    |                   |                | FR          | 8         | ? Ó      |
|---------------|--------------------------|-------------------|----------------|-------------|-----------|----------|
| 0             | Zones                    | PRISES BUREAU     |                |             |           | · AETOUR |
|               | 22.41C 3575 <sup>W</sup> | ORDINATEUR<br>0 W | THERMOSTAT 1 O | ACT CHAUFFA | 9E 1      | Θ        |
| in the second | CHAUFFERIE               |                   | Schneider      |             | Schneider |          |
|               | SALON                    | 285               | 0 847.0        |             |           |          |
| <b>\$</b>     |                          |                   |                |             |           |          |
| 1             |                          |                   |                |             |           |          |

A partir de la page de Détail d'une zone, vous pouvez à tout moment revenir sur les courbes de consommation de la zone en cliquant sur le bouton bleu RETOUR (Voir 2.7.2 pour la zone HABITATION et 2.7.3 pour les autres pièces).

| ()<br> | nylight Conso                            |                                       |                       | FR | 8 | 2       | ð. |
|--------|------------------------------------------|---------------------------------------|-----------------------|----|---|---------|----|
|        | Zones<br>HABITATION<br>CUISINE<br>BUREAU | PRISES CUISINE<br>89.57 <sup>27</sup> | LAVE-VAISSELLE<br>C ~ | PR | 8 | + AFTOL | о. |
| H.     |                                          |                                       |                       |    |   |         |    |

# 2.7.5 Consommation – Détail par appareil

Vous accédez à cette page en cliquant sur la flèche en haut à droite d'un bloc Appareil sur la page de Détail de la zone (Voir 2.7.4).

| 2 | nylight Conso                  | FR 8 7 6                                             |
|---|--------------------------------|------------------------------------------------------|
|   | Zones<br>HADITATION<br>CUISINE | CONSOMMATION<br>Frigidaire<br>JOUR SEMANE HOIS ADDEE |

Pour chaque appareil branché sur une SmartPlug, vous pouvez suivre sa consommation : Du jour (de 5 minutes en 5 minutes) De la semaine (jour par jour) Du mois (jour par jour) Du mois (jour par mois) De l'année (mois par mois)

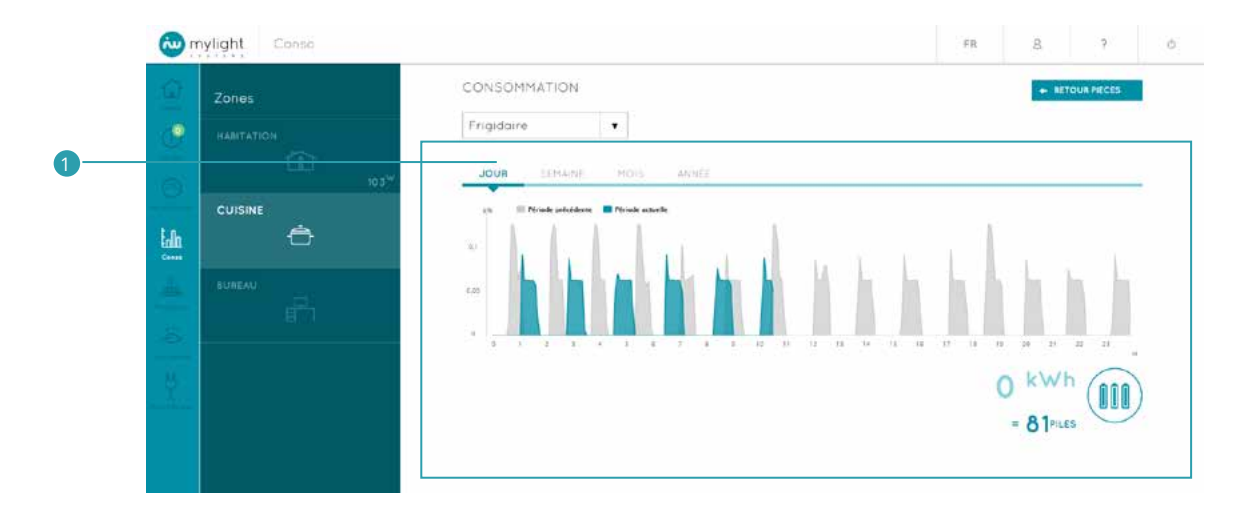

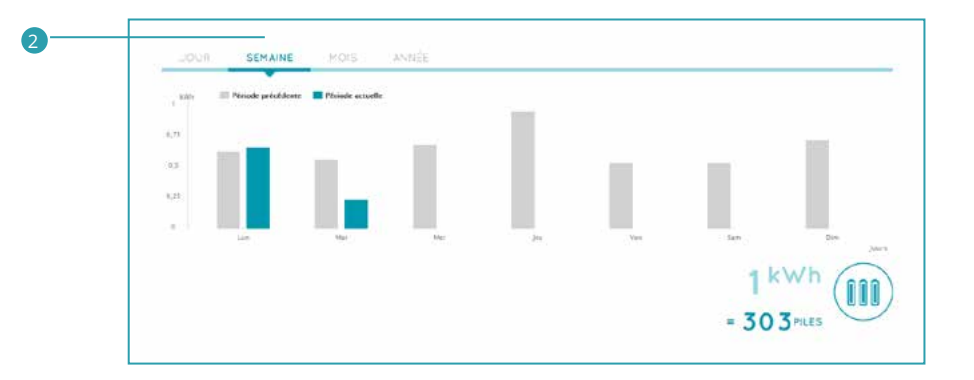

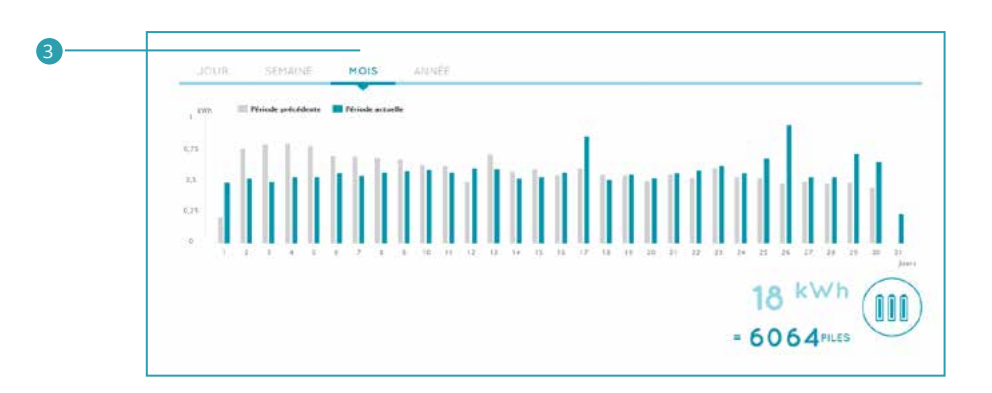

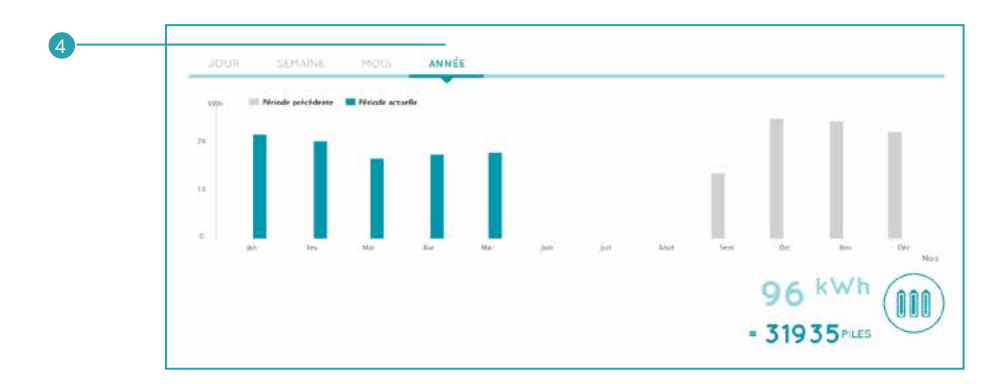

Sont affichées les puissances consommées par l'appareil sur la période (jour/semaine/mois/année) en bleu 1 et sur la période précédente en gris 2.

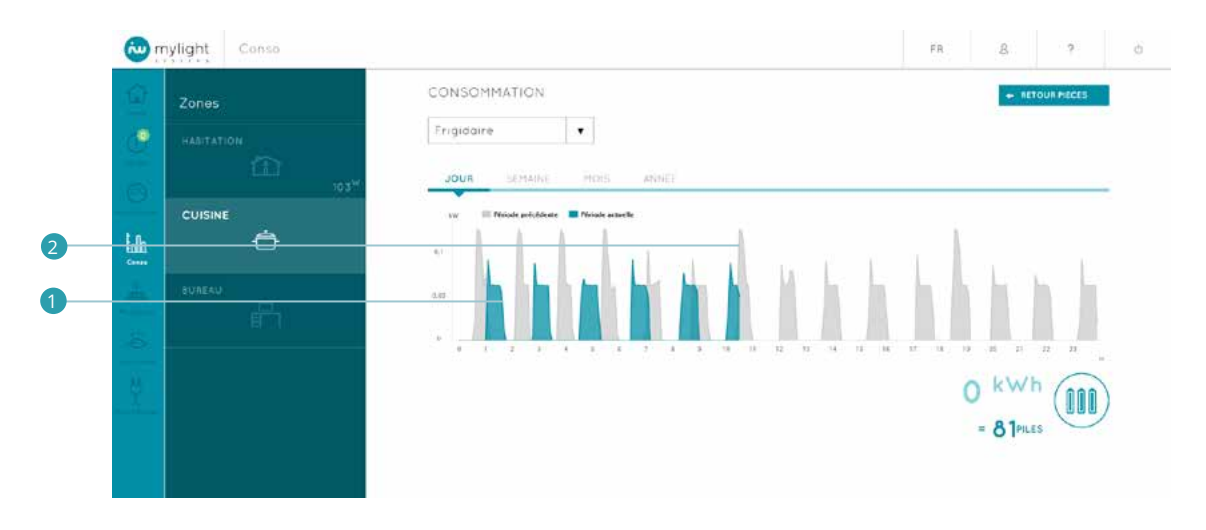

En bas à droite, l'énergie électrique consommée est traduite en équivalence énergétique de la vie de tous les jours (Exemples : nombre de piles AAA, durée d'éclairage de la tour Eiffel, distance parcourue en voiture électrique...).

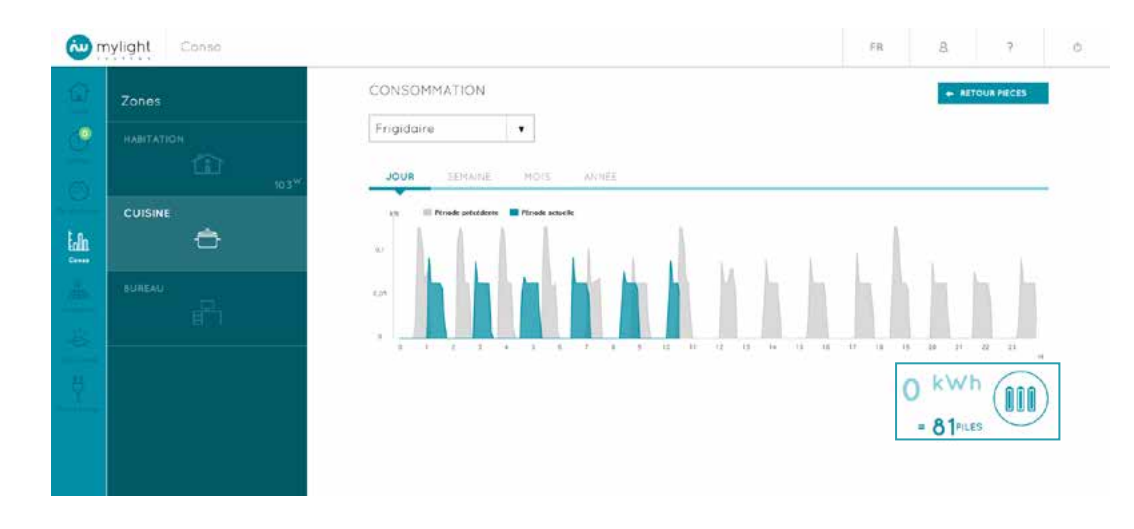

Vous pouvez sélectionner un autre appareil enregistré dans la même pièce grâce au menu déroulant.

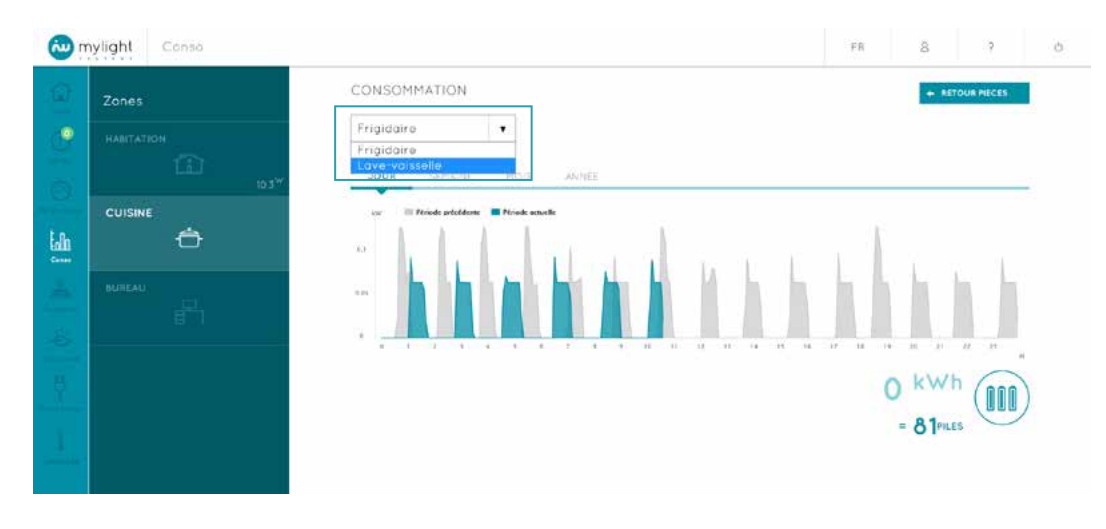

Vous pouvez également revenir à tout moment sur la page présentant chacun des appareils associés à la pièce (Voir 2.7.4) pour les piloter, suivre leur consommation détaillée et les programmer.

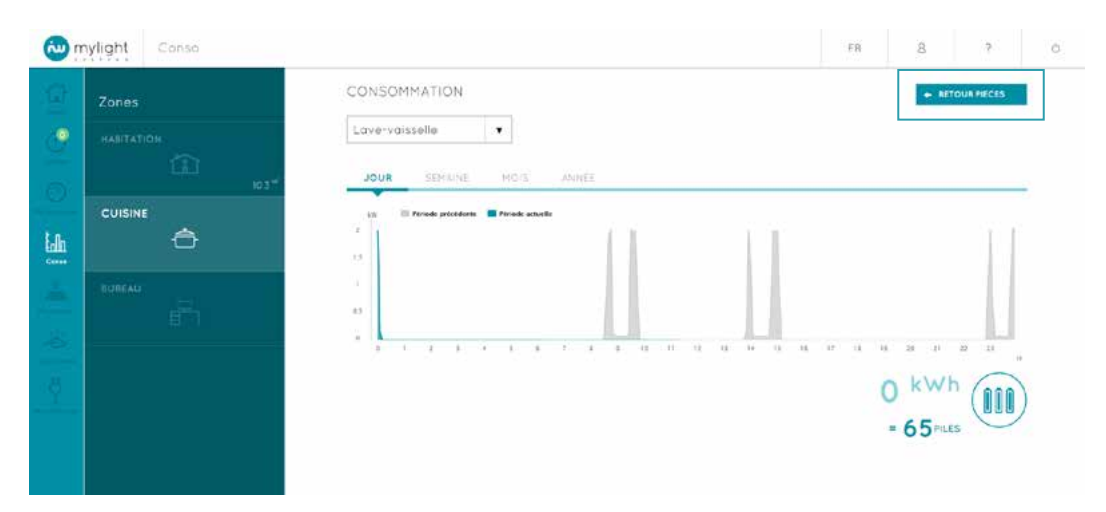

# 2.8 Production : votre historique de production détaillé

Vous accédez à cette page en cliquant sur :

- l'icône Production du menu principal (Voir 2.2)
  ou sur la flèche en haut à droite de la rubrique PRODUCTION de la page d'accueil (Voir 2.4.2)

Vous pouvez suivre votre production :

- Du jour (de 5 minutes en 5 minutes) 1
- De la semaine (jour par jour) 2
- Du mois (jour par jour) 3 De l'année (mois par mois)

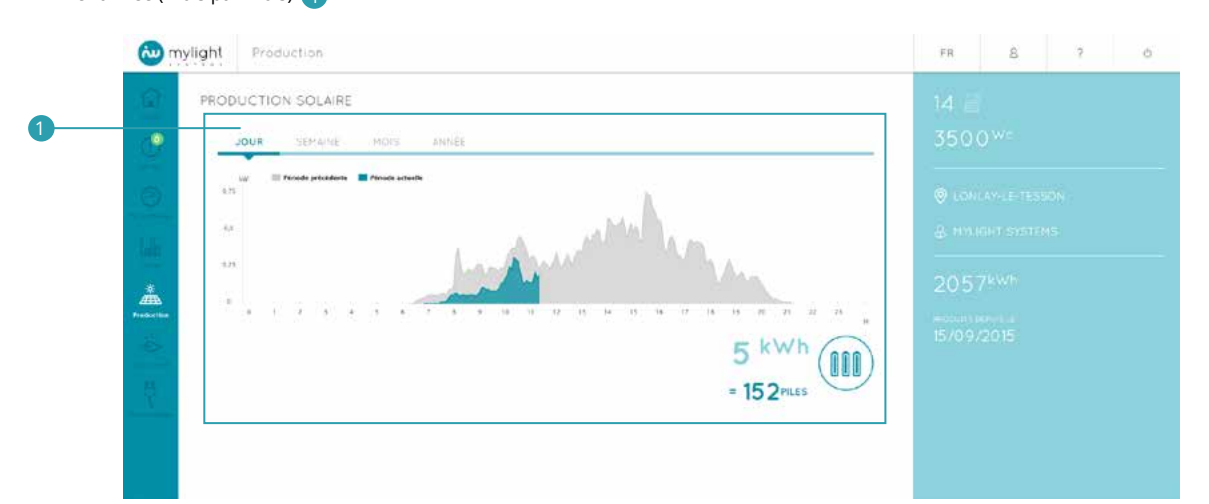

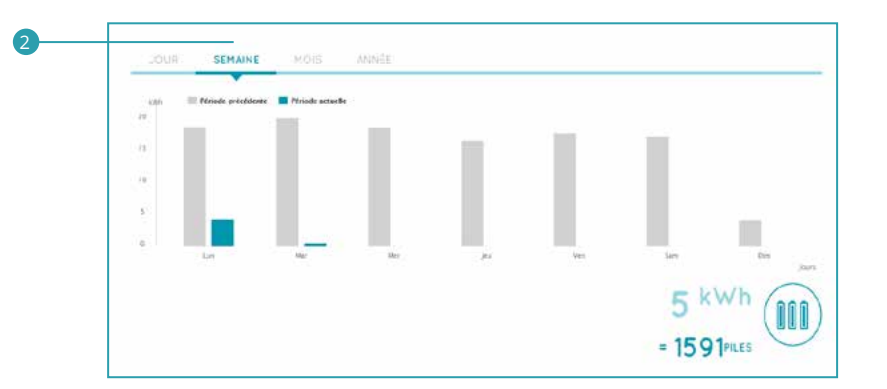

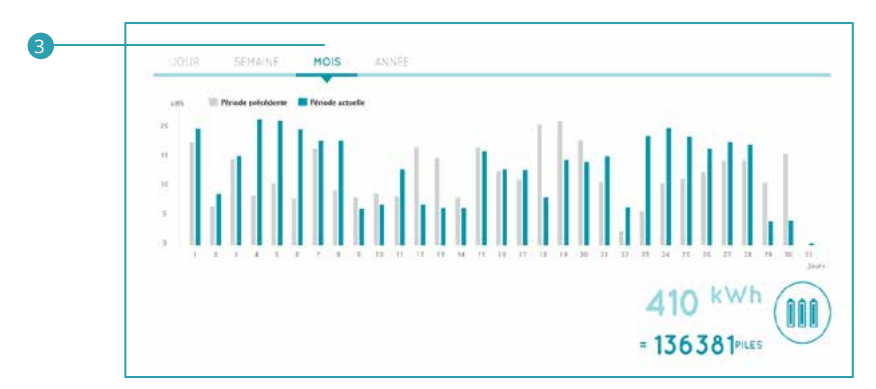

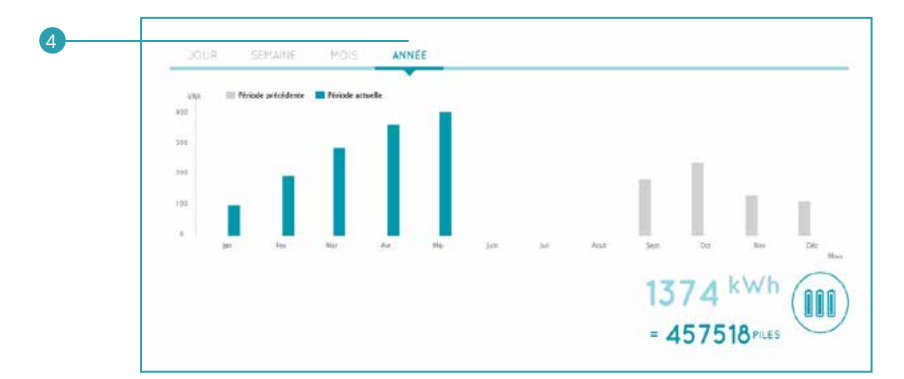

Sont affichées vos productions d'énergie photovoltaïque sur la période (jour/semaine/mois/année) en bleu 1 et sur la période précédente en gris 2.

| 🙋 myl | ight Production                                                                                                    | FR     | 8 | 7 | c |
|-------|----------------------------------------------------------------------------------------------------|--------|---|---|---|
| - Gr  | PRODUCTION SOLAIRE                                                                                                    | 14     |   |   |   |
| ۰     | JOUR SEMAINE MOIS ANNES                                                                                                    | 350    |   |   |   |
| 6     | un 📰 Munde aufschlasse 🖬 Miniske ausselle<br>Cart                                                                                                    | () LON |   |   |   |
|       | w. Martin Control of Control of C | g ees  |   |   |   |
|       | and the second second sec                                                                                                    | 2015   |   |   |   |
| din.  |                                                                                                    | 205    |   |   |   |
| -8    | 5 kWh (                                                                                                    | 1570.9 |   |   |   |
|       |                                                                                                    |        |   |   |   |
|       | = D2PILES                                                                                                    |        |   |   |   |

En bas à droite, l'énergie électrique produite est traduite en équivalence énergétique de la vie de tous les jours (Exemples : nombre de piles AAA, durée d'éclairage de la tour Eiffel, distance parcourue en voiture électrique...).

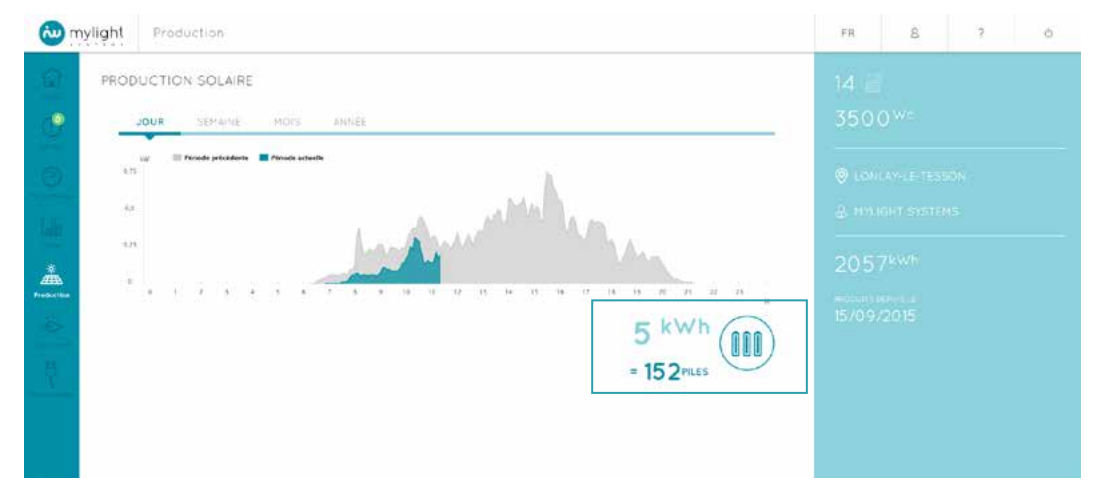

Dans la colonne de droite, vous retrouvez :

- Le nombre de panneaux photovoltaïques de votre installation (1) •
- La puissance photovoltaïque installée 2
- La localisation de votre installation 3
- L'administrateur de votre système, c'est-à-dire votre support technique en cas de question sur votre Logiciel 4 La production totale d'énergie depuis la mise en service de votre solution MyLight Systems 5 La date à laquelle votre installation photovoltaïque a commencé à produire de l'électricité 6 ٠
- ٠ •

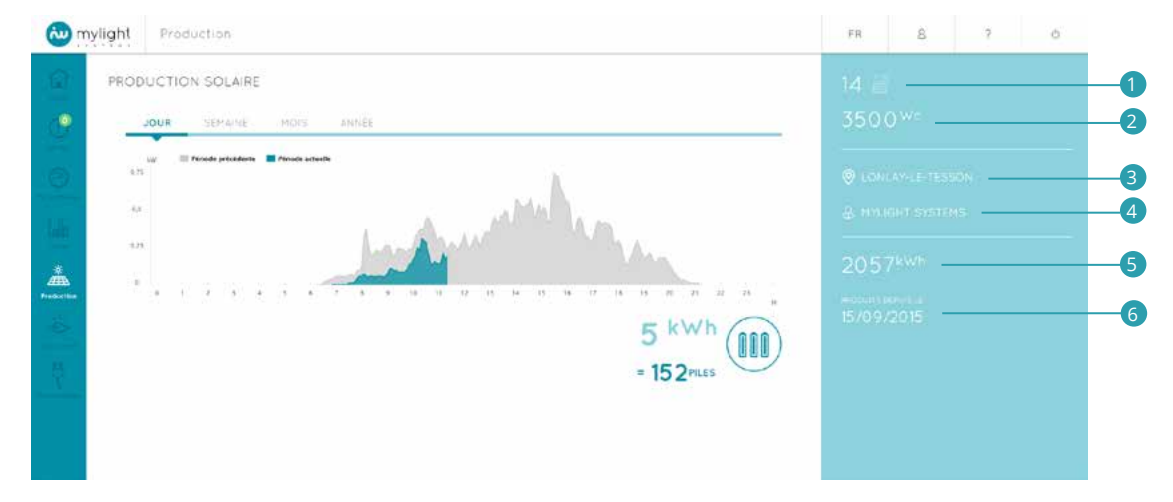

# 2.9 Eco-conseils : de petites astuces pour optimiser votre consommation au quotidien

Vous accédez à cette page en cliquant sur l'icône Éco-conseils 📩 du menu principal (Voir 2.2). Vos éco-conseils sont quelques astuces et conseils personnalisés pour améliorer la performance de votre installation au quotidien en tout confort. Sont affichés vos 9 éco-conseils les plus récents.

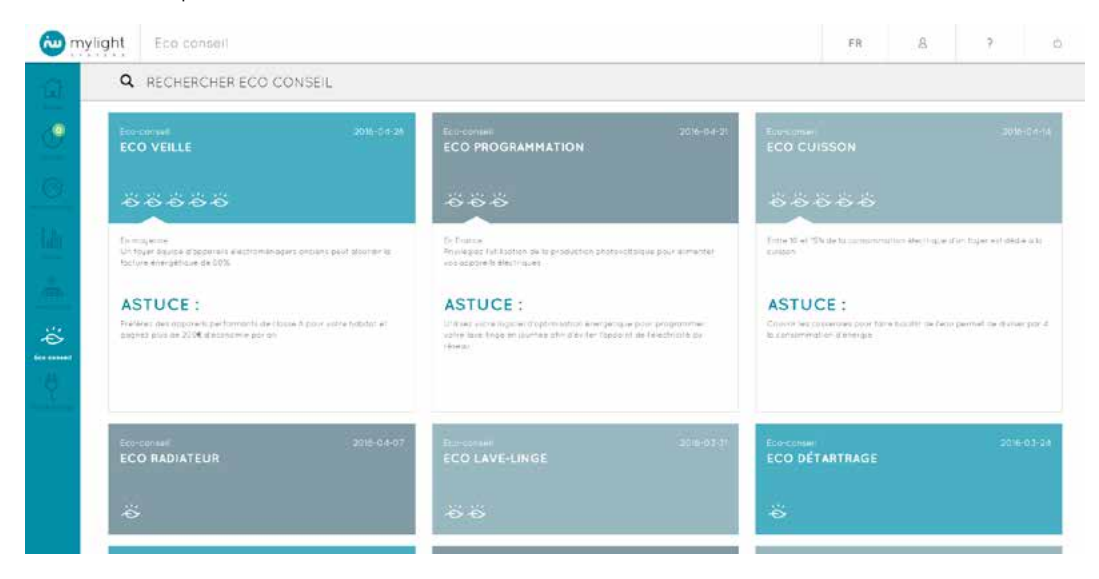

Les éco-conseils peuvent concerner chacun des appareils de la maison (Exemples : chauffe-eau, éclairage, micro-onde...).

| Eco-conset<br>ECO VEILLE                                                           | 2016-01-26                         | ECO PROGRAMMATION                                                                                                    | 2016-04-21 Env                      |                                                          |                    |                       |
|------------------------------------------------------------------------------------|------------------------------------|----------------------------------------------------------------------------------------------------|-------------------------------------|----------------------------------------------------------|--------------------|-----------------------|
| ****                                                                               |                                    | 000                                                                                                    | ë                                   | 66666                                                    |                    |                       |
| En majerne<br>Un toyar diguise d'apporais electronia<br>facture energétique de 00% | adaus outrains benj ajzolaju ja    | De Trainas<br>Annéquis fuit tootion de la production stoto-ottaique pou<br>nos aspare la électriques                                  | ramenter cos                        | te 15 el 15% de la carmiencia<br>acen                    | the decing a da    | r. fisjer evi ded e s |
| ASTUCE :                                                                           |                                    | ASTUCE :                                                                                                    | AS                                  | STUCE :                                                  |                    |                       |
| Préférer des apporents performanté de<br>pagnes plus de 2004 d'estanceme por s     | klouw & plove velte holdet et<br>n | Unities and ingenerating previous and an expensive pair pair<br>rates have track an increase of a day for Tapacent in Fead<br>relevan | promine: Con-<br>contribution boots | over læg populærnær popul før<br>an sommed am it energis | a haadhii medeoo p | armal ca divisi pi    |
| ECO-CONSUL<br>ECO RADIATEUR                                                        | 201 <del>8</del> 04-07             | ECO LAVE-LINGE                                                                                                    | 2018-07-01<br>EC                    | O DÉTARTRAGE                                             |                    | 2016-03               |
|                                                                                    |                                    | A                                                                                                    |                                     |                                                          |                    |                       |

Le nombre de feuilles indique le niveau d'efficacité du conseil en termes d'économie d'énergie.

| ECO VEILLE                                                                                                    | 3016-0.8-35              | ECO PROGRAMMATION                                                                                                    | 6-04-71 Com              |                                                                  |                   |                   |
|----------------------------------------------------------------------------------------------------|--------------------------|----------------------------------------------------------------------------------------------------|--------------------------|------------------------------------------------------------------|-------------------|-------------------|
| 88888                                                                                                    |                          | 000                                                                                                    | -6                       | 8888                                                             |                   |                   |
| (In moyense<br>Dis myer kaupé drappone II électrismésinger cont<br>Sachée anargatians da 60%                   | iens pest statuter ta    | In Pranse<br>Production de la production phonocital que pour atm<br>ess appareix electriques                                                                                                    | etter can                | 10 ef 1956 de la conscience)<br>cé                               | n Herrolde (f.    | n Toyar ani Casha |
| ASTUCE :<br>Perfore des accesents de performante de de centre A per<br>perfora per ces 2004 d'accesente por en | set velter fisibilist et | ASTUCE :<br>(Charge such tablement en meglin use sour englorement<br>verse table lenge en parise offen give her radioant de relections o<br>verse                                                                                                    | AS<br>Color<br>N N Color | TUCE :<br>In the contractive pour take<br>recommotion diamatical | baullir de lacu p | entat da dirixer  |
| FCO-model                                                                                                    | 30%-04-07                | For the second second s | 6-0.3-71 Fr-             |                                                                  |                   | - 20.%)           |

# 2.10 Paramétrage : programmez vos prises en toute simplicité

Vous accédez à cette page en cliquant sur :

- L'icône Paramètrage du menu principal (Voir 2.2)
  En cliquant sur le bouton ANNULER ou TERMINER lors d'un ajout de prise (Voir 2.10.1)
- Ou en cliquant sur le bouton ANNULER ou TERMINER lors d'une modification de prise (Voir 2.10.2)

La page Paramètrage présente l'ensemble des appareils enregistrés dans chaque pièce.

| te my    | light   | Paramétrage |     |       |                | FR | 8 | 7     |      | ¢    |
|----------|---------|-------------|-----|-------|----------------|----|---|-------|------|------|
| 19       | LISTE D | DES PRISES  |     |       |                |    |   | + 630 | UTER | Nese |
| •        | Habite  | ation       |     |       |                |    |   |       |      |      |
| 0        | 0       | MASTER      |     | ୍ଦି 🗐 | CHAUFFE-EAU    |    |   | 0     | ē    | ۲    |
| lah      |         | Сонятеля    |     |       |                |    |   |       |      |      |
|          | Cuisin  | e           |     |       |                |    |   |       |      |      |
| -85      | E       | FRIGIDAIRE  | e a |       | LAVE-VAISSELLE |    |   | P     | 8    | ۲    |
| <u>.</u> |         |             |     |       |                |    |   |       |      |      |
|          |         |             |     |       |                |    |   |       |      |      |

ň

Apparaissent uniquement les appareils branchés sur des SmartPlugs ayant été enregistrées sur le logiciel (Voir 2.10.1 Ajout prise).

- Pour chaque appareil, vous pouvez : Le modifier 1 (Voir 2.10.2) Le supprimer 2 (Voir 2.10.3) Ou le programmer 3 (Voir 2.10.4)

|          |                    |      |                   |    |   | 10     | 93      |   |
|----------|--------------------|------|-------------------|----|---|--------|---------|---|
| te m     | ylight Paramétrage |      |                   | FR | 8 | ?      |         | Ó |
| <u>a</u> | LISTE DES PRISES   |      |                   |    |   | + 4,00 | TER PUS |   |
| ٢        | Habitation         |      |                   |    |   |        |         |   |
| Ø        | MASTER             |      | CHAUFFE-EAU       |    |   | 0      | 0       |   |
| lille    | COMPTEUR           |      |                   |    |   |        |         |   |
| ÷        | Cuisine            |      |                   |    |   |        |         |   |
| -65      | PROGRAME           | e 11 | IN LAVE-VAISSELLE |    |   | 0      | 1 @     |   |
| ų        |                    |      |                   |    |   |        |         |   |
| 1994     |                    |      |                   |    |   |        |         |   |

Vous pouvez également ajouter un nouvel appareil en cliquant sur le bouton bleu en haut à droite AJOUTER PRISE.

| 被 myli   | ht Paramétrage  | FR | 8 | 7     |       | ¢     |
|----------|-----------------|----|---|-------|-------|-------|
| 12       | ISTE DES PRISES |    |   | + 4.8 | IUTER | PRIST |
| <b>.</b> | Habitation      |    |   |       |       |       |
| 0        |                 |    |   | P     | e     | ۲     |
| latin    | Сонитеха        |    |   |       |       |       |
| <u>.</u> | Cuisine         |    |   |       |       |       |
|          |                 |    |   | 0     | 8     | ø     |
| <u></u>  |                 |    |   |       |       |       |

### 2.10.1 Ajouter une prise

Vous accédez à cette page en cliquant sur le bouton bleu AJOUTER PRISE situé en haut à droite de la page Paramètrage (Voir 2.10).

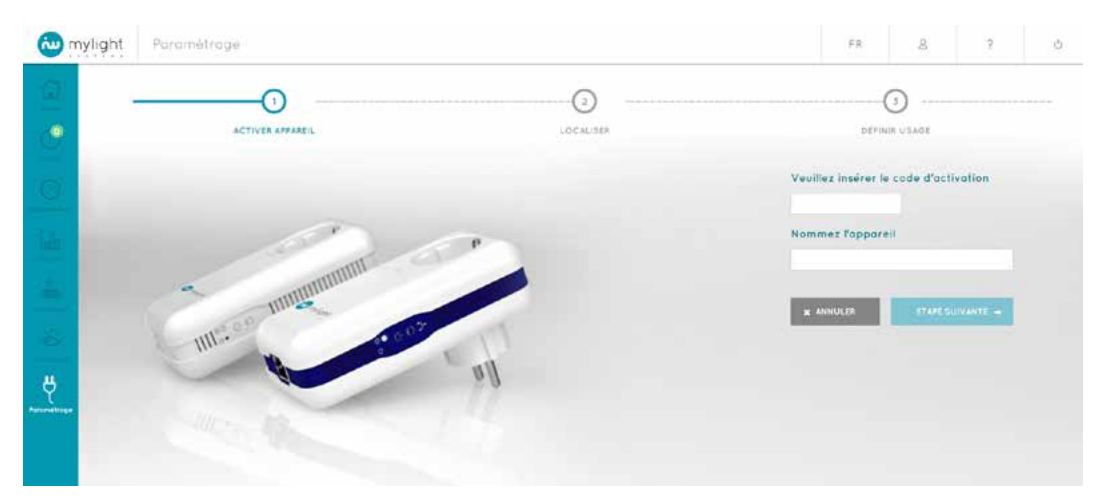

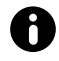

Ajouter une prise vous permet d'associer une SmartPlug à un appareil électrique et à une pièce. Sur le Logiciel MYL 2.0, vous pouvez alors suivre la consommation de l'appareil (Voir 2.7.5), le piloter (Voir 2.7.4) et programmer son fonctionnement (Voir 2.10.4).

L'enregistrement d'une nouvelle prise sur le logiciel MYL 2.0 peut se faire avant même d'avoir branché physiquement votre appareil sur la prise, mais impérativement alors que la prise est branchée sur le secteur.

Pour ajouter une prise sur le logiciel, celle-ci doit avoir été appairée au préalable, c'est-à-dire synchronisée physiquement avec le reste de l'installation MyLight Systems. Pour procéder à l'appairage d'une nouvelle prise, veuillez vous reporter à la notice d'installation fournie avec votre prise ou à la partie «Résolution des problèmes fréquents» de ce manuel d'utilisation (Voir 3.3.7).

L'ajout d'une prise sur le logiciel s'effectue en 3 étapes :

- Activation de l'appareil (Voir 2.10.1.1)
- Localisation de l'appareil (Voir 2.10.1.2)
- Définition de l'usage de l'appareil (Voir 2.10.1.3)

#### 2.10.1.1 Etape 1 : activation de l'appareil Tapez le code d'activation.

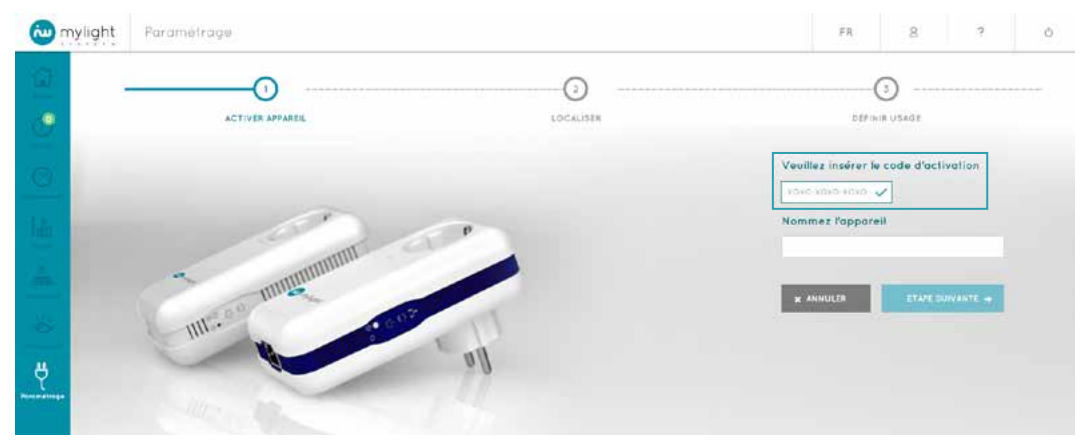

Le code d'activation correspond au code composé de 3 séries de 4 chiffres ou lettres situé à l'arrière de votre prise.

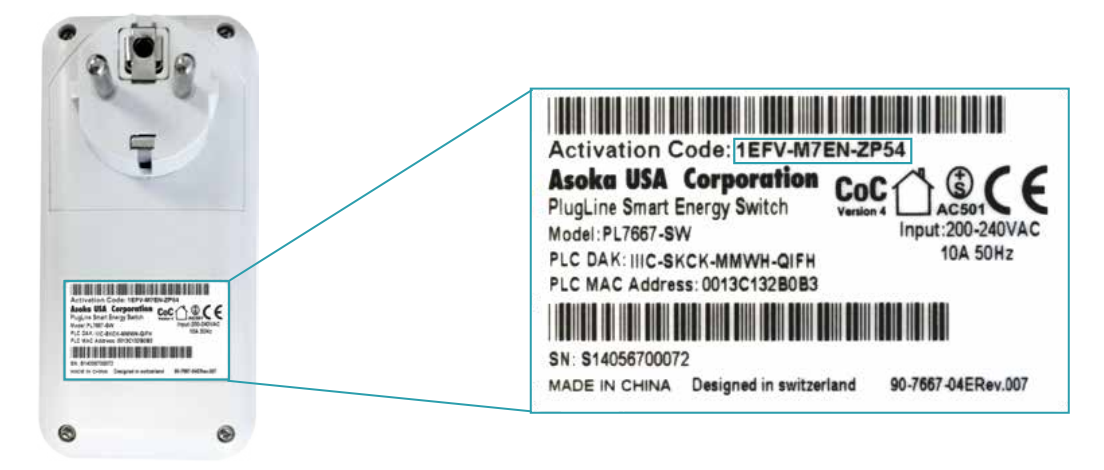

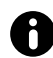

L'enregistrement d'une nouvelle prise sur le logiciel MYL 2.0 ne peut se faire que lorque la prise est branchée sur le secteur : pensez donc à noter le code d'activation avant de brancher la prise. Vous pouvez ensuite insérer le code d'activation de la prise sur le logiciel, comme indiqué ci-dessus.

Nommez ensuite l'appareil qui sera branché sur cette prise (Exemple : Lampe de chevet Romain)

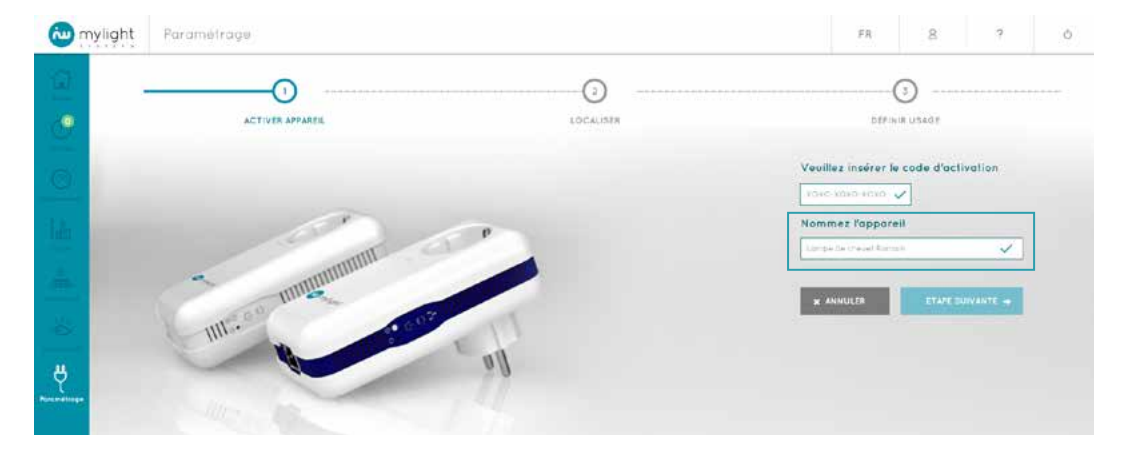

Cliquez sur le bouton bleu ETAPE SUIVANTE en bas à droite pour passer à la localisation de l'appareil (Voir 2.10.1.2)

| wylight       | Paramètrage |       | FR &                       | ?                                       | ð |
|---------------|-------------|-------|----------------------------|-----------------------------------------|---|
| 9             |             |       |                            | 12.000.000.0000000000000000000000000000 |   |
|               |             |       | Veuillez insérer le code c | l'activation                            |   |
| Ha and        | 100         |       | Nommez l'appareil          |                                         |   |
| 4             | mannun      |       | K ANNULER                  |                                         | 1 |
| -             | HIL. CON    | E ull |                            |                                         | ] |
| Parametringer | Aller B     | 11    |                            |                                         |   |
|               |             |       |                            |                                         |   |

Vous pouvez annuler l'ajout de cette prise en cliquant sur le bouton gris ANNULER situé en bas à gauche. Vous êtes alors redirigé vers la page Paramétrage (Voir 2.10).

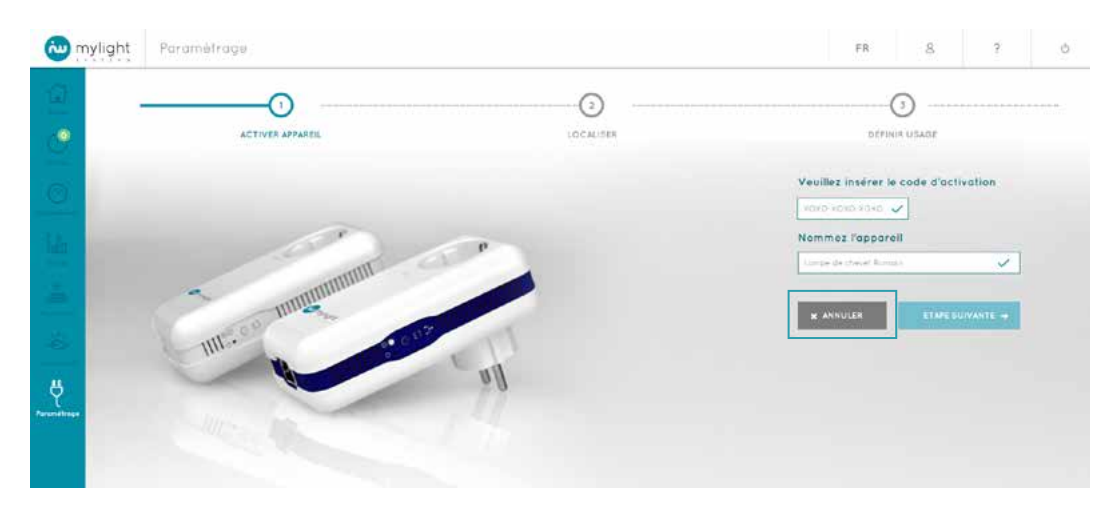

### 2.10.1.2 Etape 2 : localisation de l'appareil

Sélectionnez la zone où sera installé l'appareil en cliquant sur la zone souhaitée (Exemple : Chambre). Faites défiler les propositions en faisant glisser vers le bas la barre latérale (à droite de votre page web).

| 🕲 myli   | ght Paramétrage   |                         |              |             | FR    | 8           | 7  | Ó |
|----------|-------------------|-------------------------|--------------|-------------|-------|-------------|----|---|
| <u>a</u> | (                 | o ——                    |              |             | (     | ·)          |    |   |
| <u> </u> | Sélectionnez la z | one où sera installê l' | appareil     |             | DEFIN | N USAGS     |    |   |
|          |                   | ATELIER                 | BIBLIOTHEQUE | BUANDERIE   | 80    |             | 2  |   |
|          | CAME              | CELLIER                 | СНАМИИЕ      | CHAUFFERIE  | 0     |             | ٩. |   |
|          | CUISINE           | DEFENDANCE              | DRESSING     | entree<br>Ŧ | G     | urage<br>Té | নি |   |

Cliquez sur le bouton bleu ETAPE SUIVANTE en bas de la page à droite pour passer à la définition de l'usage de l'appareil (Voir 2.10.1.3).

| 🔁 my | light Paramétrage |                |               |         | FR 8 ? 0         |
|------|-------------------|----------------|---------------|---------|------------------|
|      | Ô                 |                |               | -       | 阎                |
|      | JARDIN            | PECINE         | SALLEA HANGER |         | SALLE DE DOUCHE  |
|      | SALLE DE JEUX     | SALLE DE SPORT | SALON         | VERANDA | wc<br>Ç          |
| ų    | AUTRE             |                |               |         |                  |
|      | + ANNULER         |                |               |         | ETAPE SUIVANTE + |

Vous pouvez revenir à l'étape précédente (Voir 2.10.1.1) en cliquant sur le bouton gris ANNULER situé en bas de la page à gauche.

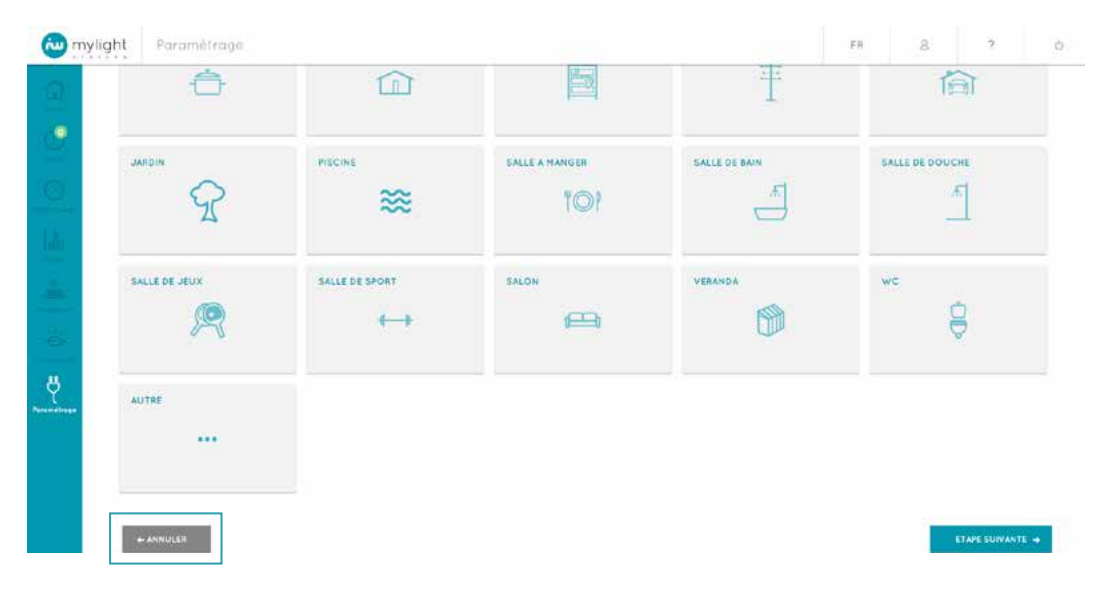

2.10.1.3 Etape 3 : définition de l'usage de l'appareil Sélectionnez le type d'équipement associé à l'appareil (Exemple : Lampe). Faites défiler les propositions en faisant glisser vers le bas la barre latérale (à droite de votre page web).

| ACTIVE            | IR APPAREIL          | LOCALISER              |            | DEFINIR USAGE  |
|-------------------|----------------------|------------------------|------------|----------------|
| Sélectionnez le t | ype d'équipement ass | ocié                   |            |                |
|                   |                      | BBQ PLANCHA            | BOUILLOIRE |                |
| CHAUFFE EAU       | CONGELATEUR          |                        | ENCENTES   | FER A REFASSER |
| FOUR              | FRIGIDAIRE           | FRIGIDAIRE CONGELATEUR | FAITEUSE   | GRILLE PAIN    |

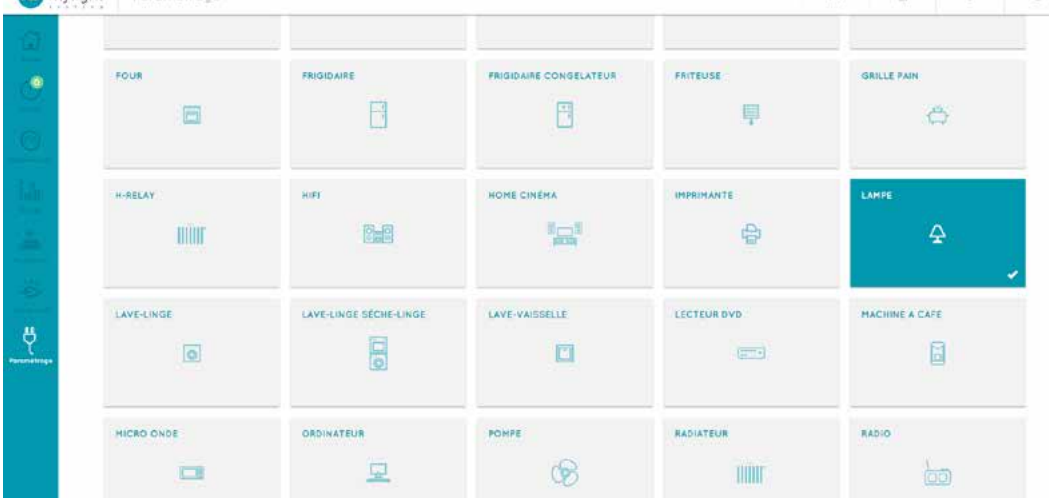

Vous pouvez revenir à l'étape précédente (Voir 2.10.2) en cliquant sur le bouton gris ANNULER situé en bas de la page à gauche.

| w mylight | Paramétrage      |               |                  |               | FR 8 ?      |
|-----------|------------------|---------------|------------------|---------------|-------------|
| <u>a</u>  |                  | <u>R</u>      | B                | Innut         |             |
|           | RASOIR           | REVEL         | ROBOT DE CUISINE | SÉCHE-CHEVEUX | SÉCHE-LINGE |
|           | Ø                | 0             | 2                | P             |             |
|           | THERHOSTAT       | TELEPHONE     | TELEVISION       | VALVE         | VENTILATEUR |
|           | 1                | æ :           |                  | 1             | *           |
| 2         | VIDEO PROJECTEUR |               | AUTRE            |               |             |
|           |                  | ~ <u>~</u> _J |                  |               |             |
|           |                  |               |                  |               |             |

Cliquez sur AJOUTER AUTRE PRISE pour ajouter dès à présent une nouvelle prise. Vous serez alors redirigé(e) vers l'Etape 1 de la procédure d'ajout de prise (2.10.1.1). L'ajout de la première prise sera gardé en mémoire par le logiciel. C'est en cliquant sur TERMINER lors de l'Etape 3 de l'ajout suivant que vous validerez l'ensemble des ajouts de prises simultanément.

| w mylight | Paramétrage      |                    |                  |               | FR 8 ?            |
|-----------|------------------|--------------------|------------------|---------------|-------------------|
|           |                  | <u> </u>           | œ                | hilling       |                   |
| •         | RASOR            | REVEL              | ROBOT DE CUISINE | SECHE-CHEVEUX | SÉCHE-LINGE       |
|           | e <sup>a</sup>   | 0                  | 2                | P             |                   |
|           | THERMOSTAT       | TELEPHONE          | TELEVISION       | VALVE         | VENTILATEUR       |
|           | 1                | <u>a</u>           | -                | 1             | 8                 |
| ų         | VIDEO PROJECTEUR | VOITURE ELECTRIQUE | AUTRE            |               |                   |
|           | •                | -10-3              |                  |               |                   |
|           | -                |                    |                  |               |                   |
|           | - ANNULER        |                    |                  |               | OUTER ANTRE PRISE |

Cliquez sur le bouton bleu TERMINER en bas à droite pour valider l'ajout de la prise. Il ne vous reste plus qu'à brancher et à synchroniser physiquement la prise en vous reportant à la notice d'installation fournie avec votre prise.

|   |                  | 모         | Ø                | hint          | 60          |
|---|------------------|-----------|------------------|---------------|-------------|
| 0 | RASO B           | NEVEL.    | ROBOT DE CUISINE | SECHE-CHEVEUX | SECHE-LINGE |
|   | THERMOSTAT       | TELEPHONE | TELEVISION       | VALVE         | VENTILATEUR |
| ę | VIDEO PROJECTEUR |           | AUTRE            |               |             |

### 2.10.2 Modifier un appareil

Vous accédez à la modification d'un appareil en cliquant sur l'icône Modification of correspondant à cet appareil :
Sur la page Paramètrage (Voir 2.10)
Sur la page Consommation – Détail par zone (Voir 2.7.4)

- Ou en cliquant sur le bouton ANNULER de la page Ajouter prise (Voir 2.10.1.1)

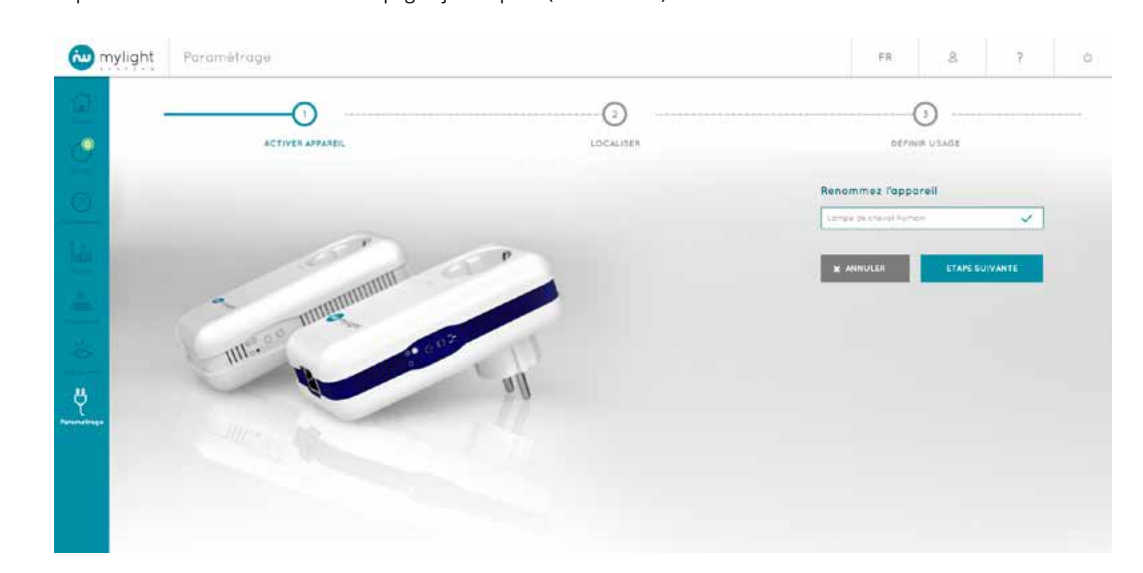

La modification d'un appareil permet :

Ŏ

- ٠ De renommer l'appareil (Exemples : Lampe de chevet Romain, Frigo d'appoint...)
- Et/ou d'attribuer la prise à un nouvel appareil (Exemples : Lampe, TV, Frigidaire...)
- Et/ou d'associer la prise à une nouvelle zone (Exemples : Habitation, Garage, Cuisine...)

Quel que soit le niveau de modification effectué, l'historique des données sera conservé.

La modification d'un appareil se fait en 3 étapes sur le logiciel MYL 2.0, avant d'avoir branché physiquement votre nouvel appareil sur la prise :

- Attribution d'un nouveau nom à l'appareil (Voir 2.11.2.1) Et/ou localisation de l'appareil (Voir 2.10.2.2) Et/ou définition de l'usage de l'appareil (Voir 2.10.2.3) •

La modification sur le logiciel peut se faire avant ou après avoir modifié physiquement l'appareil branché sur la prise et/ou l'emplacement de la prise, mais impérativement lorsque la prise est branchée.

| 2.10.2.1 | Etape '      | 1 : attri | bution     | d'un | nouveau | nom | àľ | 'appar | reil |
|----------|--------------|-----------|------------|------|---------|-----|----|--------|------|
| Renommez | l'appareil ( | Exemple   | e : Frigo) |      |         |     |    |        |      |

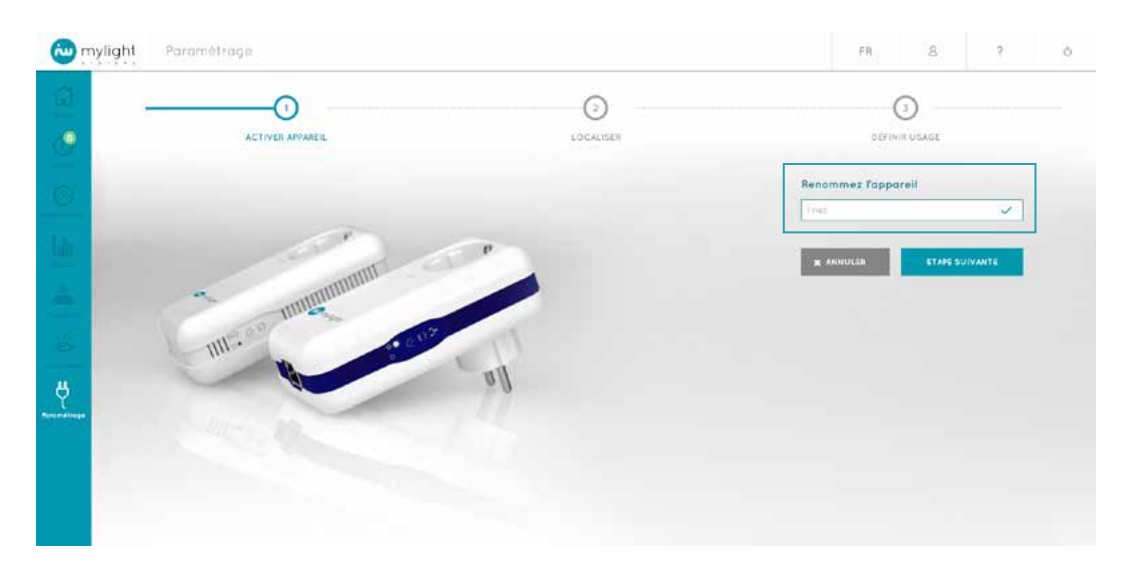

Cliquez sur le bouton bleu ETAPE SUIVANTE en bas à droite pour passer à la localisation de l'appareil (Voir 2.10.2.2) Si vous ne souhaitez pas renommer l'appareil, cliquez directement sur le bouton bleu ETAPE SUIVANTE.

| 💩 myligh | t Paramétrage   |           | FR &               | ? ð          |
|----------|-----------------|-----------|--------------------|--------------|
| 2        |                 | LOCALISER | O CÉTIMIR USAG     | ε            |
| 0        |                 |           | Renommez Tappareil | <b>√</b> 1]  |
|          | annun -         | P         | * ANNULER          | APE SUIVANTE |
| 64 D     | UIL-00 multimus |           |                    |              |
| ų.       |                 | all       |                    |              |
|          |                 |           |                    |              |
|          |                 |           |                    |              |

Vous pouvez annuler la modification de cette prise en cliquant sur le bouton gris ANNULER situé en bas à gauche. Vous êtes alors redirigé vers la page Paramètrage (Voir 2.10).

| w mylight    | Paramétrage                           |           | FR 8               | ? 0 |
|--------------|---------------------------------------|-----------|--------------------|-----|
| ( <b>2</b> ) | 0                                     |           | 3                  |     |
| . •          | ACTIVER APPAREIL                      | LOCALISER | DÉFINIR USAGE      |     |
| 0            |                                       |           | Renommez Fappareil | ~   |
| the second   | 100                                   | P         |                    |     |
| -            | · · · · · · · · · · · · · · · · · · · |           | X ANNOLIA          |     |
| -            | IIII. en Incenter Cut                 |           |                    |     |
| e e          |                                       | all       |                    |     |
| Appendituge  | Mrs. In.                              |           |                    |     |
|              |                                       |           |                    |     |
|              |                                       |           |                    |     |

### 2.10.2.2 Etape 2 : localisation de l'appareil

Sélectionnez la zone où sera dorénavant installé l'appareil en cliquant sur la zone souhaitée (Exemple : Cuisine).

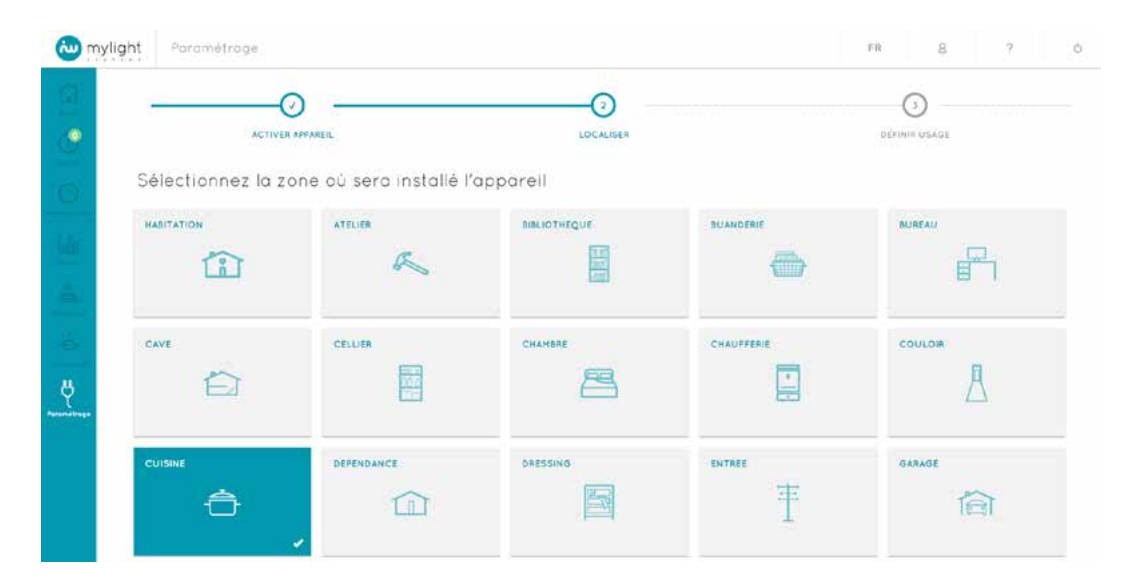

Cliquez sur le bouton bleu ETAPE SUIVANTE en bas à droite pour passer à la définition de l'usage de l'appareil (Voir 2.10.2.3). Si vous ne souhaitez pas changer de zone, cliquez directement le bouton bleu ETAPE SUIVANTE.

| wylight | Paramètrage   |                |                | F       | R 8 2           | ð. |
|---------|---------------|----------------|----------------|---------|-----------------|----|
|         | ÷,            |                |                | Ŧ       | 简               |    |
|         | JARDIN        | PECINE         | SALLE A MANGER |         | SALLE DE DOUCHE |    |
|         | SALLE DE JEUX | SALLE DE SPORT | salon<br>(     | VERANDA | we<br>O         |    |
| <u></u> | AUTRE         |                |                |         |                 |    |
|         | + ANNULER     |                |                |         | ETAPE SURVANTE  |    |

Vous pouvez revenir à l'étape précédente (Voir 2.10.2.1) en cliquant sur le bouton gris ANNULER situé en bas à gauche.

| 💩 myligh | t Paramétrage |                |                |               | FR 8 ? 0        |
|----------|---------------|----------------|----------------|---------------|-----------------|
| 2        | Ô             |                |                |               | 阎               |
|          |               | PISCINE        | SALLE A MANGER | SALLE DE BAIN | SALLE DE DOUCHE |
|          | SALLE DE JEUX | SALLE DE SPORT | SALON          | VERANDA       |                 |
| e<br>e   | AUTRE         |                |                |               | Q               |
|          |               |                |                |               |                 |
|          | + ANNULER     |                |                |               | ETARE SUIVANTE  |

2.10.2.3 Etape 3 : définition de l'usage de l'appareil Sélectionnez le type d'équipement associé à l'appareil (Exemple : Frigidaire).

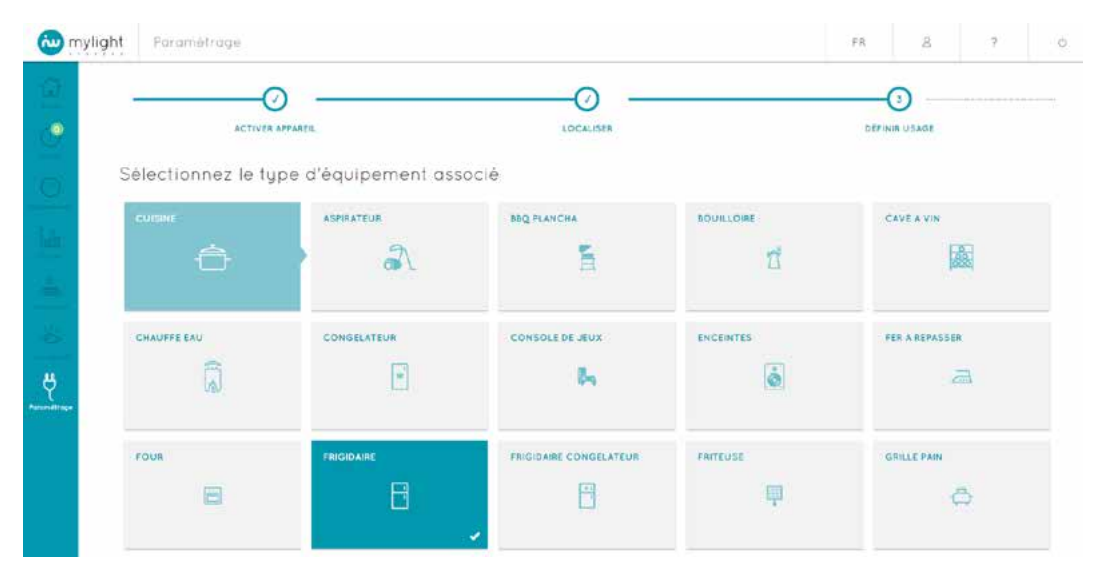

|                  | <u></u>            | Ø                | unit.         | 60          |
|------------------|--------------------|------------------|---------------|-------------|
| RASO IR          | REVEIL             | ROBOT DE CUISINE | SECHE-CHEVEUX | SECHE-LINGE |
| ø                | 0                  | 0                | 8             |             |
| THERMOSTAT       | TELÉPHONE          | TELEVISION       | VALVE         | VENTILATEUR |
| 1.               | <u>L</u>           |                  | 1             |             |
| VIDEO PROJECTEUR | VOITURE ELECTRIQUE | AUTRE            |               |             |
| 8:30             | -                  | •••              |               |             |

Vous pouvez reve

56 🚵

| w mylight | Paramétrope      |                |                                                                                                    |               | 19 B 7      |   |
|-----------|------------------|----------------|----------------------------------------------------------------------------------------------------|---------------|-------------|---|
| <u>(</u>  |                  | <u>.</u>       |                                                                                                    |               |             |   |
| 2         | RASD/R           | REVOL          | ROBOT DE CUISINE                                                                                        | SECHE-CHEVEUX | SECHE-LINGE |   |
| io<br>la  |                  | Ce déplacement | conserve les données de consommation as<br>Fancien appareil.<br>firmez-vous le déplacement de la prise? | sociées ó     |             |   |
| 1         | THERMOSTAT       | TELEPHONE      | ANHULES OK                                                                                              |               | VENTILATEUR |   |
|           | ļ                |                |                                                                                                    | 1             | 8           |   |
| ų.        | VIDEO PROJECTEUR |                |                                                                                                    |               |             |   |
|           |                  |                |                                                                                                    |               |             |   |
|           | + ANNULET        |                |                                                                                                    |               | TESHINER    | 1 |

L'historique des données de la prise est conservé. Vous pouvez cliquer sur OK pour valider les modifications.

|       |            | <u>.</u>           | B                | naur          | 60          |
|-------|------------|--------------------|------------------|---------------|-------------|
| RASO  |            | REVER              | ROBOT DE CUISINE | SECHE-CHEVEUX | SECHE-LINGE |
|       | Ø          | G                  | 2                | 5 <sup></sup> |             |
| THER  | IOSTAT     | TELEPHONE          | TELEVISION       | VALVE         | VENTILATEUR |
|       | l          | <u>B</u>           |                  | 1             | 20          |
| VIDEC | PROJECTEUR | VOITURE ELECTRIQUE | AUTRE            |               |             |
|       | 1.0        | 1                  |                  |               |             |

Cliquez sur le bouton bleu TERMINER en bas à droite pour valider les modifications. Si vous ne souhaitez pas changer d'appareil associé, cliquez directement le bouton b

# 2.10.3 Supprimer un appareil

wylight Attention entraîne lo suppression de tout l'historique de données de consommation associé à cette prise. nez-vous la suppression de la prise ANNULER OK 自动

Pour supprimer un appareil, cliquer sur l'icône Suppression 🔟 correspondant à cet appareil.

Attention, la suppression d'un appareil du tableau de bord entraîne la suppression des données de consommation de l'appareil, même si vous l'enregistrez à nouveau par la suite (Voir 2.10.1 Ajouter prise).

# 2.10.4 Programmer un appareil

Vous accédez à la programmation d'un appareil (Exemple : Lave-linge) en cliquant sur l'icône Programmation of correspondant à cet appareil :
Sur la page Paramètrage (Voir 2.10)
Sur la page Consommation – Détail par zone (Voir 2.7.4)

|         |          | PROGRAMMES        |             |                            |                         |                   |                     |         |    |
|---------|----------|-------------------|-------------|----------------------------|-------------------------|-------------------|---------------------|---------|----|
| Program | nmes     | PRISE     Program | LAVE-LINGE  |                            |                         |                   |                     | CHANGER | -  |
|         |          | HEURES PER        | SONNALISÉES | co plusieurs claries borns | es différentes pour cha | sine one meredari | land on the surface |         | x  |
|         | AUTO-OFF | con o             | 01:60       | 12:00                      | 1460                    | 1999 - Ma         |                     |         |    |
|         |          | HUR.              | 01:00       | 3                          | 2                       |                   |                     | _       | 5  |
|         |          | -E                |             |                            | ç                       |                   |                     |         | 6  |
|         |          | 6039<br>6039      |             |                            | 13:24                   |                   |                     |         | 17 |

Le menu Programmes est accessible à tout moment lorsque vous vous déplacez au sein de l'onglet PROGRAMMES.

| (2+)       | PROGRAMMES    |                          |                         |                         | ALER               | 15           |         |
|------------|---------------|--------------------------|-------------------------|-------------------------|--------------------|--------------|---------|
| Programmes | PRISE LAV     | E-LINGE                  |                         |                         |                    |              | CHANGER |
| HORAIRES   | HEURES PERSON | INALISÉES                | Ducar, 15 0 does fordet | as delférentes sour cho | sque jour perioard | mousins core |         |
| AUTO-OFF   | 65.06<br>Lon. | 54.85<br>                | 1.80                    | 34.00<br>J              |                    |              |         |
|            | HISE S        | 94.09<br>40<br>800<br>40 | 1106                    | 14.00                   |                    |              | _       |
|            | 80.00<br>2017 | 800<br>800<br>800        |                         | <b>9</b><br>1914        |                    |              | _       |
|            | 82:05         | 26.925                   |                         |                         |                    |              |         |

Le menu Programmes vous permet d'accéder aux programmes souhaités : Programme HORAIRES 1 (Voir 2.10.4.1) Programme AUTO-OFF 2 (Voir 2.10.4.2) Programme DETECTION VELLE 3 (Voir 2.10.4.3) Programme GREENPLAY 4 (Voir 2.10.4.4)

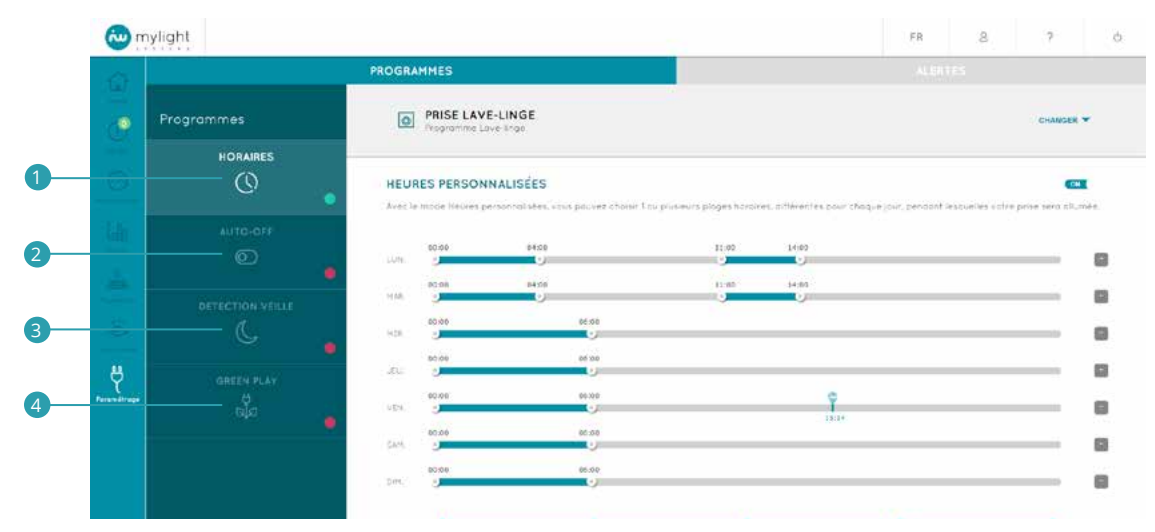

#### Dans le menu Programmes, le programme sélectionné apparait en bleu clair (Exemple : Programme Horaires)

|            | PROGRAMMES      |                      |                           |                         |                        |               |                    |   |
|------------|-----------------|----------------------|---------------------------|-------------------------|------------------------|---------------|--------------------|---|
| Programmes | PRISE LAV       | E-LINGE<br>averlinge |                           |                         |                        |               | CHANGER            | Ŧ |
| HORAIRES   | HEURES PERSON   | INALISÉES            | r plusieurs plages hierar | es. différentes pour ch | ique cluit, per dunt l | espeles volte | e prise sera al un |   |
| auto-off   | 60:00<br>LUN: 2 | 61-60                | 11:06                     | 14:50                   |                        |               | _                  | 6 |
|            | 69.90           | 04.00                | 11.50                     | 14:00                   |                        |               |                    | 6 |
|            | HER COIDS       | 06.00<br>14.0        |                           |                         |                        |               | _                  | 5 |

L'appareil auquel s'applique la programmation 1 est indiqué en haut à gauche. Pour changer d'appareil, cliquez sur le bouton CHANGER 2 à droite.

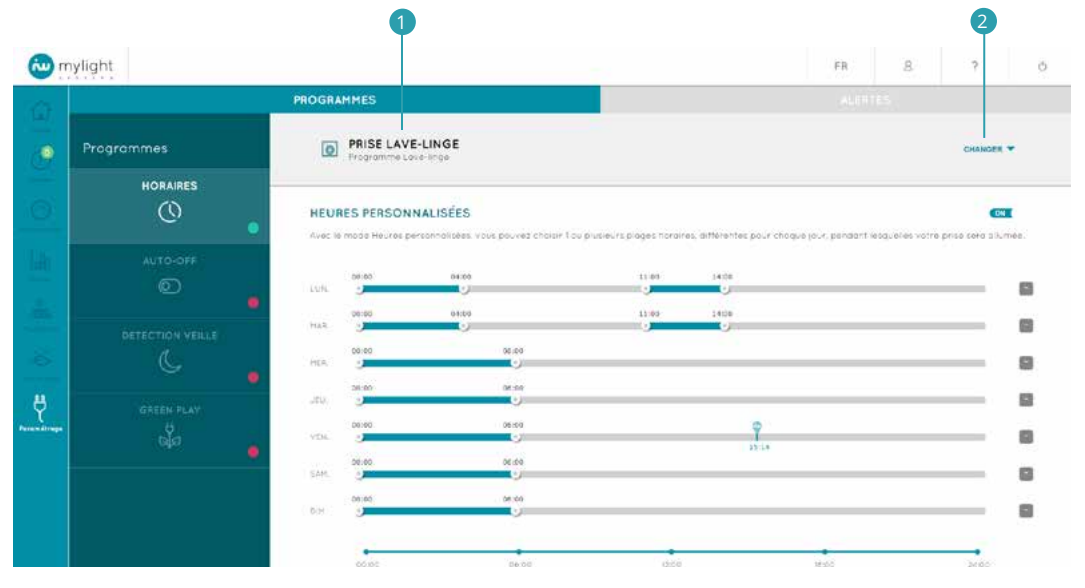

Vous pouvez alors modifier l'appareil auquel vous souhaitez appliquer le programme (1) et la zone de la maison dans (2) laquelle il se situe.

|                 | PROGRAMMES                                                                                                    |                                                                                                    |                                                                       |                                  | /AL 87                |                 |                    |
|-----------------|----------------------------------------------------------------------------------------------------|----------------------------------------------------------------------------------------------------|-----------------------------------------------------------------------|----------------------------------|-----------------------|-----------------|--------------------|
| Programmes      | PRISE LAVE-LIN<br>Programme Lawering                                                                                                    | GE                                                                                                    |                                                                       |                                  |                       |                 | CHANDER            |
| HORAIRES        | Personnalisé                                                                                                    | •                                                                                                    | Cellier                                                               | •                                | Lave ling             | ¢               |                    |
| AUTO-OFF        | HEURES PERSONNALI                                                                                                    | SÉES<br>STIBLES, VOUS DOUVES CHOILER I                                                                                                    | ou plusieurs ploges horair                                            | es, artterantes pour cha         | que jour, péridont le | isavelies votre | e prise sera al un |
|                 | 1.00 H. 204 H. Carbon H.                                                                                                    |                                                                                                    |                                                                       |                                  |                       |                 |                    |
| DETECTION VERLE | CON. CONSO<br>CONSO<br>MARK J                                                                                                    | 64100<br>54100                                                                                                    | 11:00<br>- Ju<br>- Ju<br>- Ju<br>- Ju<br>- Ju<br>- Ju<br>- Ju<br>- Ju | 24 00<br>24 00<br>24 00<br>24 00 |                       |                 |                    |
|                 | сол; 60,00<br>Мий. 90,00<br>ной 90<br>ной 90<br>л. 90<br>л. 90 | 64100<br>64100<br>04500<br>45500                                                                                                    | 1100<br>0<br>1100<br>0                                                | 24.60                            |                       |                 |                    |
|                 | CUN: 0100<br>CUN: 0100<br>PRIA: 0100<br>PRIA: 01000<br>PRIA: 0100<br>PRIA: 0100<br>PRIA: 0100<br>PRIA: 0                                                                                                    | 54(3)<br>54(3)<br>54(3)<br>05(4)<br>05(4)<br>05 | 11.00                                                                 | 24:00<br>24:00<br>25:00          |                       |                 |                    |

Selon le type d'appareil sélectionné (Exemple : TV, lave-linge, cafetière...), une pastille colorée vous indique l'état des programmes :
Pastille verte 1 : le programme est activé
Pastille rouge 2 : le programme est désactivé
Pastille grise 3 : le programme n'est pas disponible pour ce type d'appareil

| 6              |                                | PROGRAM                                              | IMES                                                                                                    |                                                                                                    |                              |                      |                   | utarrs.            |                          |      |
|----------------|--------------------------------|------------------------------------------------------|----------------------------------------------------------------------------------------------------|----------------------------------------------------------------------------------------------------|------------------------------|----------------------|-------------------|--------------------|--------------------------|------|
|                | Programmes                     | 0                                                    | PRISE LAVE-LIN                                                                                                    | NGE                                                                                                    |                              |                      |                   |                    | CHANGER                  | *    |
|                | HORAIRES                       | Perso                                                | onnolisē                                                                                                    | ٠                                                                                                    | Cellier                      |                      | Lav               | e linge            |                          | ٠    |
|                | AUTO-OFF                       | HEURE                                                | S PERSONNAL                                                                                                    | ISÉES<br>naisées, vous pouvez cho                                                                                                    | ur Tou plusieurs plages hora | res, differentes pol | r chaque sont per | dant lesquelles co | ee<br>tre prisé séra als | méé. |
|                |                                |                                                      |                                                                                                    |                                                                                                    |                              |                      |                   |                    |                          |      |
|                | DETECTION VEILLE               | 145                                                  | 00.005<br>J                                                                                                    | 04:00                                                                                                    | 1050                         | 14:50                |                   |                    |                          |      |
|                | DETECTION VEILLE               | LUN.<br>MAT.                                         | 00.05<br>2<br>20.75<br>2                                                                                                    | 94:00<br>94:00<br>94:00                                                                                                    | 11:00                        | 1400<br>CJ<br>3400   |                   |                    |                          | 8    |
| <b>a</b> () () |                                | LUN<br>PAR<br>MTR                                    | 00.00<br>20.00<br>20.00<br>20.00<br>20.00<br>20.00                                                                                                    | 94:00<br>94:00<br>95:00                                                                                                    | 11:00                        | 1400<br>• J<br>3400  |                   |                    | _                        |      |
|                |                                | LUN<br>Pat,<br>Pra<br>JOU                            | 00.05<br>20.00<br>20.00<br>20.00<br>20.00<br>20.00                                                                                                    | 04:00<br>04:00<br>05:00<br>05:00<br>05:00                                                                                                    | 1130<br>                     | 1406<br>OJ<br>3400   |                   |                    |                          | 0    |
|                | OFTECTION VEILLE<br>GREEN PLAY | LUN<br>Pas<br>JOU<br>JOU                             | 00 05<br>2003<br>2003<br>2005<br>2005<br>2005                                                                                                    | 54-00<br>54-00<br>66:00<br>66:00<br>66:00                                                                                                    | 1100<br>1100<br>1100         | 1400                 | 2                 |                    |                          |      |
| ę              |                                | ыл,<br>мая<br>мая<br>мая<br>мая<br>мая<br>мая<br>мая | 00 05<br>00 02<br>00 02<br>00 05<br>00 05<br>00 00<br>00 00<br>00 | 94/10<br>94/10<br>95/00<br>95/000 | 10<br>3<br>10<br>9           | 1400<br>1400         | 5<br>1<br>1       |                    |                          |      |

#### 2.10.4.1 Programme HORAIRES

#### HEURES PERSONNALISÉES

.

Exemple d'utilisation du programme HEURES PERSONNALISEES : je veux que ma machine à laver se lance uniquement entre 11h et 16h.

- Le programme HEURES PERSONNALISEES est particulièrement recommandé pour le gros électroménager de type lave-linge, sèche-linge, etc.

  Le mode Heures personnalisées vous permet de choisir 1 ou plusieurs plages horaires par jour
  pendant laquelle votre prise sera allumée.
  - Une fois vos plages horaires sélectionnées, passez le curseur sur ON (2) pour activer le programme. Enfin, il est indispensable de cliquer sur le bouton SAUVEGARDER (3) pour enregistrer votre programmation.

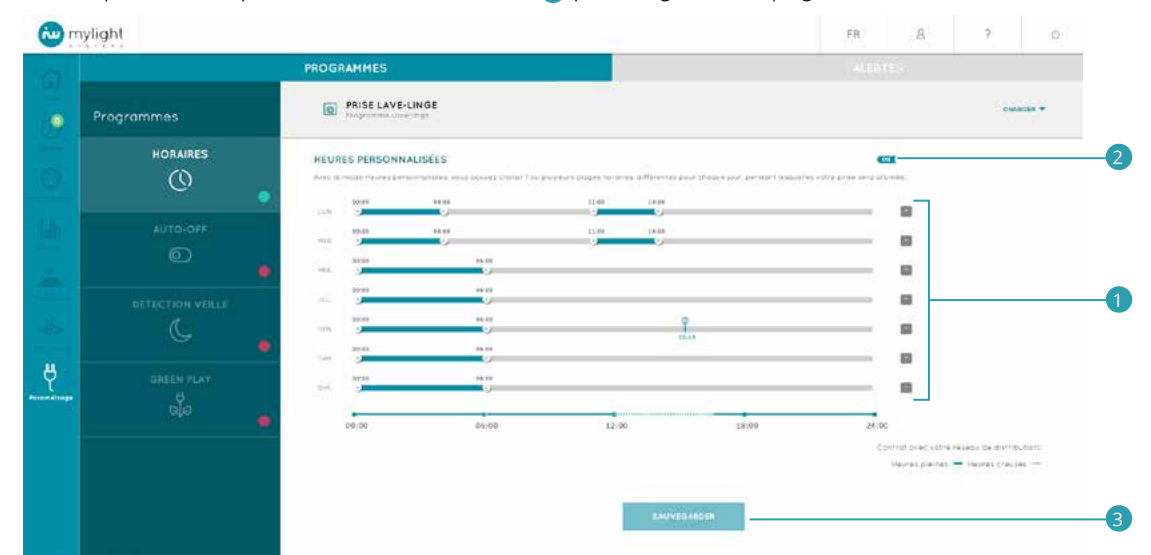

Attention, pour fonctionner, ce programme nécessite que vous ayez également effectué certaines manipulations directement sur votre appareil, en plus de celles effectuées sur le logiciel MYL 2.0 et présentées ci-dessus.

Si nous prenons l'exemple d'une machine à laver, vous devez :

- Mettre votre linge et votre lessive dans la machine comme à l'accoutumée.
- Mettre en marche votre machine pour lancer immédiatement (et non en différé) votre cycle de lavage avec les boutons de la machine. Le lavage commence.
- Puis éteindre immédiatement la SmartPlug de la machine à laver, soit physiquement en appuyant sur le bouton marche/arrêt de la SmartPlug, soit sur le logiciel MYL 2.0 (Voir 2.7.4). Le lavage s'arrête et la machine s'éteint complètement.
- Le cycle de lavage se remettra en effet automatiquement en route au moment où la SmartPlug sera activée par le programme HEURES PERSONNALISEES, selon les plages horaires définies.

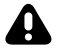

Attention, un dysfonctionnement de votre programme peut être dû à une double programmation. Dans ce cas, pour un fonctionnement optimal de votre programme HORAIRES, veuillez désactiver la programmation interne de votre appareil.

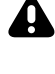

Attention, si pour un appareil donné vous aviez précédemment activé (mis sur ON) le programme GREENPLAY (Voir 2.10.4.4), ce dernier sera supplanté par le programme HORAIRES, le dernier programme à avoir été activé. Le programme GREENPLAY sera en effet automatiquement désactivé (mis sur OFF) pour l'appareil concerné.

Attention, le programme HEURES PERSONNALISEES peut dérégler l'horloge de certains appareils (Exemple : four micro-ondes).

Pour vous aider à sélectionner vos horaires, vous pouvez renseigner le mode de tarification (Exemple : tarif base, tarif heures pleines/heures creuses) de votre fournisseur d'électricité réseau (Exemple : EDF, Engie, Direct Energie...) en cliquant sur le bouton bleu COMPLÉTER (Voir 2.3.6).

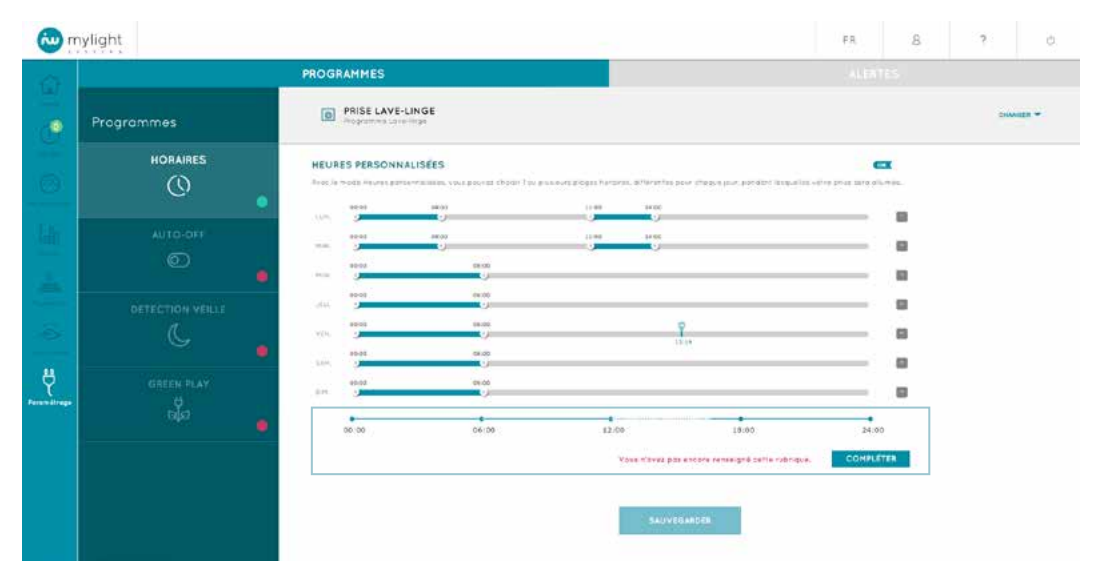

Si vous avez un thermostat connecté ou une tête de vanne thermostatique (Voir 1.2), vous accédez à la visualisation de sa programmation HORAIRES en cliquant sur l'icône Programmation (2) de votre appareil thermostat ou tête de vanne :
 Sur la page Paramétrage (Voir 2.10)

- Ou sur la page Consommation Détail par zone (Voir 2.7.4)

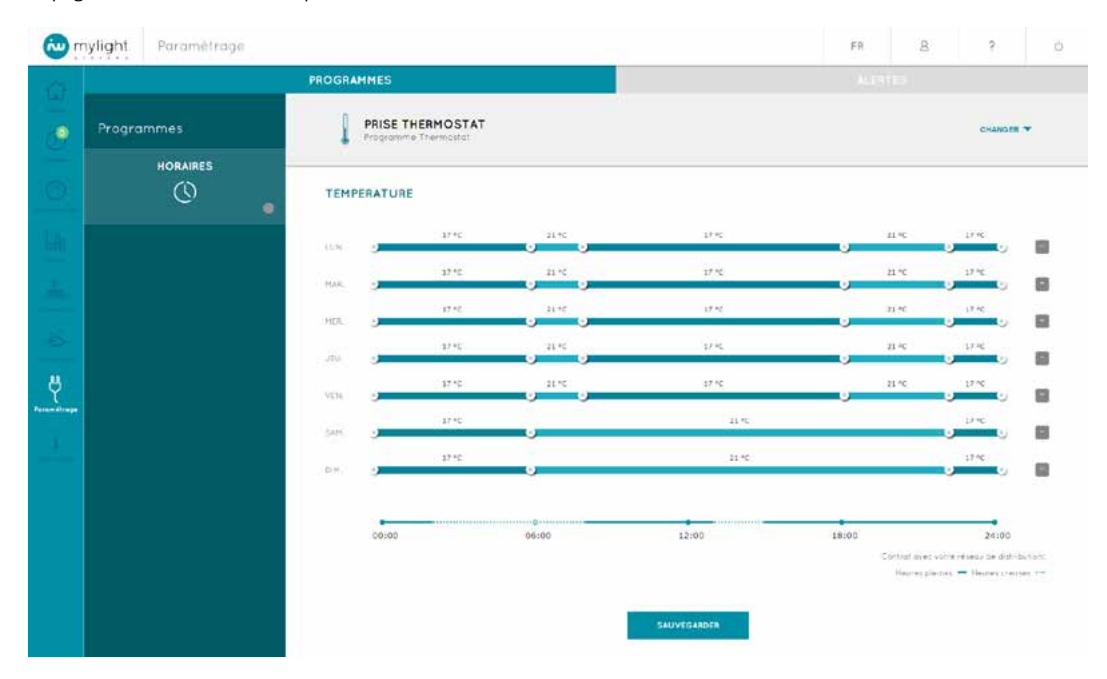

#### 2.10.4.2 Programme AUTO-OFF

Exemple d'utilisation du programme AUTO-OFF : je veux que mes enfants ne regardent pas la télévision plus de 2h consécutives.

Le mode AUTO-OFF vous permet de choisir une durée d'utilisation au bout de laquelle votre appareil sera éteint automatiquement.

Ce programme détecte la mise en route de votre appareil (passage de l'état de veille de votre appareil à celui de mise en marche). Il lancera alors son chronomètre et éteindra la prise et donc l'appareil au bout du temps indiqué.
Renseignez la durée 1 au bout de laquelle vous souhaitez que votre appareil s'éteigne

- Passez le curseur sur ON 2 pour activer le programme Vous pouvez cocher la case 3 pour recevoir une alerte mail/sms (en fonction de votre sélection dans la rubrique Mes alertes de votre Profil • utilisateur. Voir 2.3.5) quelques minutes avant que la prise et l'appareil ne s'éteignent
- Enfin, il est indispensable de cliquer sur le bouton SAUVEGARDER (4) pour enregistrer votre programmation

|           | PROGRAMMES                                                                                                    |  |         |   |
|-----------|----------------------------------------------------------------------------------------------------|--|---------|---|
| rogrammes | PRISE LAVE-LINGE     Pragramme Lave-linge                                                                         |  | CHANGER | * |
|           | PROGRAMME AUTO-OFF<br>Ce organization de calquer est valre apparei (après une à une de facci apparente délemande) |  | 1       | - |
| AUTO-OFF  | Etendre automotiquemant valve opporent alumé au bout de                                                           |  |         |   |
|           | Hitserfer en oas de possage de la prise en mode Ott.                                                              |  |         |   |
|           |                                                                                                    |  |         |   |
|           | •                                                                                                    |  |         |   |

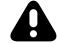

Attention, ce programme peut dérégler l'horloge de certains appareils (Exemple : four micro-ondes).

#### 2.10.4.3 Programme DETECTION VEILLE

Exemple d'utilisation du programme DETECTION VEILLE : je veux que ma télévision se coupe complètement plutôt qu'elle reste en veille trop longtemps. Le mode DETECTION VEILLE vous permet de choisir un niveau de consommation en dessous duquel votre appareil sera éteint automatiquement, après une durée également préalablement définie.

Ce programme détecte la mise en veille de votre appareil (passage de l'état de marche de votre appareil à celui de mise en veille).

- Renseignez une puissance consommée seuil pour votre appareil 1. Lorsque votre appareil l'aura atteinte pendant une certaine durée celui là sera éteint automatiquement (Exemple : je veux que mon appareil se coupe lorsque sa consommation est passée en dessous de 150W pendant 60 min)
- Passez le curseur sur ON 3 pour activer le programme
- Vous pouvez cocher la case 4 pour recevoir une alerte mail/sms (en fonction de votre sélection dans la rubrique Mes alertes de votre Profil utilisateur. Voir 2.3.5) quelques minutes avant que la prise et l'appareil ne s'éteignent
- Enfin, il est indispensable de cliquer sur le bouton SAUVEGARDER 5 pour enregistrer votre programmation

|    |            | PROGRAMMES                                                                             |  |         |     |
|----|------------|----------------------------------------------------------------------------------------|--|---------|-----|
| ē, | Programmes | PRISE LAVE-LINGE Programme Lave-Inga                                                   |  | CHANGER | ÷   |
|    |            | DETECTION MODE VEILLE                                                                  |  | 1       | 57) |
|    |            | Ce programme eterni verre appenen accomoniquement apres une dones de verre deternines. |  |         |     |
|    | AUTO-OFF   | Ete hare outomatre, amont votre opparer en valle au bour ae.                           |  |         |     |
|    |            | Ete nare outamatriquement votre oppareir en valle au bour de.                          |  |         |     |

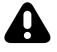

Attention, ce programme peut dérégler l'horloge de certains appareils (Exemple : four micro-ondes).

#### 2.10.4.4 Programme GREENPLAY

Exemple d'utilisation du programme GREENPLAY : je veux lancer ma machine à laver au moment le plus économique. Le Programme GREENPLAY est un mode automatique qui calcule vos plages de fonctionnement en fonction des prévisions de production photovoltaïque. Il cherche en priorité à déplacer les consommations d'électricité aux heures de production d'énergie photovoltaïque.

Le Programme GREENPLAY calculera toujours l'horaire le plus avantageux pour vous. Si vous avez souscrit à l'option heures creuses auprès de votre fournisseur d'électricité et que la production en journée est insuffisante pour couvrir toute la consommation, il déplacera la consommation la nuit. Si la production en journée est insuffisante pour couvrir toute la consommation et que vous avez opté pour l'option base (tarif identique jour et nuit), la consommation sera déplacée en journée pour profiter au maximum de la production photovoltaïque.

- Afin d'activer le programme GreenPlay de l'appareil sélectionné, passez le curseur sur ON. 1
  - Il est indispensable de cliquer sur le bouton SAUVEGARDER 2 pour enregistrer votre programmation.

|            | PROGRAMMES        |                                         |                                |         |      |
|------------|-------------------|-----------------------------------------|--------------------------------|---------|------|
| Programmes | PRISE LAVE-LINGE  |                                         |                                | CHANGER | •    |
|            | GREEN PLAY        | nser fulsation de Reierde soone produit | e el les économies d'énergies. |         | -    |
| auto-off   |                   | SAUVEDANDER                             |                                |         |      |
|            | TACHES PLANIFIEES |                                         |                                |         |      |
|            | AUJOURDHUI DEHAN  |                                         |                                |         | 1.25 |

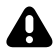

Attention, pour fonctionner, ce programme nécessite que vous ayez également effectué certaines manipulations directement sur votre appareil, en plus de celles effectuées sur le logiciel MYL 2.0 et présentées ci-dessus.

Si nous prenons l'exemple d'une machine à laver, vous devez :

- Mettre votre linge et votre lessive dans la machine comme à l'accoutumée.
- Mettre en marche votre machine pour lancer immédiatement (et non en différé) votre cycle de lavage avec les boutons de la machine. Le lavage commence.
- Puis éteindre immédiatement la SmartPlug de la machine à laver, soit physiquement en appuyant sur le bouton marche/arrêt de la SmartPlug, soit sur le logiciel MYL 2.0 (Voir 2.7.4). Le lavage s'arrête et la machine s'éteint complètement.
- Le cycle de lavage se remettra en effet automatiquement en route au moment où la SmartPlug sera activée par le programme GREENPLAY au moment le plus économique

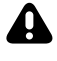

Attention, un dysfonctionnement de votre programme peut être dû à une double programmation. Dans ce cas, pour un fonctionnement optimal de votre programme GREENPLAY, veuillez désactiver la programmation interne de votre appareil.

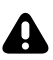

Attention, si pour un appareil donné vous aviez précédemment activé (mis sur ON) le programme HORAIRES (Voir 2.10.4.1), ce dernier sera supplanté par le programme GREENPLAY, le dernier programme à avoir été activé. Le programme HORAIRES sera en effet automatiquement désactivé (mis sur OFF) pour l'appareil concerné.

La rubrique TÂCHES PLANIFIÉES permet de visualiser les horaires de mise en marche prévues par le programme automatique, pour l'ensemble des appareils dont le mode GreenPlay a été activé.

Le déclenchement d'un appareil peut être :

- PLANIFIÉ
- EN COURS 2 • •
- TERMINÉ 3

| light      |                                          |                   | ra d     | R 9 0                |
|------------|------------------------------------------|-------------------|----------|----------------------|
|            | PROGRAMMES                               |                   |          |                      |
| Programmes | PRISE TÉLÉVISION                         |                   |          | chunden <del>a</del> |
|            | GREEN PLAY                               |                   |          | a                    |
|            |                                          | Supersalars.      |          |                      |
|            | TÁCHES PLANITIÉES<br>AUJOURD'HUD BIHITIN |                   |          |                      |
|            | C-640449-440                             | OFF 6 18-39       | PLANARE  |                      |
| nja<br>nja |                                          | Q. 17.00<br>1.140 | 12-10    |                      |
|            | III - LON VETRILL                        | OFF & 1740        | EN COURS | .0                   |
|            |                                          | 11.00 0           | at de    |                      |
|            |                                          |                   | teened   |                      |
|            |                                          | H.M. 1549 Q       |          | 0                    |

Lorsque l'appareil est encore renseigné comme PLANIFIÉ, il est possible de supprimer sa mise en marche en cliquant sur l'icône poubelle 🔟 située à droite de la ligne avec les horaires 1. Cela supprime resulement la programmation de l'appareil pour la journée, mais son mode GreenPlay reste activé. L'appareil reste donc planifié pour le lendemain et les jours suivants tant qu'il n'est pas désactivé.

En cliquant sur l'icône poubelle 🗓 de la ligne de l'appareil 2, c'est cette fois-ci le mode GreenPlay qui est désactivé. Tout déclenchement de la prise de l'appareil prévu sur le reste de la journée est alors annulé et la planification de l'appareil est supprimée pour les jours suivants.

| ylight  |             |                                        |                | - FP        | 8 | 1.2 | 89    |
|---------|-------------|----------------------------------------|----------------|-------------|---|-----|-------|
|         |             | PROGRAMMES                             |                |             |   |     |       |
| Program | mmes        | PRISE TÉLÉVISION                       |                |             |   | 6   |       |
|         |             | GREEN PLAY                             |                |             |   |     | a     |
|         |             |                                        | LADITERION (IN |             |   |     |       |
|         |             | TÁCHES FLANIFIEES<br>AUJOURDHUI IIIHUA |                |             |   |     |       |
|         | ABREN DI AV | Chairretau                             | Off 4 10.30    | FLANAFUE    |   |     | ə -   |
|         | ula I       |                                        | <b>9</b>       | 14:09 14:09 |   |     | - a - |
|         |             | LANE VARIABLE                          | OFF 4 THIS     | Di Coulis   |   |     | a     |
|         |             | -                                      | 0              | 114         |   |     | - a   |
|         |             | LANG- GREET BEORE LINES                |                | TERMON      |   |     | 8     |
|         |             |                                        | 80.56 JULIO 🗘  |             | _ | _   | - 0   |

Attention, ce programme peut dérégler l'horloge de certains appareils (Exemple : four micro-ondes).

# 2.11 Chauffage : gérez vos consommations de jour comme de nuit, été comme hiver

Vous accédez à cette page en cliquant sur l'icône Chauffage du menu principal (Voir 2.2).

| ~       | mylight Chauffage        |                         | FR      | 8  | ?                      | 6     |
|---------|--------------------------|-------------------------|---------|----|------------------------|-------|
| - 3     | Zones                    | TEMPERATURE HABITATION  |         |    |                        |       |
|         | HABITATION               | JOUR SEMAINE MOIS ANNEE |         |    |                        |       |
| 18      | 21.0°C 1327 <sup>W</sup> |                         |         |    |                        | iii i |
| 1.6.    | SALON                    |                         |         |    |                        |       |
|         | 210°C                    |                         |         |    |                        |       |
|         |                          |                         | 12 - 14 | 19 | a a a                  |       |
| 0       | 22.4°C                   |                         |         |    | 21.2"<br>moyenr<br>min | mox   |
| ų.      |                          |                         |         | 2  | 1.0 °C 21              | .5°C  |
| 1       |                          |                         |         |    |                        |       |
| - AND A |                          |                         |         |    |                        |       |
|         |                          |                         |         |    |                        |       |

### 2.11.1 Chauffage - Menu Zones

Le menu Zones est accessible à tout moment lorsque vous vous déplacez au sein de l'onglet Chauffage. Il vous permet de revenir lorsque vous le souhaitez sur le chauffage de l'HABITATION 1 (Voir 2.11.2) ou d'une pièce 2 (Voir 2.11.3).

|   | 0        | nylight Chaulfage         |                                                                  | FR    | 8     | ?       | ¢        |
|---|----------|---------------------------|------------------------------------------------------------------|-------|-------|---------|----------|
|   | <u>G</u> | Zones                     |                                                                  |       |       |         |          |
| 1 | ି        |                           |                                                                  |       |       |         | _        |
|   | 63       | 21.0 °C 1327 <sup>W</sup> |                                                                  |       |       |         |          |
|   | 4.6.     | SAECH                     | a<br>9                                                           |       |       |         |          |
|   |          | 216°C                     | 2                                                                |       |       |         |          |
|   | ÷.       | СНАМВИЕ                   | <ul> <li>в разли и села и села и села в села в села и</li> </ul> | . 0 0 | 9 (20 | at at a | 17<br>11 |
|   |          | -22,6°C                   |                                                                  |       |       | 21.2°   | °C       |
|   | ų        |                           |                                                                  |       | 2     | 21.0°C  | 21.5°C   |
|   | Oushape  |                           |                                                                  |       |       |         |          |

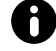

Dans le menu Zone de l'onglet Chauffage, vous retrouvez exclusivement les pièces contenant un thermostat ou une tête de vanne thermostatique (Voir 1.2).

# 2.11.2 Chauffage - Accueil Habitation

Dans le menu Zones, est indiquée en bas à droite du bloc HABITATION la puissance globale consommée en instantané par la maison En bas à gauche du bloc HABITATION apparait la température relevée en instantané 2 par : • votre thermostat ou thermostat principal (Voir 1.2.1)

• ou votre tête de vanne thermostatique ou tête de vanne principale (Voir 1.2.3) 0

1

|   | Zones               | TEMPE | RATURE H        | ABITAT      | ION               |       |          |      |        |       |          |         |           |             |
|---|---------------------|-------|-----------------|-------------|-------------------|-------|----------|------|--------|-------|----------|---------|-----------|-------------|
| • | HABITATION          | JOUR  | 5010            | Tel         | HD/5              | ANNET |          |      |        |       |          |         |           |             |
|   | 210°C 1327          | -     | III Periode and | iédenie 🔳 I | triscle actaielle |       |          |      |        |       |          |         |           |             |
|   | SALON               |       |                 |             |                   |       |          |      |        |       |          |         |           |             |
|   |                     |       |                 |             |                   |       |          |      |        |       |          |         |           |             |
|   | 21.0 °C             | 12    |                 |             |                   |       |          |      |        |       |          |         |           |             |
|   | (E)                 |       | 1.1045          | а н         | 81.04             | 20 K  | (¥ 16) ( | 0.02 | 14. 14 | 15 34 | . U. – U | 18 - 28 | - 10 - 10 | 0.00<br>(1) |
|   | 22.6 <sup>+</sup> C |       |                 |             |                   |       |          |      |        |       |          |         | 21        | .2°C        |
|   |                     |       |                 |             |                   |       |          |      |        |       |          |         | min       | ma          |

Vous pouvez suivre la température principale/de l'habitation :
Du jour (de 10 minutes en 10 minutes) 1
De la semaine (jour par jour) 2
Du mois (jour par jour) 3
De l'année (mois par mois) 4

|  | Zones                                  | TEMPERATURE HABITATION |                              |
|--|----------------------------------------|------------------------|------------------------------|
|  | HABITATION<br>21.0°C 1327 <sup>W</sup> |                        |                              |
|  | SALON<br>1999<br>21.0°C                |                        |                              |
|  | СНАМВЯЕ<br>22.6°C                      |                        | н н н "<br>21.2°С<br>точесте |
|  |                                        |                        | min max<br>21.0 °C 21.5 °C   |

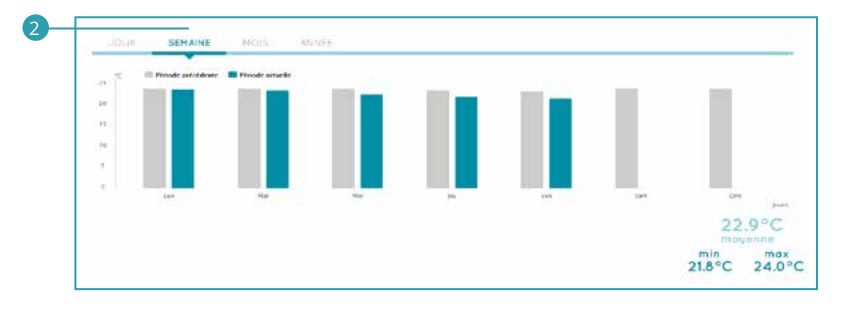

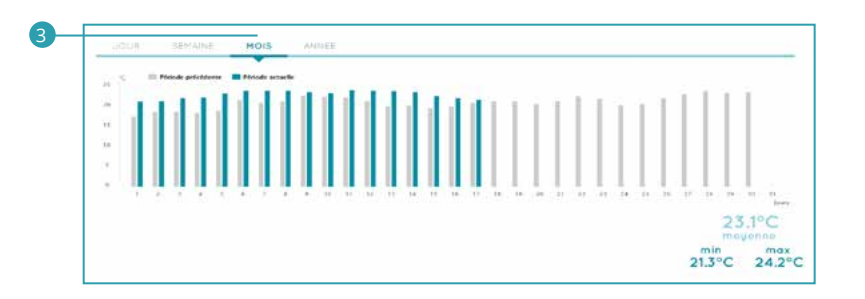

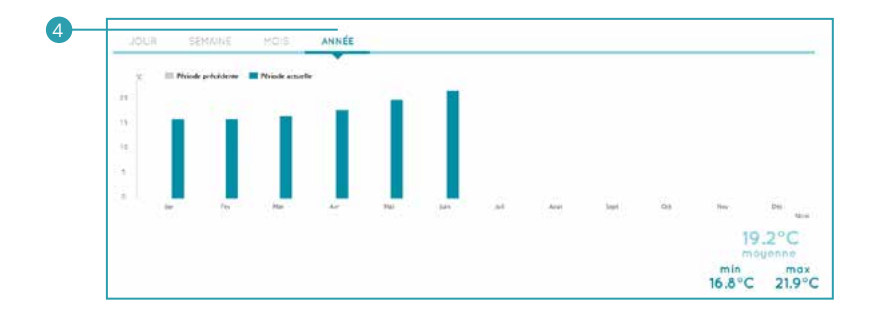

Vous pouvez visualiser les températures de l'habitation sur la période (jour/semaine/mois/année) en bleu 1 et sur la période précédente en gris 2.

| <b>W</b> in | Chauffage. | · · 88 · · 0                                                                         |
|-------------|------------|--------------------------------------------------------------------------------------|
| 9           | Zones      | TEMPERATURE HABITATION                                                               |
| ۲           | HABITATION | JOUR SEMAINE MOIS ANNÉE                                                              |
|             | <b>1</b>   | 1. III Privado polizidanos 📕 Privado anaste                                          |
|             | SALON      | a<br>n                                                                               |
| - I I I I I |            |                                                                                      |
|             | 210*C      |                                                                                      |
| -           | (CHAMBRE)  | <sup>2</sup> к. к. к. к. к. к. к. н. н. н. н. н. н. н. н. н. н. н. н. <sub>н</sub> . |
| -63         | 22.6°C     | 21.2°C                                                                               |
|             |            | min max<br>210°C 215°C                                                               |
|             |            |                                                                                      |
|             |            |                                                                                      |
| Contract    |            |                                                                                      |
|             |            |                                                                                      |
|             |            |                                                                                      |

En bas à droite, est affichée en bleu clair la température moyenne de l'habitation sur la période actuelle. En bleu foncé sont précisées les températures minimale 2 et maximale 3 sur la période actuelle.

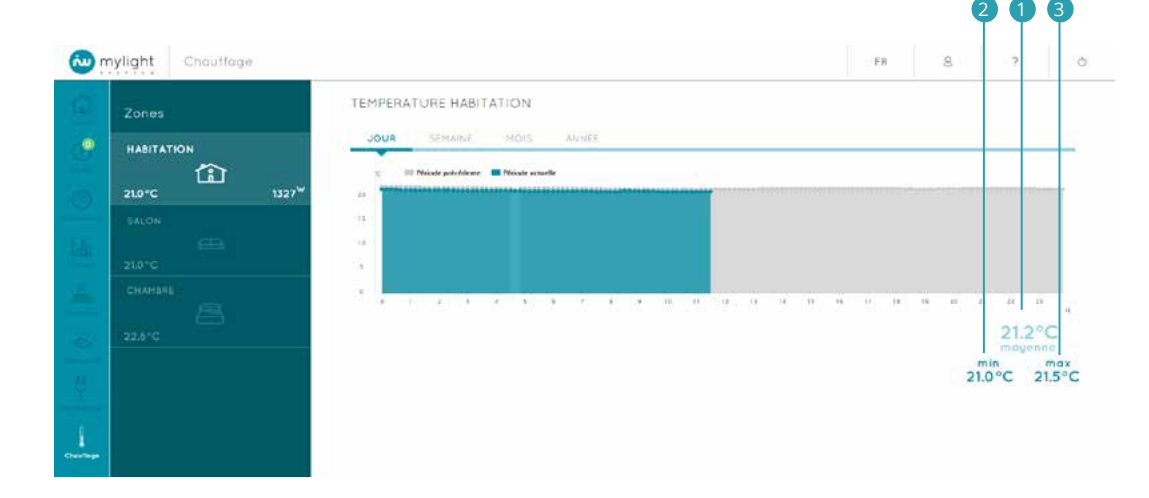

# 2.11.3 Chauffage – Autres zones

Vous accédez à la température d'une pièce en cliquant sur l'icône correspondante dans le menu Zones de l'onglet Chauffage (Voir 2.11.2).

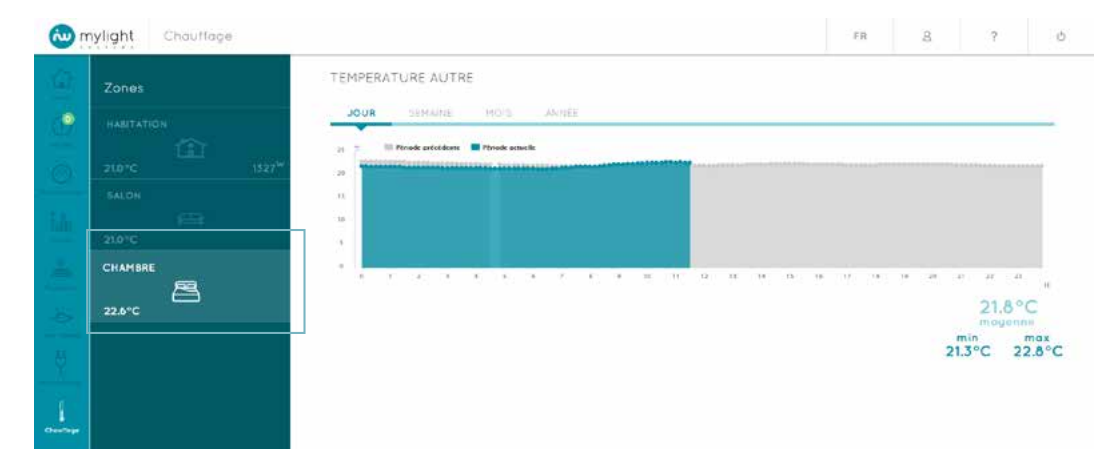

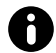

Dans le menu Zone de l'onglet Chauffage, seules les pièces contenant un thermostat ou une tête de vanne thermostatique sont affichées.

Dans le menu Zones, en bas à gauche du bloc de la pièce apparait la température relevée en instantané par le thermostat ou par la tête de vanne installé dans la pièce.

| 鱼           | Zones   | TEMPERATURE AUTRE       |         |       |                       |     |
|-------------|---------|-------------------------|---------|-------|-----------------------|-----|
| 1010        | 54LON   | JOUR SEMAINE MOIS ANNEE |         |       | 1 1                   |     |
| ×   %   3/• | CHAMBRE | 1 <mark></mark>         | 97 - 16 | .n. H | 21.8<br>may<br>21.3°C | 3°C |

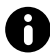

En installant des thermostats ou têtes de vanne thermostatique dans plusieurs zones, vous pouvez suivre et contrôler la température de plusieurs pièces.

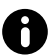

Si le thermostat de la pièce est le seul thermostat installé ou s'il s'agit de celui qui a été défini comme thermostat principal de l'habitation, les mêmes valeurs seront affichées dans l'onglet de la pièce en question et dans l'onglet HABITATION (Voir 2.11.2).

Pour une zone donnée, vous pouvez suivre ses températures : • Du jour (de 10 minutes en 10 minutes)

- •
- De la semaine (jour par jour) 2
- Du mois (jour par jour)
  De l'année (mois par mois)

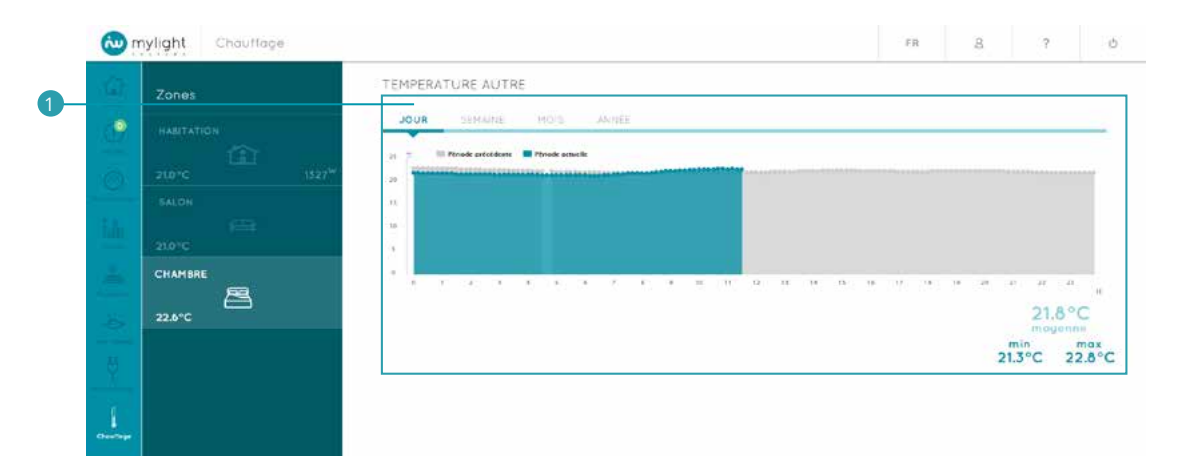

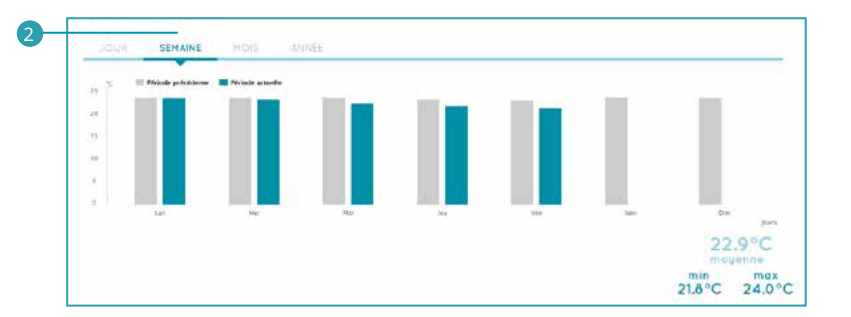

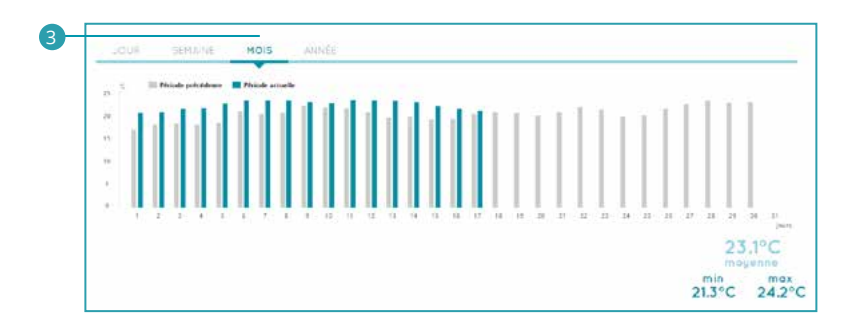

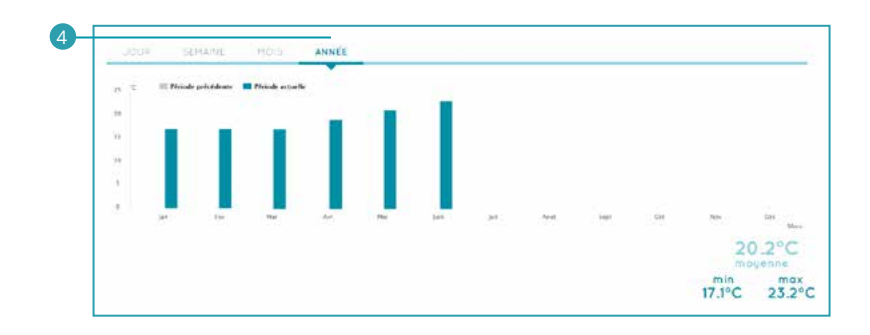

Vous pouvez visualiser les températures de la pièce sur la période (jour/semaine/mois/année) en bleu 1 et sur la période précédente en gris 2.

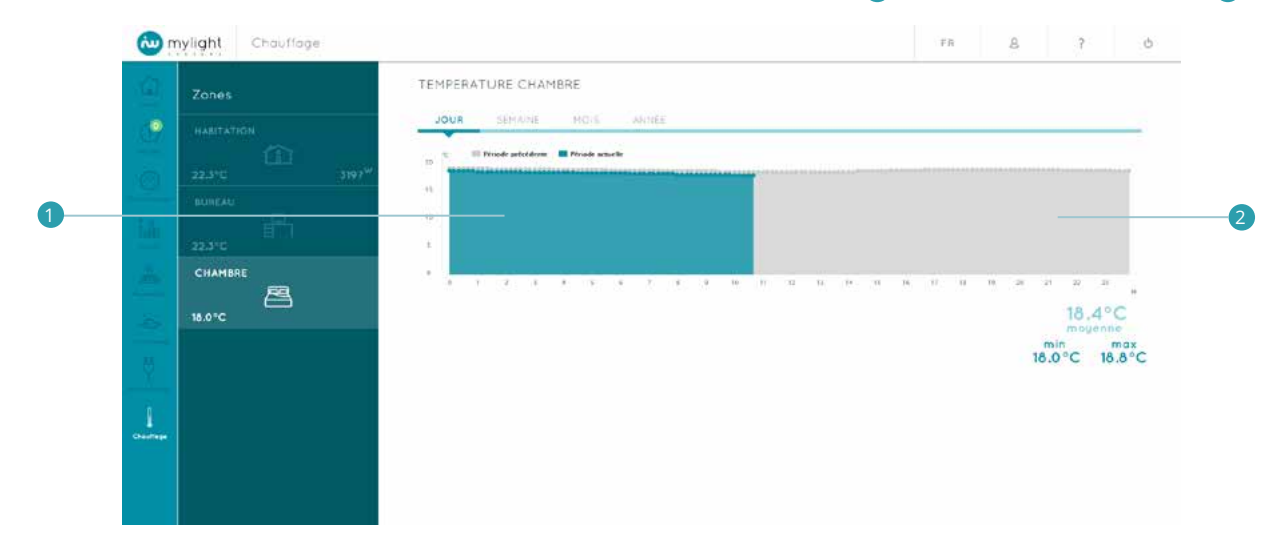

En bas à droite, est affichée en bleu clair la température moyenne de la pièce sur la période actuelle 1. En bleu foncé sont précisées les températures minimale 2 et maximale 3 sur la période actuelle.

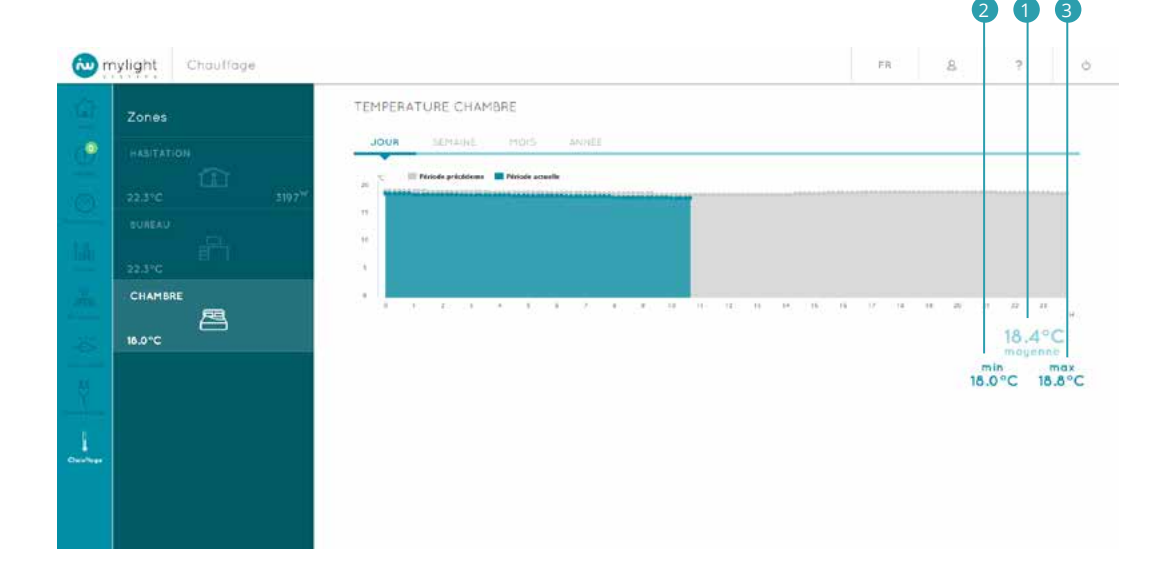

# 2.12 Langues

Vous accédez aux options de modification de la langue de votre logiciel en cliquant sur l'icône Langue FR/EN de l'En-tête (Voir 2.3). Vous pouvez choisir la langue de votre logiciel quelle que soit la page où vous vous trouvez dans le logiciel.

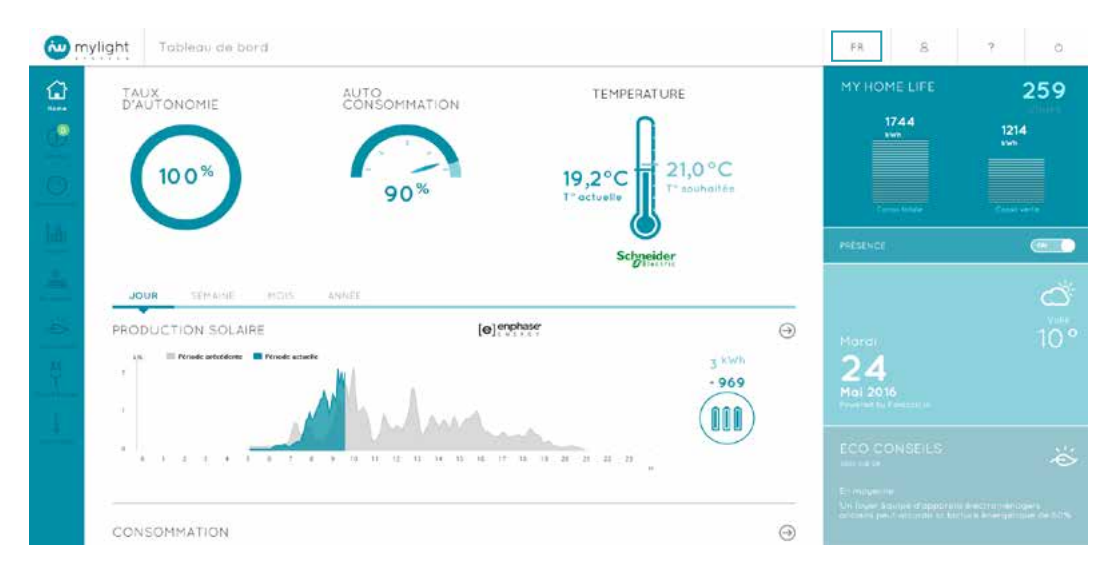

#### Vous avez le choix entre l'anglais et le français.

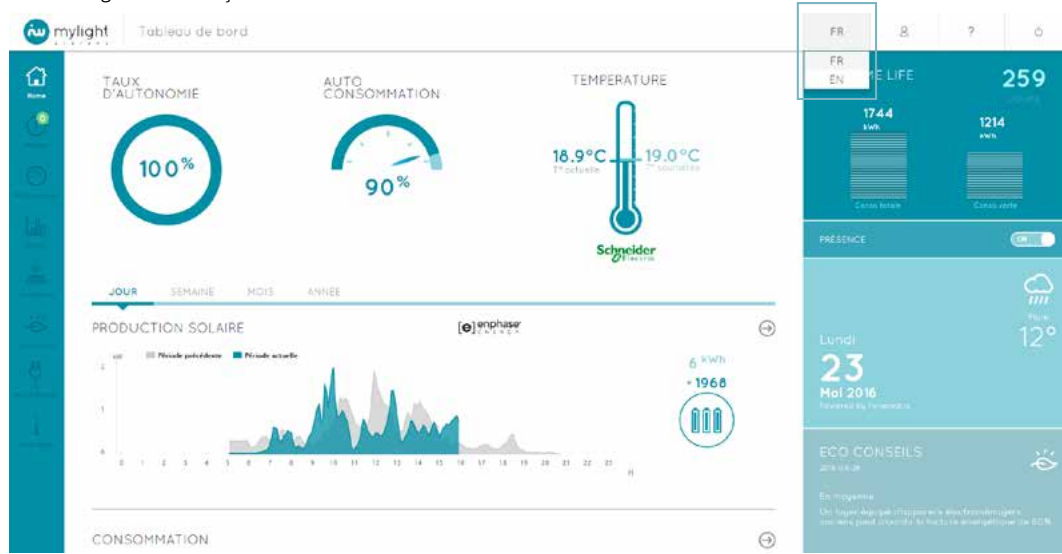

La langue sélectionnée restera enregistrée lors de vos connexions ultérieures. Vous pouvez également changer la langue de votre logiciel sur la page de connexion (Voir 2.1.3).

# 2.13 Profil utilisateur

Vous accédez à cette page en cliquant sur l'icône Mon compte 🙎 de l'En-tête (Voir 2.3). La page Profil utilisateur permet de visualiser les principales informations de votre compte comme vos identifiants, le nom du propriétaire et les coordonnées de l'installation, etc.

| ylight Profit utilesteur                                                                                                    |       |      | FR | 8 | 1 |  |
|----------------------------------------------------------------------------------------------------|-------|------|----|---|---|--|
| HE DESTRICTS                                                                                                    |       | 1.0  |    |   |   |  |
| romain.dupont@igmail.com                                                                                                    |       | 9.1  |    |   |   |  |
| HTS INFORMATIONS                                                                                                    |       | 2011 |    |   |   |  |
| Dupont Remain                                                                                                    |       |      |    |   |   |  |
| diament.                                                                                                    |       |      |    |   |   |  |
| 05-05-029 · · · ·                                                                                                    |       |      |    |   |   |  |
| C E million                                                                                                    |       |      |    |   |   |  |
|                                                                                                    |       |      |    |   |   |  |
| HON LODDHENT                                                                                                    |       |      |    |   |   |  |
| Research & Overa Vet                                                                                                    |       | *    |    |   |   |  |
|                                                                                                    |       |      |    |   |   |  |
| The state of the state of the s |       |      |    |   |   |  |
| C#000 face Print                                                                                                    |       |      |    |   |   |  |
| Tiete 👻                                                                                                    | 2.614 |      |    |   |   |  |
| IN THE INVESTIGATION AND AND AND AND AND AND AND AND AND AN                                                                                                    |       |      |    |   |   |  |
|                                                                                                    |       |      |    |   |   |  |
|                                                                                                    |       |      |    |   |   |  |
| Hi se                                                                                                    |       |      |    |   |   |  |
| and the second second second second second second second second second second second second second second second                                                                                                    |       |      |    |   |   |  |
| THE ALL TO ALL THE ALL THE ALL |       |      |    |   |   |  |
| The explorate state of the state from 201 to 10° as post to be accessed (0402148409                                                                                                    |       |      |    |   |   |  |
| • · · O ·                                                                                                    |       |      |    |   |   |  |
| (a) and a factor or involvement of a factor of a factor of a fa    |       |      |    |   |   |  |
|                                                                                                    |       |      |    |   |   |  |
| HON ABORNEHINT ELECTRICITÉ RESEAU                                                                                                    |       |      |    |   |   |  |
| canners an error dominarent lavre capeer no receiver canar some, persettet errors on toperate                                                                                                    |       |      |    |   |   |  |

Vous pouvez modifier le contenu de chacune des rubriques en cliquant sur l'icône Modifier 💉 correspondant à la rubrique.

| HER IDENTIFIANTS                                                              | 1                          |               |                                       | LIGENCE     |  |
|-------------------------------------------------------------------------------|----------------------------|---------------|---------------------------------------|-------------|--|
| romen dupont@amail.com                                                        |                            |               |                                       | RH 46240724 |  |
|                                                                               | _                          |               |                                       | fer-these   |  |
| HES INFORMATIONS                                                              | 1                          |               |                                       |             |  |
| Dupont Romoin                                                                 |                            |               |                                       |             |  |
| 05-63-1979                                                                    | *                          |               |                                       |             |  |
|                                                                               |                            |               |                                       |             |  |
| D B Germania                                                                  |                            |               |                                       |             |  |
| HON LODEHENT                                                                  | ×                          |               |                                       |             |  |
|                                                                               |                            | per en united |                                       |             |  |
| Fishmetards Diama Well                                                        |                            |               | *                                     |             |  |
| This is a mapped.                                                             |                            | New Year N    | · · · · · · · · · · · · · · · · · · · |             |  |
| DR000 See Provi                                                               |                            |               |                                       |             |  |
| Force                                                                         | *                          | Q WW          |                                       |             |  |
|                                                                               |                            |               |                                       |             |  |
| Post and another the rest of the second second second                         |                            |               |                                       |             |  |
| 14                                                                            |                            |               |                                       |             |  |
| 180.90                                                                        |                            |               |                                       |             |  |
|                                                                               |                            |               |                                       |             |  |
| THE ALEXTED                                                                   | 2                          |               |                                       |             |  |
| in erstende samerier men abertig 1001 der if im gesten in invent Detitionente |                            |               |                                       |             |  |
| Orm                                                                           |                            |               |                                       |             |  |
| , is a shift to see a statistic set of $1/4$ and $1/4$ and $1/4$ and $1/4$    | a iffered are presented by |               |                                       |             |  |
| On One                                                                        |                            |               |                                       |             |  |
|                                                                               |                            |               |                                       |             |  |

| A REAL PROPERTY OF A REAL PROPERTY OF A REAL PROPER | 1922 - Viz Zale                                         |  |
|----------------------------------------------------------------------------------------------------|---------------------------------------------------------|--|
| France                                                                                                    | ₩ E SVA                                                 |  |
|                                                                                                    |                                                         |  |
| KON INSTALLATION PHOTOVOLTAQUE                                                                                                    |                                                         |  |
| 9 M.                                                                                                    |                                                         |  |
| A CONTRACTOR OF A CONTRACTOR OF A CONTRACTOR                                                                                                    |                                                         |  |
| 250 W(                                                                                                    |                                                         |  |
|                                                                                                    |                                                         |  |
| MES ALERTES                                                                                                    | /                                                       |  |
| Soviet engine () felig de col reconduction et soger pr<br>toristionnement algoigue.                                                                                                    | everus et rom de                                        |  |
| la sochtble receptor des dietes 545 du 14 de portido                                                                                                    | - 5-F 101 0 64160 3003                                  |  |
| Our Oten                                                                                                    |                                                         |  |
| ue souhable rececció des aberles por el mailla facteres<br>informaciona portamatica                                                                                                    | remeignie in desses, doos mes                           |  |
| Obsi Ohen                                                                                                    |                                                         |  |
| MON ABONNEMENT ÉLECTRICITÉ RÉSEAU                                                                                                    | 1                                                       |  |
| La datoit de voire sponivement Dechricite aujares de v<br>permettent stométioner fonement l'optimisation de vo                                                                                                    | itradistraturaur Habason<br>tra consormation d'energia. |  |
| Official tractory places or factory charactery Official state                                                                                                    | er (anne)                                               |  |
| SYSTÈME DE RÉGULATION DE CHAUFFAGE S                                                                                                    | CHNEIDER ELECTRIC                                       |  |
| Academic withing the Hacilities the condition Science                                                                                                    | Ger Flag big                                            |  |
| HON CONTRAT                                                                                                    |                                                         |  |
| samitiana Sanawas (SJII Iaabia)                                                                                                    |                                                         |  |
|                                                                                                    | ENVECTSTIC                                              |  |

Attention, il est impératif de cliquer sur le bouton bleu ENREGISTRER en bas de la page pour sauvegarder vos modifications.

# 2.13.1 Identifiants

А

Vous retrouvez dans la rubrique Mes identifiants l'adresse e-mail associée à votre compte utilisateur.

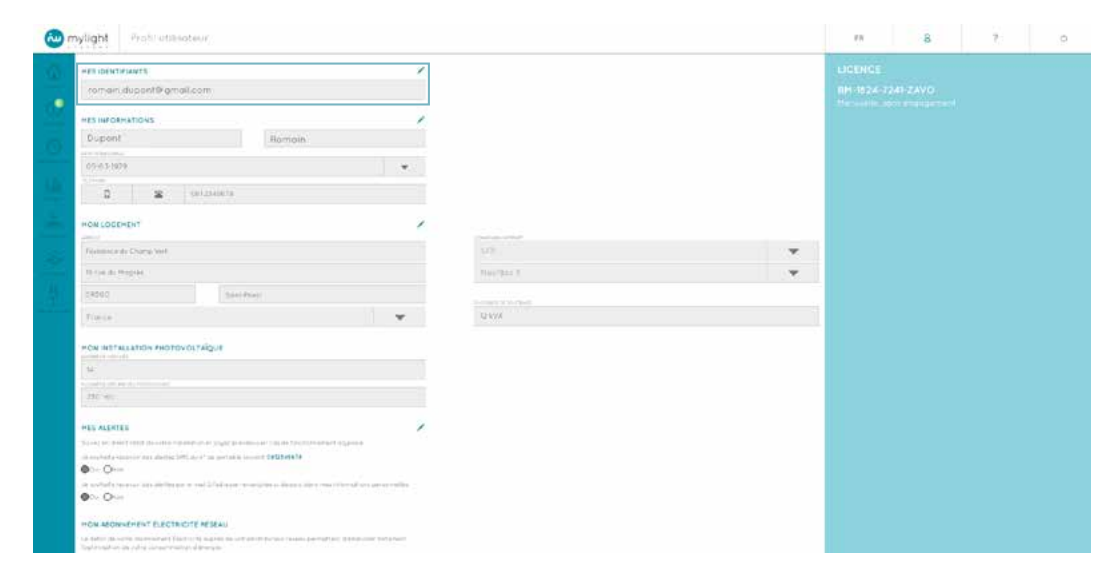

- En cliquant sur l'icône Modifier 🖍 , vous pouvez : Modifier l'adresse mail associée à votre compte en cliquant sur le bouton CHANGER L'ADRESSE EMAIL (1) Modifier votre mot de passe en cliquant sur le bouton CHANGER LE MOT DE PASSE (2)

| romain,dupont@amail.com                                                                                                    | î |                    |         |                    |  |
|----------------------------------------------------------------------------------------------------|---|--------------------|---------|--------------------|--|
| Chaird and Chairman and Chairman and Chairma |   | Canadia 12 Million | a 24584 | Manuala, como como |  |
| HIS INFORMATIONS                                                                                                    | 1 |                    |         |                    |  |
| Dupont Pornam                                                                                                    |   |                    |         |                    |  |
| PTR                                                                                                    |   |                    |         |                    |  |
| 95.92.0078                                                                                                    | * |                    |         |                    |  |
| 2 2 = 23149076                                                                                                    |   |                    |         |                    |  |
| the second second second second second second second second second second second second second second second s                                                                                                    |   |                    |         |                    |  |
| HON LOGEMENT                                                                                                    | 1 |                    |         |                    |  |
| Binanya II Cong Saf                                                                                                    |   | 4                  | *       |                    |  |
| North Add Transition                                                                                                    |   | ARRIVE .           | · · ·   |                    |  |
| N8000 Sectored                                                                                                    |   |                    |         |                    |  |
| (Horse)                                                                                                    |   | eva                |         |                    |  |
| A CONTRACT DEPARTMENT OF THE OWNER                                                                                                    |   |                    |         |                    |  |
| And a second second sec |   |                    |         |                    |  |
| towerpairs                                                                                                    |   |                    |         |                    |  |

Pensez à cliquer sur le bouton bleu ENREGISTRER en bas de page pour sauvegarder vos modifications.

| (w) n | ylight Profil utilisateur                                                                                                    |          |         |  |  | - | FR | 8 | ? | Ó |
|-------|----------------------------------------------------------------------------------------------------|----------|---------|--|--|---|----|---|---|---|
| 15    | France                                                                                                    | ¥        | 2 KVA   |  |  | _ |    |   |   |   |
|       | MON INSTALLATION PHOTOVOLTAÏQUE                                                                                                    |          |         |  |  |   |    |   |   |   |
| 0     | 54                                                                                                    |          |         |  |  |   |    |   |   |   |
|       | 250 W:                                                                                                    |          |         |  |  |   |    |   |   |   |
|       | MES ALERTES                                                                                                    | 1        |         |  |  |   |    |   |   |   |
|       | Suiver endrect (464) de sobre inclutation et sojer prevenis en conde-<br>tanctionnement grypique                                                           |          |         |  |  |   |    |   |   |   |
|       | le sichele recentr des deries fitté quin° de portible solubit. 0643663663<br>©Oµ ⊖han                                                                      |          |         |  |  |   |    |   |   |   |
|       | ue touholie recevoir day diartes por e multiplicative rememprie (i) menuri, dan information's personnellas                                                 | tra meri |         |  |  |   |    |   |   |   |
|       | Our Oken                                                                                                    |          |         |  |  |   |    |   |   |   |
|       | MON ABONNEMENT ÉLECTRICITÉ RÉSEAU                                                                                                    | 1        |         |  |  |   |    |   |   |   |
|       | Le datail pe «ptre abontament Deptinita supres de «atrepiche» des repeas<br>cementent d'atrélioner fantement l'actimisation de sofre paraonimation d'énerg | 12.8     |         |  |  |   |    |   |   |   |
|       | Traif tears pleases. Heaven creater Official and elitical                                                                                                  |          |         |  |  |   |    |   |   |   |
|       | SYSTÈME DE RÉGULATION DE CHAUFFAGE SCHNEIDER ELECTRIC                                                                                                    | p.       |         |  |  |   |    |   |   |   |
|       | Anote an Aptene de Mahlon de Conduz Schreide Derko                                                                                                    |          |         |  |  |   |    |   |   |   |
|       | MON CONTRAT                                                                                                    |          |         |  |  |   |    |   |   |   |
|       |                                                                                                    | ENHER    | GESTINE |  |  |   |    |   |   |   |

# 2.13.2 Mes informations

La rubrique Mes informations précise les nom (1), prénom (2), date de naissance (3) et numéro de téléphone (4) du titulaire du contrat de licence.

|                                                                                                    |                                                                                                    |              |   | 1 INTERNET       |  |  |  |  |
|----------------------------------------------------------------------------------------------------|----------------------------------------------------------------------------------------------------|--------------|---|------------------|--|--|--|--|
| HER IDENTIFIANTS                                                                                                    |                                                                                                    |              |   |                  |  |  |  |  |
| romain.duport#amoil.com                                                                                                    |                                                                                                    |              |   | RH-16247241/2AV0 |  |  |  |  |
| The second second second second second second second second second second second second second second second se                                                                                                    |                                                                                                    |              |   | (Manual States)  |  |  |  |  |
| HES INFORMATIONS                                                                                                    | /                                                                                                    |              |   |                  |  |  |  |  |
| Dupont Homain                                                                                                    |                                                                                                    |              |   |                  |  |  |  |  |
| distances.                                                                                                    |                                                                                                    |              |   |                  |  |  |  |  |
| 05-63-609                                                                                                    | · · · · · · · · · · · · · · · · · · ·                                                                                                    |              |   |                  |  |  |  |  |
| A DECK DE LE SACK DE LE SACK                                                                                                    |                                                                                                    |              |   |                  |  |  |  |  |
| C S Willing                                                                                                    |                                                                                                    |              |   |                  |  |  |  |  |
| or e-weighter to a w                                                                                                    |                                                                                                    |              |   |                  |  |  |  |  |
| HON LODDHENT                                                                                                    | *                                                                                                    |              |   |                  |  |  |  |  |
| And a second second sec |                                                                                                    |              | - |                  |  |  |  |  |
| And a second second second                                                                                                    |                                                                                                    |              |   |                  |  |  |  |  |
| Three participants                                                                                                    |                                                                                                    | 19-au/19-2-3 | - |                  |  |  |  |  |
| dation from Print                                                                                                    |                                                                                                    |              |   |                  |  |  |  |  |
| The second second second second second second second second second second second second second second second se                                                                                                    |                                                                                                    |              |   |                  |  |  |  |  |
| Fuele :                                                                                                    | · · ·                                                                                                    | 12.614       |   |                  |  |  |  |  |
|                                                                                                    |                                                                                                    |              |   |                  |  |  |  |  |
| HCN INTELLATION PHOTOVOLTAIQUE                                                                                                    |                                                                                                    |              |   |                  |  |  |  |  |
| 4                                                                                                    |                                                                                                    |              |   |                  |  |  |  |  |
| Study attention and a                                                                                                    |                                                                                                    |              |   |                  |  |  |  |  |
| 295, 567                                                                                                    |                                                                                                    |              |   |                  |  |  |  |  |
|                                                                                                    |                                                                                                    |              |   |                  |  |  |  |  |
| HEU ALERTES                                                                                                    | /                                                                                                    |              |   |                  |  |  |  |  |
| Score of the first test to other and the set of states of states and the set of the second                                                                                                    | MALE AND A DESCRIPTION OF A DESCRIPTION OF<br>A DESCRIPTION OF A DESCRIPTION OF A DESCRIPTION OF A DESCRIPTION OF A DESCRIPTION OF A DESCRIPTION OF A DESCRIPTION OF A DESCRIPTION OF A DESCRIPTION OF A DESCRIPTION OF A DESCRIPTION OF A DESCRIPTION OF A DESCRIPTION OF A DESCRIPTIONO |              |   |                  |  |  |  |  |
| A second second se                                                                                                    |                                                                                                    |              |   |                  |  |  |  |  |
| • >> Qx                                                                                                    |                                                                                                    |              |   |                  |  |  |  |  |
| A substant a second descent the second second s                                                                                                    | an a grant and the second second                                                                                                    |              |   |                  |  |  |  |  |
|                                                                                                    |                                                                                                    |              |   |                  |  |  |  |  |
| On One                                                                                                    |                                                                                                    |              |   |                  |  |  |  |  |
|                                                                                                    |                                                                                                    |              |   |                  |  |  |  |  |

Concernant le numéro de téléphone, il est possible de préciser s'il s'agit d'un téléphone portable 1 ou d'un téléphone fixe 2 en cliquant sur la case correspondante.

| Tratil at Bacterie                                                                                                    |    |                   |    |                | 8 | 7 |
|----------------------------------------------------------------------------------------------------|----|-------------------|----|----------------|---|---|
| HES ID INTIMATE                                                                                                    | 1  |                   |    | UCENCE         |   |   |
| ramandupenhirgmail.com                                                                                                    |    |                   |    | RMMT824-7      |   |   |
| Contra announce                                                                                                    |    |                   |    | Contraction of |   |   |
| Dugant Barras                                                                                                    | -  |                   |    |                |   |   |
|                                                                                                    |    |                   |    |                |   |   |
| C() (0) (1979)                                                                                                    |    |                   |    |                |   |   |
| D 2 (MISSIN)                                                                                                    |    |                   |    |                |   |   |
| HON LOGISTINT                                                                                                    | 2  |                   |    |                |   |   |
| and the second second se                                                                                                    | 2  |                   |    |                |   |   |
| Providence: dr. Ocerep Vett                                                                                                    |    | 1978.             | Ψ. |                |   |   |
| The year at the prior                                                                                                    |    | Neurony S         | *  |                |   |   |
| (9854). 2pt/Hub                                                                                                    |    | 1.0000071115-08-0 |    |                |   |   |
| Physical (                                                                                                    | Ψ. | gwra .            |    |                |   |   |
| HON INSTALLATION PROTOVOLTAIQUE                                                                                                    |    |                   |    |                |   |   |
| and a second                                                                                                    |    |                   |    |                |   |   |
| Annual I APAR CH-HLIII Inc.                                                                                                    |    |                   |    |                |   |   |
| 23.0 mm                                                                                                    |    |                   |    |                |   |   |
| HES ALERTES                                                                                                    | 1  |                   |    |                |   |   |
| Source that full another deliver is and others are as a sub-                                                                                                    |    |                   |    |                |   |   |
| Con Contraction and the state of the state of the second second s |    |                   |    |                |   |   |
| a sounds access to be by the period of the period of the p |    |                   |    |                |   |   |
|                                                                                                    |    |                   |    |                |   |   |
| MON ABONNEMENT ÉLECTRICITÉ RÉNERU                                                                                                    |    |                   |    |                |   |   |

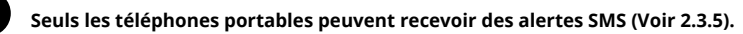

72 in
Vous pouvez modifier vos coordonnées en cliquant sur l'icône Modifier 🖍 .

| HES ID DYTICANTS                                                                                                    | /   |                      | LICENCE                    |
|----------------------------------------------------------------------------------------------------|-----|----------------------|----------------------------|
| roman.dopen10 gmail.com                                                                                                    |     |                      | RM-1834-7241-ZAVO          |
| MES INFORMATIONS                                                                                                    | 1   |                      | - There are an and denoted |
| Dupant                                                                                                    |     |                      |                            |
| 02.03-1979                                                                                                    | *   |                      |                            |
| D 2 Matteria                                                                                                    |     |                      |                            |
| HON LOGTHENT                                                                                                    | /   |                      |                            |
|                                                                                                    |     |                      |                            |
| Residence de Correp Seil                                                                                                    |     | 1985                 | *                          |
| The search through the control of the search of the search |     | Sactory 5            | *                          |
| 198039                                                                                                    |     | - 1 march 11 15,4 mm |                            |
| Bearing 1                                                                                                    |     | g sea                |                            |
| HON INSTALLATION PROTOVOL FAILUE                                                                                                    |     |                      |                            |
|                                                                                                    |     |                      |                            |
| A STATE OF A STATE OF  |     |                      |                            |
| 216 mr                                                                                                    |     |                      |                            |
|                                                                                                    |     |                      |                            |
| HES ALERTES                                                                                                    | 1   |                      |                            |
| Sense of the C field as with it defined at again prevent access its methods what                                                                                                    | - C |                      |                            |
| an dependent of the contract of the second second states and                                                                                                    |     |                      |                            |
| Col Char                                                                                                    |     |                      |                            |
|                                                                                                    |     |                      |                            |

Pensez à cliquer sur le bouton bleu ENREGISTRER en bas de page pour sauvegarder vos modifications.

| mylight Profil utilisateur                                                                                                  |                                                                                                    | FR 8 ? |
|----------------------------------------------------------------------------------------------------|----------------------------------------------------------------------------------------------------|--------|
| France                                                                                                    | ▼ 2 kVA                                                                                                    |        |
| MON INSTALLATION PHOTOVOLTAIQUE                                                                                             |                                                                                                    |        |
| screet Printeeurop                                                                                                    |                                                                                                    |        |
| 14                                                                                                    |                                                                                                    |        |
| A A CONTRACTOR (MC NUM (MC NOT)                                                                                             |                                                                                                    |        |
| - 250 WC                                                                                                    |                                                                                                    |        |
| Market Market                                                                                                    |                                                                                                    |        |
| MES ALERTES                                                                                                    | /                                                                                                    |        |
| Subsected details the installation of regardine ends<br>fanctions manifestignes                                             | er i an de                                                                                                    |        |
| le sinchille recentrictes des dietes fifts qu'n' de particule servi                                                         | 0543663603                                                                                                    |        |
| Ov: Ohan                                                                                                    |                                                                                                    |        |
| ue souhable receivant des diertes par ei mail la faitnesse remen<br>informations personnellas                               | www.moreaus.datas.mws                                                                                          |        |
| Oper Onen                                                                                                    |                                                                                                    |        |
| MON ABONNEMENT ÉLECTRICITÉ RÉSEAU                                                                                           | 1                                                                                                    |        |
| Le datail pe votre opprivation Dephibits overes de votrepic<br>permettent d'amélioner funtament l'actimisation de votre con | rauteur naturoa<br>ominioritan d'énergies                                                                      |        |
| Tarif tearies pleases. Heavier createry Q* or if an oper this                                                               | A                                                                                                    |        |
| SYSTÈME DE RÉGULATION DE CHAUFFAGE SCHNE                                                                                    | DER ELECTRIC                                                                                                   |        |
| Nuclei au Galerie de réachman de chardhae Schrecke De                                                                       | the second second second second second second second second second second second second second second second s |        |
| MON CONTRAT                                                                                                    |                                                                                                    |        |
|                                                                                                    | EMILITIES THEN                                                                                                 |        |

## 2.13.3 Mon logement

- Dans la rubrique Mon logement sont renseignés :
  L'adresse postale 1 de l'installation
  Votre fournisseur d'accès internet 2 (Exemples : SFR , Orange, Free...)
  Le modèle de votre box internet 3 (Exemples : Neufbox 4, Freebox 4, Freebox 5...)
  La puissance de soutirage de l'installation électrique 4

| Instanting specific amonic com     Instanting specific amonic com        Instanting specific amonic com                                                                                                    | HE3 DENTPLANTS                                                                                                    | ×                  |   |  |      |
|----------------------------------------------------------------------------------------------------|----------------------------------------------------------------------------------------------------|--------------------|---|--|------|
| HS: MODERATIONS     Boppensi     Boppensi </th <th>romain.dupont@igmail.com</th> <th></th> <th></th> <th></th> <th></th>                                                                                                    | romain.dupont@igmail.com                                                                                                    |                    |   |  |      |
| His HOLANDOS  Digeni  Agregan  Agregan Agregan  Agregan  Agregan  Agregan  Agregan  Agregan  Agregan  Agregan  |                                                                                                    |                    |   |  |      |
| Biggeni Rargeni.     Biggeni Rargeni.     Biggeni Imageni.     Biggeni. Imageni.     Biggeni. Imageni. <td>MESINFORMATIONS</td> <td>-</td> <td></td> <td></td> <td></td>                                                                                                    | MESINFORMATIONS                                                                                                    | -                  |   |  |      |
| Problem     Problem     Problem <td>Dipon) Romain</td> <td></td> <td></td> <td></td> <td></td>                                                                                                    | Dipon) Romain                                                                                                    |                    |   |  |      |
| Image: Section of the section of the sec           | 05-03-979                                                                                                    |                    |   |  |      |
|                                                                                                    |                                                                                                    |                    |   |  |      |
| NOL 10 ORIVINI     Response de Oursy Nue   Nove de Desays A   Nove de Desays A <                                                                                                    | E S automa                                                                                                    |                    |   |  |      |
| Provide   Provide                                                                                                    | HON LOOPHFUT                                                                                                    | /                  |   |  |      |
| Normality     1000       Normality     1000       Normality <td>and the second second se</td> <td>- preside a client</td> <td></td> <td></td> <td></td>                                                                                                    | and the second second se                                                                                                    | - preside a client |   |  |      |
| Norweit Progetio     Abbit     Abbit     Normet Statusticht om Hoft Divide Ladigue     Abbit     Normet Statusticht om Hoft Divide Ladigue     Normet Statusticht om Hoft Divide Ladigue     Normet Statusticht om Hoft Divide Ladigue     Normet Statusticht om Hoft Divide Ladigue     Normet Statusticht om Hoft Divide Ladigue     Normet Statusticht om Hoft Divide Ladigue     Normet Statusticht om Hoft Divide Ladigue     Normet Statusticht om Hoft Divide Ladigue     Normet Statusticht om Hoft Divide Ladigue statusticht om Hoft Divide Ladigue statusticht om Hoft Di                                                                                                    | Friedman et al Organi Ver                                                                                                    | 216                | * |  | <br> |
| 2000     Instructure       Provide     Image: Image: Imag                                                         | The number Trainplate                                                                                                    | hav/bics.          |   |  |      |
| Transie       MON INSTALLEDON IN ODVIGETABLIER       MILION INSTALLEDON IN DOVIGETABLIER       MILION INSTALLEDON IN DOVIGETABLIER       MILION INSTALLEDON IN DOVIGETABLIER       MILION INSTALLEDON IN DOVIGETABLIER       MILION INSTALLEDON IN DOVIGETABLIER       MILION INSTALLEDON IN DOVIGETABLIER       MILION INSTALLEDON INSTALLEDON INSTA                                                                                                    | CM000 Sect-Print                                                                                                    |                    |   |  |      |
| NON 657 NULATION MOTOVOLTAQUE       NON 657 NULATION MOTOVOLTAQUE       NON 657 NULATION MOTOVOLTAQUE       NON 657 NULATION MOTOVOLTAQUE       Not NULATION MOTOVOLTAQUE       Not NULATION MOTOVOLTAQUE       Not NULATION MOTOVOLTAQUE       Not NULATION MOTOVOLTAQUE       Not NULATION MOTOVOLTAQUE       Not NULATION MOTOVOLTAQUE       Not NULATION MOTOVOLTAQUE       Not Null Total Null Null Null Null Null Null Null Nu                                                                                                    | Training 1                                                                                                    | 10100              |   |  |      |
| How THAT LEAD ON IN OTS HIGT HADUE       Here       Here       Here       State State       Here       Here                                                                                                    | in the second second second second second second second second second second second second second second second                                                                                                    |                    |   |  |      |
| Minimum       Minimum                                                                                                    | HON INSTALLATION PHOTOVOLTAIQUE                                                                                                    |                    |   |  |      |
| 321 bits:         325 bits:         •••• Other and the system state of the physical access of the software of the software                                                                                    |                                                                                                    |                    |   |  |      |
| 252 bit         **5 ALEFTS         is a start of the system control of types and events of dypes and events of dypes and events of types and events of types and event of types and event of types and eve                                                                                    | Constraint and the                                                                                                    |                    |   |  |      |
| Notice     Notice       NTS ALEFT     Notice       Social of the synchronous can be the Ministerior of Age ass.     Notice       Social of the synchronous can be the Ministerior of Age ass.     Notice       Social of the synchronous can be the Ministerior of Age ass.     Notice       Social of the synchronous can be the Ministerior of Age ass.     Notice       Social of the synchronous can be the Ministerior of Age ass.     Notice       Social of the synchronous can be the Ministerior of Age ass.     Notice       Social of the synchronous can be the Ministerior of Age ass.     Notice       Social of the synchronous can be the Ministerior of Age ass.     Notice                                                                                                    | 280 WF                                                                                                    |                    |   |  |      |
| HE ALEFTS     Image: A least of the two evolution of a least prime are in a dramatic provide diagrams.       a market is transmit and and a least prime are in a dramatic provide diagrams.     Image: A least of the two evolution of the transmit prime are in the transmit prime are interested and and and and and and and and and an                                                                                                    | TAGARAN.                                                                                                    |                    |   |  |      |
| Local operated that we advancement and topperatures are an endowneed "division"<br>a standard second and that and the second RESERCE                                                                                                    | HES ALERTES                                                                                                    | /                  |   |  |      |
| an analysis secure and participation of the SecUre of the SecUre of the | To evaluate an event information of the evaluation of payors previous care to the two date-service of all parameters.                                                                                                    |                    |   |  |      |
| On Que<br>a splate source all website it to a strategie re-serve the other server the<br>Disc Que                                                                                                    | in an analysis of an analysis (DPT as 17 million sector) and a sector of an and a sector of an and a sector of an and a sector of a sector of a sector |                    |   |  |      |
| a salah sama ayan aya ana perta dalama mengen caman Jarana Amateria (mendera seguri na<br>Ingela Ose                                                                                                    | One One                                                                                                    |                    |   |  |      |
| 9- O-                                                                                                    | In addition to a second and the part of a first base of second second second second second second second second                                                                                                    | 8                  |   |  |      |
|                                                                                                    | Die Ohen                                                                                                    |                    |   |  |      |
|                                                                                                    | The Advantage of the second second                                                                                                    |                    |   |  |      |

Pensez à cliquer sur le bouton bleu ENREGISTRER en bas de page pour sauvegarder vos modifications.

| rnylight From unlisoteur                                                                                                    |                          | FR B Y |
|----------------------------------------------------------------------------------------------------|--------------------------|--------|
| France                                                                                                    | ▼ 2 KVA                  |        |
| HON INSTALLATION PHOTOVOLTAIQUE                                                                                                    |                          |        |
| 14                                                                                                    |                          |        |
| NATION FOR THE PERMIT OF THE                                                                                                    |                          |        |
| 250 We                                                                                                    |                          |        |
| MES ALERTES                                                                                                    | 1                        |        |
| Suives endrech félal de sofre installation et royer prevenissen ro<br>fongronnement gryp gue                                            | 20                       |        |
| le sichtlie recentrictes dieftes 100 aun' de portoile sont 1064<br>©Opt Ohan                                                            | 9653603                  |        |
| ue souholte recevor devidentes par e rost la Patrese remeignée a<br>information's personnellas                                          | mentaria distria meni    |        |
| One One                                                                                                    |                          |        |
| MON ABONNEMENT ÉLECTRICITÉ RÉSEAU                                                                                                    | 1                        |        |
| Le datail periodite abonnement Deptricita sucreo de satrepictinaute<br>cementent d'atrèliorer funtement l'actimisation de votre concomm | r reseau<br>Na C Brenzie |        |
| * and test as pieces. Here the last Q <sup>+</sup> of angle (base)                                                                      |                          |        |
| SYSTÈME DE RÉGULATION DE CHAUFFAGE SCHNEIDER I                                                                                          | LECTRIC                  |        |
| Analysis a Galerie de Alabima de Conduce Schwide Derbig                                                                                 |                          |        |
| HON CONTRAT<br>Candillara Seriegates e Milliseraar                                                                                      |                          |        |
|                                                                                                    | ENDEGISTREE              |        |

## 2.13.4 Mon installation photovoltaïque

- Dans la rubrique Mon installation photovoltaïque sont indiqués :
  Le nombre de panneaux photovoltaïques 1 de votre installation
  La puissance nominale 2 de chacun des panneaux photovoltaïques de votre installation

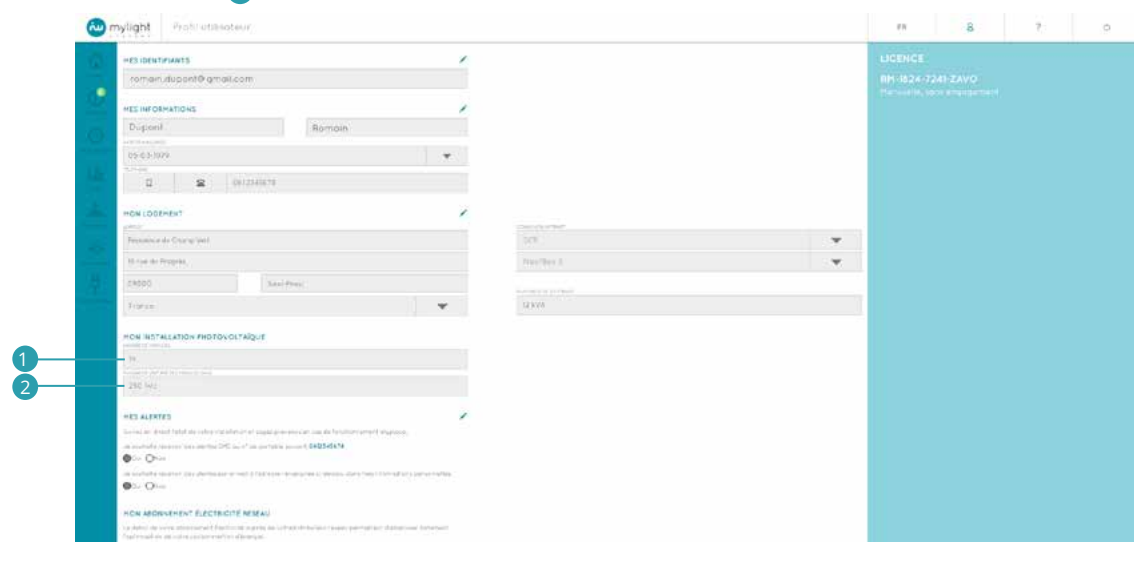

## 2.13.5 Mes alertes

Votre solution MyLight Systems vous prévient en cas de fonctionnement atypique. Par défaut, votre compte est paramétré de telle sorte que vous receviez vos alertes par SMS 1 et par e-mail 2.

| HES IDENTIFIANTS                                                                         | 1                                     |              |   |  |
|------------------------------------------------------------------------------------------|---------------------------------------|--------------|---|--|
| romain.dupont@gmail.com                                                                  |                                       |              |   |  |
|                                                                                          |                                       |              |   |  |
| Reserved Reserved                                                                        |                                       |              |   |  |
| Popular Honor                                                                            |                                       |              |   |  |
| 05-02-1978                                                                               |                                       |              |   |  |
| 0 8 Decisions                                                                            |                                       |              |   |  |
| HON LOOTHENT                                                                             | 1                                     |              |   |  |
| Alia Anno Al Danay Net                                                                   |                                       | 93           | * |  |
| thing on Program                                                                         |                                       | parentless 5 | * |  |
| 61600 Sam Front                                                                          |                                       |              |   |  |
| Popula                                                                                   |                                       | UkvA         |   |  |
| MON INSTALLATION PHOTOVOLT REVE-                                                         |                                       |              |   |  |
| 14                                                                                       |                                       |              |   |  |
|                                                                                          |                                       |              |   |  |
| 200 W1                                                                                   |                                       |              |   |  |
| HES ALERTES                                                                              | 1                                     |              |   |  |
| Taxing an enact ( ) that placed is instructed as all placed prevenues are not all family | product physicals                     |              |   |  |
| A second choice and and so that any department of CAG14555                               |                                       |              |   |  |
| an analysis for each distant for part is much be an interesting of the community         | 173-541 119-541 119-541 14-541 14-541 |              |   |  |
| •~ O==                                                                                   |                                       |              |   |  |
|                                                                                          |                                       |              |   |  |

Après avoir cliqué sur l'icône Modifier 🖍, vous pouvez personnaliser vos alertes en cochant la case Non, relative à la réception vos alertes sms 1 et/ou e-mail 2 pour arrêter de recevoir les alertes de votre choix.

| H2S (DENTIF) AVTE                                                                                                    | 1                                     |                |   |  |  |
|----------------------------------------------------------------------------------------------------|---------------------------------------|----------------|---|--|--|
| romain.dupont@gmail.com                                                                                                    |                                       |                |   |  |  |
|                                                                                                    |                                       |                |   |  |  |
| The second                                                                                                    | · · · · · · · · · · · · · · · · · · · |                |   |  |  |
| Property Horney                                                                                                    |                                       |                |   |  |  |
| 05-05-9674                                                                                                    | *                                     |                |   |  |  |
| 0 8 101230009                                                                                                    |                                       |                |   |  |  |
|                                                                                                    |                                       |                |   |  |  |
| HON LOGENENT                                                                                                    | /                                     |                |   |  |  |
| Environmental Orange Harr                                                                                                    |                                       |                | * |  |  |
| th run on Program                                                                                                    |                                       | headline 5     | * |  |  |
| 69800 East front                                                                                                    |                                       |                |   |  |  |
|                                                                                                    | 1.000                                 | Adapted school |   |  |  |
| 1000                                                                                                    |                                       | 19970          |   |  |  |
| HON INSTALLATION PHOTOVOLTAÑQUE                                                                                                    |                                       |                |   |  |  |
| 14                                                                                                    |                                       |                |   |  |  |
|                                                                                                    |                                       |                |   |  |  |
|                                                                                                    |                                       |                |   |  |  |
| HES ALERTES                                                                                                    | /                                     |                |   |  |  |
| Torong the direct / poll discovery radiation of shared prevention are can be obtained                                                                                                    | energy physical                       |                |   |  |  |
| A strength reason processive of the or the process and a second state                                                                                                    |                                       |                |   |  |  |
| an named distance and the state over different interaction to the state of the state of the stat | NUMBER OF STREET                      |                |   |  |  |
| Contraction of the second second seco |                                       |                |   |  |  |
|                                                                                                    |                                       |                |   |  |  |

Si vous avez renseigné un numéro de téléphone fixe dans votre rubrique Mes informations (Voir 2.13.2), celui-ci ne permet pas la réception de SMS.

| HES IDDNTIFIANTS                                                                                                    | 1 |                      |   | LICENCE    |  |  |
|----------------------------------------------------------------------------------------------------|---|----------------------|---|------------|--|--|
| romain.dupont@ampil.com                                                                                                    |   |                      |   | 8991124772 |  |  |
| HES INFORMATIONS                                                                                                    | 1 |                      |   |            |  |  |
| Dupont Romain                                                                                                    |   |                      |   |            |  |  |
| 05-03-1970                                                                                                    |   |                      |   |            |  |  |
| C Sections                                                                                                    |   |                      |   |            |  |  |
| HON LOGEHENT                                                                                                    | , |                      |   |            |  |  |
| Neutron de Clang Net                                                                                                    |   | 114                  | Ŧ |            |  |  |
| O remain Program                                                                                                    |   | Section 1            | * |            |  |  |
| 41810 Saw) Proce                                                                                                    |   | of party of the West |   |            |  |  |
| Hana -                                                                                                    |   | 12303                |   |            |  |  |
| MON INSTALLATION INIOTOVOLTAIQUE                                                                                                    |   |                      |   |            |  |  |
| 14                                                                                                    |   |                      |   |            |  |  |
| All sup                                                                                                    |   |                      |   |            |  |  |
| PER MARTES                                                                                                    | 1 |                      |   |            |  |  |
| Scole in their field to new relation of sear process in the sectorement charges.                                                                                                    |   |                      |   |            |  |  |
| Le l'alexandre de reconsigne de parter el parte de la sector de la la de la del la del la del la del la del la<br>Venedier parter de la del parter de la del de parter de la del de la del de la del de la del de la del de la de |   |                      |   |            |  |  |
| 00- @+                                                                                                    |   |                      |   |            |  |  |

Dans ce cas, pour recevoir des alertes SMS, veuillez vous reporter à la rubrique Mes informations (Voir 2.13.2) et modifier vos données téléphoniques.

Pensez à cliquer sur le bouton bleu ENREGISTRER en bas de page pour sauvegarder vos modifications.

|                                                                                                    |                                  |       |  | 10.58A |  |
|----------------------------------------------------------------------------------------------------|----------------------------------|-------|--|--------|--|
| France                                                                                                    | *                                | 2 KVA |  |        |  |
| MON INSTALLATION PHOTOVOLTA QUE                                                                                                    |                                  |       |  |        |  |
| M                                                                                                    |                                  |       |  |        |  |
| A CONTRACTOR OF MULTIPEERS                                                                                                    |                                  |       |  |        |  |
| 250 Wc                                                                                                    |                                  |       |  |        |  |
| MES ALERTES                                                                                                    | 1                                |       |  |        |  |
| für ved en direct förbilde softe installation et rogen prevenissen i<br>fandsomenäet grup que                                           | un die                           |       |  |        |  |
| le sichtlife recentr des dertes fitts och" de portible servalt. Br<br>Our Ohan                                                          | 41463603                         |       |  |        |  |
| ue souhole recevor des derres par e mail à l'athesse remeignée<br>informations personnelles                                             | ni owners, dates mies            |       |  |        |  |
| Out Onen                                                                                                    |                                  |       |  |        |  |
| MON ABONNEMENT ÉLECTRICITÉ RÉSEAU                                                                                                    | 1                                |       |  |        |  |
| Le datail de «ptre oppringment Electricité overes de untrepictrieur<br>cermentent d'amélioner funtement l'actimisation de votre consomi | eur réselui<br>notion d'énergie. |       |  |        |  |
| Tarif tears pieces : Reperchase Official active (base)                                                                                  |                                  |       |  |        |  |
| SYSTÈME DE RÉGULATION DE CHAUFFAGE SCHNEIDER                                                                                            | ELECTRIC                         |       |  |        |  |
| Acute in side to detail the dealers have Schreden Derive                                                                                |                                  |       |  |        |  |
| HON CONTRAT<br>Canali de L'Oriendes d'Utilisation                                                                                       |                                  |       |  |        |  |
|                                                                                                    |                                  |       |  |        |  |

Vos alertes sont également visualisables sur votre logiciel (Voir 2.5).

## 2.13.6 Mon abonnement électricité réseau

Afin d'améliorer significativement les performances de votre solution MyLight Systems, il vous est recommandé de renseigner le type d'abonnement que vous avez souscrit auprès de votre distributeur d'électricité réseau (Exemple : EDF).

| MES AL                                      | RTES /                                                                                                    |  |
|---------------------------------------------|----------------------------------------------------------------------------------------------------|--|
| Suivez e<br>honotion                        | driect (état de lastre installation et sayes prévenus en cas de<br>imient atignique.                                                      |  |
| <ul> <li>Je skuhe</li> <li>Out (</li> </ul> | e face-nin des colertes (SMS cullu <sup>a</sup> de printothe susvanti <b>06/23/38678</b><br>Noo                                           |  |
| Ja souto                                    | e recevoir des diertes par el mail à l'adresse rense anéel d'i dessus, dans mes :<br>Ins personnalies                                     |  |
| ) ieo@                                      | Non                                                                                                    |  |
| MON A                                       | ONNEMENT ÉLECTRICITÉ RÉSEAU                                                                                                    |  |
| permet                                      | e vorre doonnement becritote oopres de vorregismouteur revelui<br>It d'amélorise fortement l'aptimulation de votre consommation d'énergie |  |
| Veus we                                     | ez pos encore renterigné cotte rubrique. COMPLETER                                                                                        |  |
| SYSTÉ                                       | E DE RÉGULATION DE CHAUFFAGE SCHNEIDER ELECTRIC                                                                                           |  |
| Aporter of                                  | azalene de vegatation de chauttage Tchineder Electric                                                                                     |  |
| MON                                         | INTRAT<br>Centrolet d'Utilisation                                                                                                    |  |
| 5                                           |                                                                                                    |  |

#### Pour cela, cliquez sur le bouton bleu COMPLÉTER.

| 0 n | nylight                        | Profil utilisoteur                                                                                                    | FR | 8 |
|-----|--------------------------------|----------------------------------------------------------------------------------------------------|----|---|
| 241 | MES ALERT                      | is /                                                                                                    |    |   |
|     | Suivez en dre<br>honctionneme  | ct l'éfat de votre installation et soyes prévenus en cas de<br>nt atypique.                                                           |    |   |
| 0   | de souhoite ra                 | cievnix dies olientes SMS ou in <sup>e</sup> die miktoble sukvent- <b>6612345676</b>                                                  |    |   |
|     | Je souhoite re                 | r<br>version des Gentes par el mail à l'adresse verse anée di dessuy, dans mes<br>versionnelles                                       |    |   |
|     | Oui Ono                        | 1                                                                                                    |    |   |
|     | MON ABON                       | NEMENT ÉLECTRICITÉ RÉSEAU                                                                                                    |    |   |
|     | Le détail de v<br>permettent d | ofre abonnement Electricité coprès de votrecistributeur réseau<br>amétorier fortement l'aptimisation de votre consamination d'énergia |    |   |
|     | Vous movez p                   | as ancare ranseigna cotte rubrique.                                                                                                   |    |   |
|     | SYSTÈME D                      | E RÉGULATION DE CHAUFFAGE SCHNEIDER ELECTRIC                                                                                          |    |   |
|     | Apporter on ava                | teme de régulation de chauttage Tohneder Dechis                                                                                       |    |   |
|     | MON CONT                       | RAT                                                                                                    |    |   |
|     |                                | ÉNRÉGISTALA                                                                                                    |    |   |

Vous pouvez alors cliquer pour cocher la case correspondant à votre abonnement : tarif heures pleines/heures creuses 1 ou tarif base, c'est-à-dire tarif unique 2.

| mylight Profil utilisateur                                                                                                    |                                                        | FR | 8 ? |  |
|----------------------------------------------------------------------------------------------------|--------------------------------------------------------|----|-----|--|
| NES ALERTES                                                                                                    | 1                                                      |    |     |  |
| Collect en direct fetot de volte matabation et soget o<br>tomptionstement ofgengee.                                           | rénemul et l'ab de                                     |    |     |  |
| de sinha terecenso des olemes 595 cal al de portas<br>e ous Orton                                                             | le tor-colt. 0012345674                                |    |     |  |
| de soubarte recesor des alemes par enny 13 fadress<br>s formanants personnelles.                                              | e nationalgrafike (ir Glenklun, dathe in wij)          |    |     |  |
| (CO) Once                                                                                                    |                                                        |    |     |  |
| NON ABONNEMENT ÉLECTRICITÉ RÉSEAU                                                                                             | 1                                                      |    |     |  |
| <ul> <li>détuit de saire clovererent Dectro té opprés de<br/>permettent aforreliorer fortement l'optimisation de s</li> </ul> | intrectificateur releasa<br>are concommation aferergie |    |     |  |
| OTant treves sterres - Heures creases OTant uns                                                                               | 220 (DC14)                                             |    |     |  |
| SYSTÈME DE REGULATION DE CHAUFFAGE                                                                                            | SCHNEIDER ELECTRIC                                     |    |     |  |
| Anoter un autaine de requisitor de abdullege Scho                                                                             | a dar Dacing                                           |    |     |  |
| MON CONTRAT<br>Canaditions Generalities of Utilization                                                                        |                                                        |    |     |  |
|                                                                                                    | 2001/07/1903                                           |    |     |  |

Pensez à cliquer sur le bouton bleu ENREGISTRER en bas de page pour sauvegarder vos modifications.

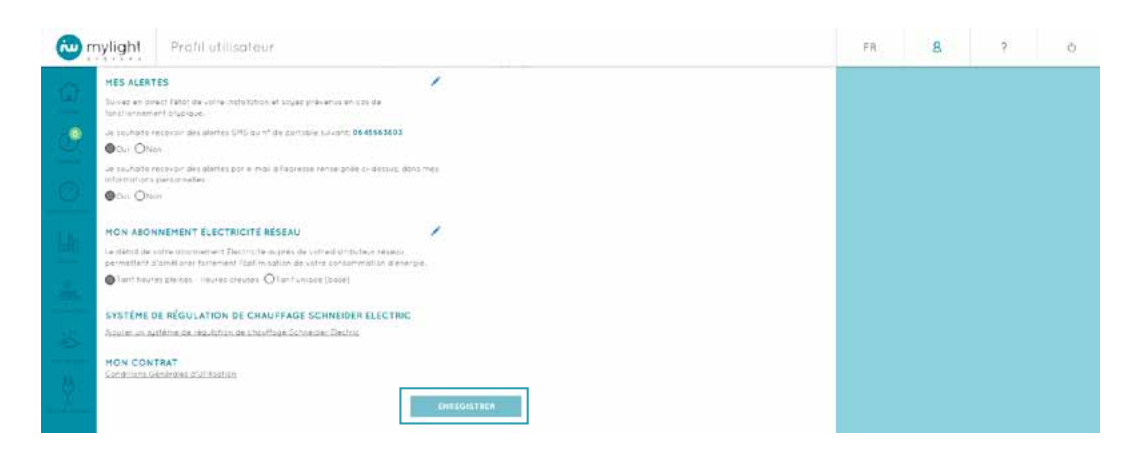

## 2.13.7 Système de régulation de chauffage Schneider Electric

Lorsqu'un kit de gestion de chauffage a été installé, c'est ici que vous retrouvez votre identifiant, c'est-à-dire votre adresse mail 1, et votre mot de passe 2.

| -   |                                                                                                    |  | 1. A. | 4 |
|-----|----------------------------------------------------------------------------------------------------|--|-------|---|
|     | Purchased a unit field that Mattern all fixed                                                                                                    |  |       |   |
|     | 250 WL                                                                                                    |  |       |   |
| . 💿 | MES ALERTES                                                                                                    |  |       |   |
|     | Guivez en direct félot de votre instalistick et soujez prévenus en cos de touct prevenus en cos de touct prevenent atquirigue.                                         |  |       |   |
|     | Je multiple teo entri des diertes SMS nu nº de contable susant: 0645663603                                                                                             |  |       |   |
|     | Oni Othe                                                                                                    |  |       |   |
|     | , a suchste receiver des steres par e mai à facterise remeignée codessos, dans test<br>internet ans possimilares.                                                      |  |       |   |
|     | Out ONen                                                                                                    |  |       |   |
|     | HON ABONNEMENT ÉLECTRICITÉ RÉSEAU                                                                                                    |  |       |   |
|     | Le détail de vative apointement Électric te augente de vizines-timboteur respeci<br>permethent (d'un-Allone) fontement frugitionalitou de vizine compennation dispensa |  |       |   |
|     | Trail heaves pleases - neuroes treases Q Trail unappe (conse)                                                                                                    |  |       |   |
|     | SYSTEME DE RÉGULATION DE CHAUFFAGE SCHNEIDER ELECTRIC                                                                                                    |  |       |   |
|     | CARL AND ADD AND A MARKAN                                                                                                    |  |       |   |
|     |                                                                                                    |  |       |   |
|     | NC: 14 YOR Director                                                                                                    |  |       |   |
|     | Mot de passe Schweider                                                                                                    |  |       |   |
|     |                                                                                                    |  |       |   |
|     | MON CONTRAT                                                                                                    |  |       |   |
|     | Constraint Generates (C) beston                                                                                                    |  |       |   |
|     |                                                                                                    |  |       |   |

En mode modification (clic sur l'icône 🖍), vous pouvez supprimer votre solution de gestion de chauffage.

| - ingite - inon onnacion                                                                                                    |                                                                         |                                                                                                    |  |  |
|----------------------------------------------------------------------------------------------------|-------------------------------------------------------------------------|----------------------------------------------------------------------------------------------------|--|--|
| A TABLE AND A TABLE AND A TABL |                                                                         |                                                                                                    |  |  |
| 250 WL                                                                                                    |                                                                         |                                                                                                    |  |  |
| MES ALERTES                                                                                                    |                                                                         | /                                                                                                    |  |  |
| Tarvez en stillent fiktal de kotre installation e<br>tonst onsement atypique.                                                                                                    | ( soyar présents et von de                                              |                                                                                                    |  |  |
| ue souharte repercir des alemes Shift au n't                                                                                                    | le portácié sarrott: 0545563503                                         |                                                                                                    |  |  |
| La savipite receivor des disites par a mot<br>informations personnelles                                                                                                    | o fosmessa nense grasi di dassus, abro                                  | 7985                                                                                                    |  |  |
| Out Onen                                                                                                    |                                                                         |                                                                                                    |  |  |
| MON ABONNEMENT ÉLECTRICITÉ RE                                                                                                    | SEAU                                                                    | 1                                                                                                    |  |  |
| Le défait de actre aboniement Déchicité n<br>cermentent à ornéliséer fantement Fostimos                                                                                                    | gries de uistres stributeur réceso<br>fon de vorre cotommarian d'energi |                                                                                                    |  |  |
| Contract for the second second | forit un que (basé)                                                     |                                                                                                    |  |  |
| SYSTÈME DE RÉGULATION DE CHAU                                                                                                    | FFAGE SCHNEIDER ELECTRIC                                                | 1                                                                                                    |  |  |
| and knot granters and solar                                                                                                    |                                                                         |                                                                                                    |  |  |
| Found in Subballing Guard and                                                                                                    |                                                                         |                                                                                                    |  |  |
| Mid de passe Schneiden                                                                                                    | A831C+88                                                                |                                                                                                    |  |  |
| 😨 Supprimer lø suvikires Solore per Dech                                                                                                    | e.                                                                      |                                                                                                    |  |  |
| MON CONTRAT<br>Seeds are General a Utilization                                                                                                    |                                                                         |                                                                                                    |  |  |
|                                                                                                    |                                                                         | A CONTRACTOR OF A CONTRACTOR OF |  |  |

Votre historique de données ainsi que tous les éléments affichés relatifs au chauffage seront alors effacés de votre logiciel MYL 2.0.

Lorsque vous n'avez pas de solution de gestion de chauffage, il vous est proposé d'en ajouter une. Pour cela, veuillez vous renseigner auprès de votre installateur.

| Franca                                                                                                    | *                      | 6XVA |  |  |  |
|----------------------------------------------------------------------------------------------------|------------------------|------|--|--|--|
| NUMBER OF THE OWNER OF THE ADDRESS OF THE OWNER                                                                                                    |                        |      |  |  |  |
| MON INSTALLATION PHOTOVOLTAIQUE                                                                                                    |                        |      |  |  |  |
| 14                                                                                                    |                        |      |  |  |  |
|                                                                                                    |                        |      |  |  |  |
| 250 Wc                                                                                                    |                        |      |  |  |  |
| in a second second seco |                        |      |  |  |  |
| MES ALERTES                                                                                                    | /                      |      |  |  |  |
| Survez en orrect l'ator de votre mitolion on et toyet prevenys en cos o<br>fonctionnement drypique.                                                                                                    | -                      |      |  |  |  |
| Je souhote recevor des perses SHS av n° de portoble suvont 06456                                                                                                    | 85803                  |      |  |  |  |
| Ou. Onen                                                                                                    |                        |      |  |  |  |
| Le solitate recentr des peries par e mui à fabrence remergrée (nà<br>informations personnalies                                                                                                    | energ. 1117-1, 114-5   |      |  |  |  |
| Cu Ohon                                                                                                    |                        |      |  |  |  |
| MON ABONNEMENT ÉLECTRICITÉ RÉSEAU                                                                                                    | 1                      |      |  |  |  |
| La déta l la vatre oponnement Dechriptie subres de vatres arributeur<br>permettent d'un étoner fartement Tactimisation de subre conservable                                                                                                    | niseoù<br>In trananzia |      |  |  |  |
| Second present present present theorem of an order of the present present pres |                        |      |  |  |  |
| SYSTÈME DE RÉGULATION DE CHAUFFAGE SCHNEIDER EL                                                                                                    | ECTRIC                 |      |  |  |  |
| Acotes un autiente de régulation de chouffage Schneiger Debhis                                                                                                    |                        |      |  |  |  |
| HON CONTRAT                                                                                                    |                        |      |  |  |  |
| Construction of Construction of the International                                                                                                    |                        |      |  |  |  |

## 2.13.8 Mon contrat

Dans la rubrique Mon contrat, vous accédez aux mentions légales du Logiciel MYL 2.0 (Voir 2.13).

| mylight Profil utilisateur                                                                                                    |                               | FR 8 ? |
|----------------------------------------------------------------------------------------------------|-------------------------------|--------|
| France                                                                                                    | •                             |        |
| MON INSTALLATION PHOTOVOLTAIQUE                                                                                                    |                               |        |
| 14                                                                                                    |                               |        |
| Provide a service (a) (Constrained)                                                                                                |                               |        |
| 250 Wc                                                                                                    |                               |        |
| HIS ALERTES                                                                                                    | 1                             |        |
| Supera en qu'est l'ator de votre matalianos et togés prevenus el o<br>fonctionnement atgoique.                                     | 28.24                         |        |
| Je sourote receivor des plenes Sirti av n° de portólele suvant. Ø<br>© 0/- © tion                                                  | 45685803                      |        |
| Lie australitie tecenari des stiernes par le mati difinitience remaingres<br>informations personneties                             | (1.08484), 0073 F.W.          |        |
| Cou Ohan                                                                                                    |                               |        |
| MON ABONNEMENT ÉLECTRICITÉ RÉSEAU                                                                                                  | 1                             |        |
| Le défait de votre opprivement Destructé suprès de votredistribu-<br>petriert d'un étique tortement factorisation de votre concern | aur réseau<br>saites s'écerge |        |
| Official featies pleases interest character Official status (cose)                                                                 |                               |        |
| SYSTÈME DE RÉGULATION DE CHAUFFAGE SCHNEIDE                                                                                        | ELECTRIC                      |        |
| Kouter un surfèrne de régulation de chauffage Echnesider Dechn                                                                     |                               |        |
| HON CONTRAT                                                                                                    |                               |        |
|                                                                                                    |                               |        |
|                                                                                                    | EMILOIDINER.                  |        |

### 2.13.9 Licence

- Vous trouverez en haut de la colonne de droite :
  La référence de votre contrat de licence d'utilisation du Logiciel MYL 2.0 1
  Votre type d'abonnement 2 (Exemple : Mensuelle sans engagement, Annuelle sans engagement, Illimitée)

| MEN IDENTIFIANTS                                                                                         | 1 |            |   |                   |  |
|----------------------------------------------------------------------------------------------------|---|------------|---|-------------------|--|
| romonalypool@groal.com                                                                                   |   |            |   | 6H-1124-7241-2AVO |  |
| HES INFORMATIONS                                                                                         | 1 |            |   |                   |  |
| Duponi                                                                                                   |   |            |   |                   |  |
|                                                                                                    |   |            |   |                   |  |
| 05-02-0074                                                                                               |   |            |   |                   |  |
| D B Million                                                                                              |   |            |   |                   |  |
| MDW LOGENENT                                                                                             | 1 |            |   |                   |  |
|                                                                                                    |   |            |   |                   |  |
| Another in Charge one                                                                                    |   |            | * |                   |  |
| Three the Program                                                                                        |   | Postfler 5 | v |                   |  |
| 03000 Teach Front                                                                                        |   |            |   |                   |  |
| from .                                                                                                   | * | 12 KVA     |   |                   |  |
| NON INSTALLATION INGTOVOLT ROOM                                                                          |   |            |   |                   |  |
|                                                                                                    |   |            |   |                   |  |
|                                                                                                    |   |            |   |                   |  |
| 294 mi                                                                                                   |   |            |   |                   |  |
|                                                                                                    |   |            |   |                   |  |
| HES ALGATES                                                                                              | 1 |            |   |                   |  |
| factor or stress fifth an out to initial to at pages processes on an initial or second edge              | a |            |   |                   |  |
| un explorer el acere des asses (147) ao 1° de 200 des acoust, <b>6622,4569</b><br>© Con División         |   |            |   |                   |  |
| characteristic research the applications is their 2 both area interesting of definition, the interestion |   |            |   |                   |  |

## 2.14 Foire Aux Questions (FAQ)

Vous accédez à cette page en cliquant sur l'icône ? de l'En-tête (Voir 2.3).

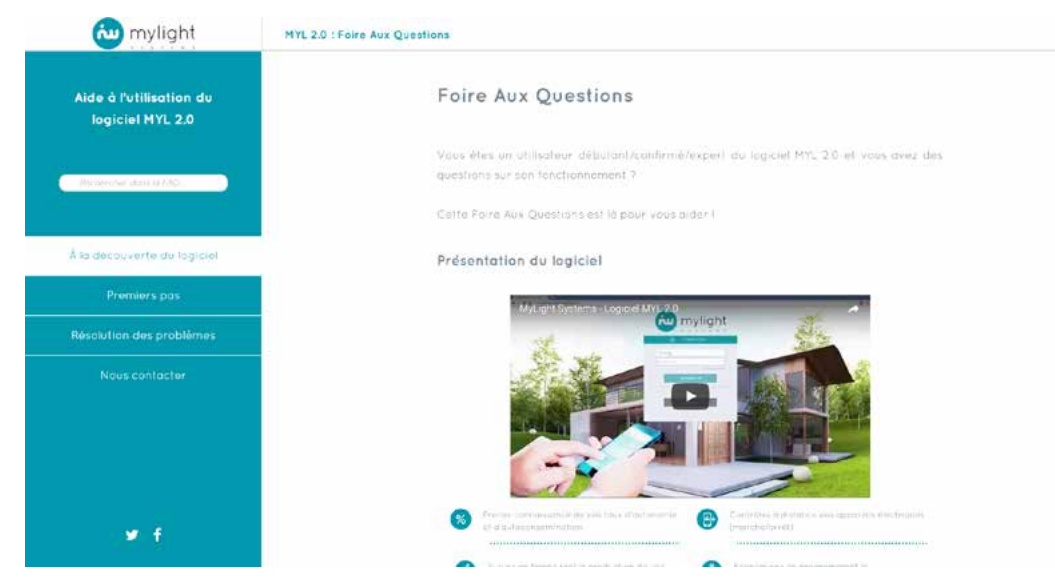

Le menu FAQ est accessible à tout moment lorsque vous vous déplacez au sein de l'onglet FAQ. Il vous permet de revenir lorsque vous le souhaitez sur : La présentation des fonctionnalités du Logiciel MYL 2.0 (Voir 2.12.1) Le guide d'utilisation du Logiciel MYL 2.0 (Voir 2.12.2) La résolution des problèmes fréquents (Voir 2.12.3) Le formulaire de contact (Voir 2.12.4) Il s'agit de la version numérique de cette notice d'installation, disponible directement sur votre Logiciel MYL 2.0 à chaque connexion.

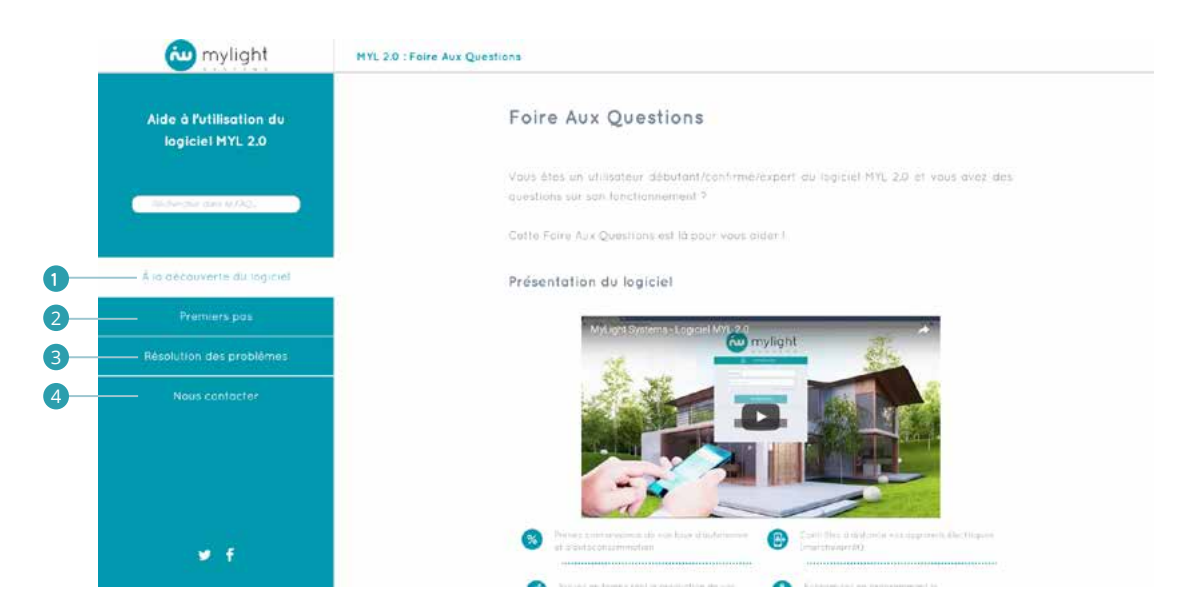

## 2.14.1 A la découverte du logiciel

#### Il s'agit d'un descriptif des principales fonctionnalités du Logiciel MYL 2.0.

| 🔯 mylight                                   | MYL 2.0 : Foire Aux Questions                                                                                                    |
|---------------------------------------------|----------------------------------------------------------------------------------------------------|
| Aide à l'utilisation du<br>logiciel MYL 2.0 | Foire Aux Questions                                                                                                    |
| Reviewskar datil 18 / AD                    | Vous êtes un utilisateur débutant/confirmé/experi) du logiciet MYL 2.0 et vous avez des<br>questrons sur son tonctronnement ?                                                                                                    |
|                                             | Catto Poira Aux Questians est là pour vous sider (                                                                                                    |
| À la découverte du logiciel                 | Présentation du logiciel                                                                                                    |
| Premiers pas                                | MyLipht Systems - Logic of MYL-2.0                                                                                                    |
| Résolution des problèmes                    | C mylight                                                                                                    |
| Nous contacter                              |                                                                                                    |
| , ₩ F                                       | Presses concursatività de pais fais e d'al despais fais e d'al despais     Presses     Presses |

## 2.14.2 Premiers pas

Il s'agit du guide d'utilisation de votre Logiciel MYL 2.0.

| 碰 mylight                                   | MYL 2.0 : Foire Aux Questions                                                                                    |
|---------------------------------------------|----------------------------------------------------------------------------------------------------|
| Aide à l'utilisation du<br>logiciel MYL 2.0 | Premiers pas                                                                                                    |
| Between and 19 140 .                        | Vous trouverez dans cette section des rubriques d'oide spécifiques pour la prise en main<br>ieu logiciel MYL2.0. |
|                                             | Comment accéder au logiciel ?                                                                                    |
| Premiers pas                                | Comment appairer une nouvelle prise ?                                                                            |
| Résolution des problèmes                    | Comment ajouter une prise sur l'interface ?                                                                      |
|                                             | Comment déplacer une prise sur l'interface ? 💙                                                                   |
|                                             | Comment supprimer une prise sur l'interface ?                                                                    |
|                                             | Comment programmer une prise ?                                                                                   |
| w f                                         |                                                                                                    |

## 2.14.3 Résolution des problèmes

Nous vous présentons ici les problèmes les plus fréquemment rencontrés par les utilisateurs du Logiciel MYL 2.0 ainsi que nos recommandations pour y remédier.

| 🝋 mylight                                   | MYL 2.0 : Foire Aux Questions                                                   |   |
|---------------------------------------------|---------------------------------------------------------------------------------|---|
| Aide à l'utilisation du<br>logiciel MYL 2.0 | Résolution des problèmes                                                        |   |
| Authentic data tubliq .                     | Vous trouverez dans cette rubrique les questions techniques les plus courantes. |   |
| Å la découverte du logiciel                 | Mon appareil ne fonctionne pas, pourquoi ?                                      | ~ |
| Premiers pos                                | Le voyant maison de ma prise est "orange" : est-ce inquiétant ?                 | × |
| Résolution des problèmes                    | La prise apparaît en grisé : que faire ?                                        | ~ |
| Nous contacter                              | Pourquoi est-ce certains appareils ne sont pas programmables ?                  | × |
|                                             | Mes données de production sont indisponibles, que faire ?                       | ~ |
|                                             | Mes données de consommation globale sont indisponibles, que faire ?             | ~ |

## 2.14.4 Nous contacter

Dans le cas où votre question resterait sans réponse après lecture des 2 rubriques précédentes (Premier pas et, surtout, Résolutions des problèmes), vous pouvez nous contacter en remplissant ce formulaire de contact.

| 🦢 mylight                                                                                                    | MYL 2.0 : Foire Aux Questions                                                                                                    |
|----------------------------------------------------------------------------------------------------|----------------------------------------------------------------------------------------------------|
| Aide à l'utilisation du<br>logiciel MYL 2.0                                                                                                    | Contacter l'assistance technique MyLight Systems                                                                                     |
| Beckersbur dans In DiQ.                                                                                                    | Notre suspert technique est disponible de junai ou vendrodi, de 9h è iên, en rempliecant<br>et en sourcettant le formulaire suivant: |
| À la découverte du logistel                                                                                                    | dian*                                                                                                    |
| Premiers pas                                                                                                    | Emple*                                                                                                    |
| Résolution des problèmes<br>Nous contactor                                                                                                    | Jo souharto être contacté par :<br>Mail                                                                                              |
|                                                                                                    | Quel est l'objet de votre damande?                                                                                                   |
|                                                                                                    | * Suist du message                                                                                                    |
| lerci de préciser :<br>• Vos coordonnées 1<br>• La manière dont vous souhaitez é<br>• L'objet de votre demande en utili<br>• Et votre question dans l'encart ré | re contacté(e) 2<br>ant le menu déroulant 3<br>ervé 4                                                                                |
|                                                                                                    | MMI 3.0 - Entre Live Ourselline                                                                                                    |

| Aide à l'utilisation du logiciel MYL 2.0       Contacter l'assistance technique MyLight         aster ter dar la fac       Notre support technique est dispanible du lond: au vendredi, de 9h à 18t et en souvertant lo formulaire suivant: | Systems           |
|----------------------------------------------------------------------------------------------------|-------------------|
| Notre support technique est dispanible du lundi au vendredi, de 9h à 18<br>et en soumationt le formulaire suivant:                                                                                                    |                   |
|                                                                                                    | h en remplissant. |
| À la découverte du logiciel Rôm* Prénom*                                                                                                    |                   |
| Premiers pos                                                                                                    |                   |
| Résolution des problèmes                                                                                                    |                   |
| Nous contactor                                                                                                    |                   |
| Quellest l'objet de votro demonde?                                                                                                    |                   |
| Swet du message                                                                                                    |                   |

Cliquez sur le bouton bleu Envoyer 1 pour valider l'envoi de votre demande. En cliquant sur le bouton gris Restaurer 2 vous effacerez les informations du formulaire.

| 🚧 mylight                                   | MYL 2.0 : Foire Aux Questions |                                                  |                                         |                                              |
|---------------------------------------------|-------------------------------|--------------------------------------------------|-----------------------------------------|----------------------------------------------|
| Aide à l'utilisation du<br>logiciel MYL 2.0 | Cr                            | ontacter l'ass                                   | istance tecl                            | hnique MyLight Systems                       |
| derborter and letter.                       | Not<br>=1.e                   | re support technique i<br>in soumettant le tormu | est disponible du lur<br>laire suivant: | nai ou vendredi, de 9h à 16h, en remplissant |
|                                             | 1.0                           | lorri*                                           |                                         | Philmont                                     |
| Premiers pas                                |                               | mal*                                             |                                         | i#lephene*                                   |
| Résolution des problèmes                    | 6                             | souboite áire contectá                           | -                                       |                                              |
| Noos contactor                              | Ē                             | Mail                                             | 1alèphan                                | a                                            |
|                                             | . Qu                          | el est l'objet de votre c                        | emonde?                                 |                                              |
|                                             |                               | Sujet du message -                               |                                         |                                              |
|                                             |                               |                                                  | Restaurer                               | Envoyer                                      |
| 100 E                                       |                               |                                                  |                                         |                                              |

## 2.15 Mentions légales

- Il s'agit des Conditions Générales d'Utilisation du Logiciel MYL 2.0.
  Les Mentions légales sont accessibles à 2 endroits sur le logiciel MYL 2.0 :

  En bas de votre page Profil utilisateur, dans la rubrique Mon contrat (Voir 2.11.5)
  Mais également en bas à droite de la page de Connexion (Voir 2.1)

| Ternud Canditions pdf | 174                                                                                                    | 0 |          | ۰ | ۵. |
|-----------------------|----------------------------------------------------------------------------------------------------|---|----------|---|----|
| Termadicaelpi         | <page-header><section-header><section-header><section-header><section-header><section-header><section-header><section-header><text><text><text><text></text></text></text></text></section-header></section-header></section-header></section-header></section-header></section-header></section-header></page-header> |   | <u>*</u> | 0 |    |
|                       | historiques de consommation et de production de sex clients, du droit sui generis au sens des articles<br>L'341 1 et suivants du Code de la Progriété intellectuelle, protégeant latite base de données, s'appoant                                                                                                    |   |          |   | 0  |

## 3. Réponses aux questions fréquentes

## 3.1 Connexion

#### 3.1.1 Comment se connecter au logiciel MYL 2.0 ?

Merci de vous reporter au paragraphe 2.1 de cette notice d'utilisation.

#### 3.1.2 Un message d'erreur affiche « Identifiant ou mot de passe incorrect »

Vérifiez le verrouillage des majuscules sur votre clavier et essayez à nouveau de taper votre mot de passe. Si le problème persiste, cliquez sur «mot de passe oublié» : un mail vous permettant de régénérer votre mot de passe vous sera envoyé.

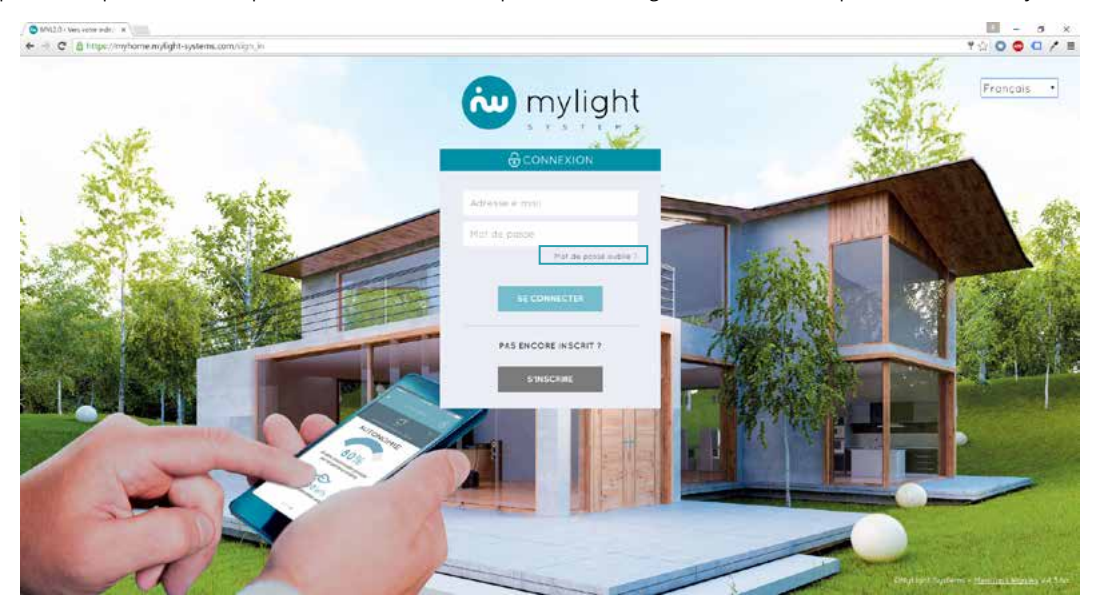

#### 3.1.3 Un autre message d'erreur s'affiche au moment de la connexion

Vérifiez votre connexion internet, débranchez et rebranchez votre box internet, et recommencez la procédure de connexion (Voir 2.1). Si le problème persiste, veuillez nous contacter à l'adresse <u>tech@mylight-systems.com</u> ou au +33 (0)811 690 445 (Prix d'un appel local depuis un poste fixe).

## 3.2 Affichage

#### 3.2.1 Général

3.2.1.1 Tous mes appareils sont grisés, mes données de production et de consommation ne s'affichent plus, que se passe-t-il ?

Cela signifie que votre prise Master est déconnectée.

Descendez et remontez l'interrupteur différentiel qui se situe en haut à gauche de votre Unité Centrale de Gestion. Il s'agit du deuxième disjoncteur en partant de la gauche. Le premier disjoncteur bouge avec le second, c'est normal.

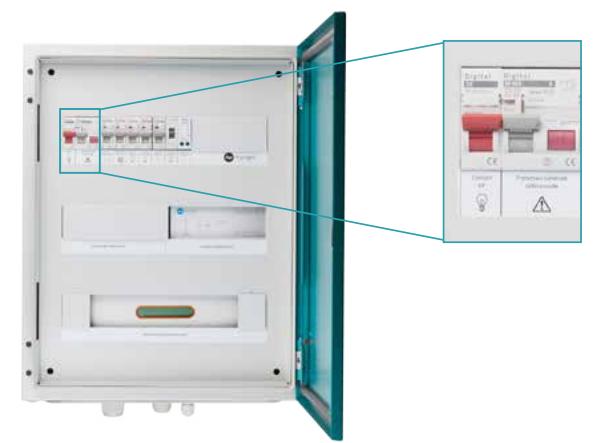

 Puis débranchez et rebranchez votre box internet. Quand elle a fini de se réinitialiser, débranchez et rebranchez la prise Master. Ces 2 étapes prennent 10 minutes environ (30 minutes grand maximum). Si votre box internet est branchée sur la prise Master, ces 2 étapes s'effectuent en une seule manipulation.

Si le problème persiste, contactez le service technique MyLight Systems par mail à tech@mylight-systems.com.

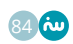

## 3.2.2 Consommation

#### 3.2.2.1 Mes données de consommation sont « indisponibles », que faire ?

Si votre consommation apparait comme « indisponible », c'est que votre compteur de consommation est déconnecté.

Descendez et remontez l'interrupteur différentiel qui se situe en haut à gauche de votre Unité Centrale de Gestion. Il s'agit du deuxième disjoncteur en partant de la gauche. Le premier disjoncteur bouge avec le second, c'est normal.

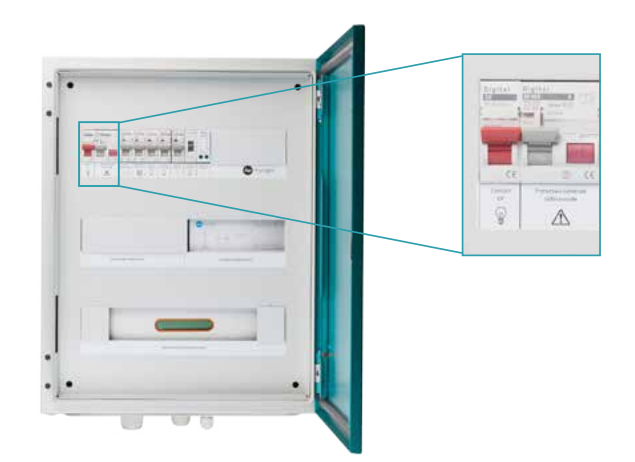

• Puis débranchez et rebranchez votre prise Master.

Si le problème persiste, contactez le service technique MyLight Systems par mail à tech@mylight-systems.com.

**3.2.2.2** Mon compteur de consommation apparait grisé, que faire ? Merci de vous reporter au paragraphe précédent (3.2.1.1).

3.2.2.3 Pourquoi ne vois-je pas de pic de consommation alors que je viens de mettre en marche mon appareil électrique ?

Ceci provient du délai d'affichage dû au traitement des données. Ce pic apparaîtra d'ici 5 minutes maximum sur le graphique de consommation de l'appareil (Voir 2.7.5) et au maximum d'ici 10 minutes sur votre graphique de consommation HABITATION (Voir 2.7.2).

#### 3.2.2.4 Je consomme encore sur le réseau, est-ce normal?

Toute consommation dépassant votre production instantanée sera prélevée sur le réseau.

Par exemple, la nuit, votre consommation est entièrement issue du réseau de distribution car la production photovoltaïque est nulle.

#### 3.2.2.5 Est-ce que je consomme en priorité mon électricité photovoltaïque ?

Oui, l'électricité est toujours prélevée au plus près, donc sur votre installation photovoltaïque si elle est disponible, avant le réseau. C'est également l'objectif de l'optimisation MyLight Systems. Vous pouvez programmer vos appareils pour augmenter vos performances (Voir 2.10.4).

#### 3.2.3 Production

3.2.3.1 Mes données de production sont « indisponibles », que faire ?

- Si votre production apparait comme « indisponible », c'est que votre compteur de production est déconnecté.
  - Descendez et remontez l'interrupteur différentiel qui se situe en haut à gauche de votre Unité Centrale de Gestion. Il s'agit du deuxième disjoncteur en partant de la gauche. Le premier disjoncteur bouge avec le second, c'est normal.

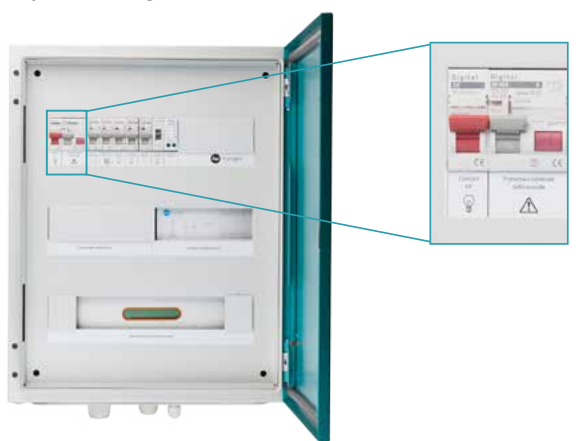

• Puis débranchez et rebranchez votre prise Master.

Si le problème persiste, contactez le service technique MyLight Systems par mail à tech@mylight-systems.com.

3.2.3.2 Ma production ne s'affiche plus : mon installation photovoltaïque ne produit-elle plus ?

Non, cela signifie généralement que le compteur de production ne communique plus. Dans ce cas, seule la remontée d'informations est inactive ; votre installation photovoltaïque produit comme à l'accoutumée.

Descendez et remontez l'interrupteur différentiel qui se situe en haut à gauche de votre Unité Centrale de Gestion. Il s'agit du deuxième disjoncteur en partant de la gauche. Le premier disjoncteur bouge avec le second, c'est normal.

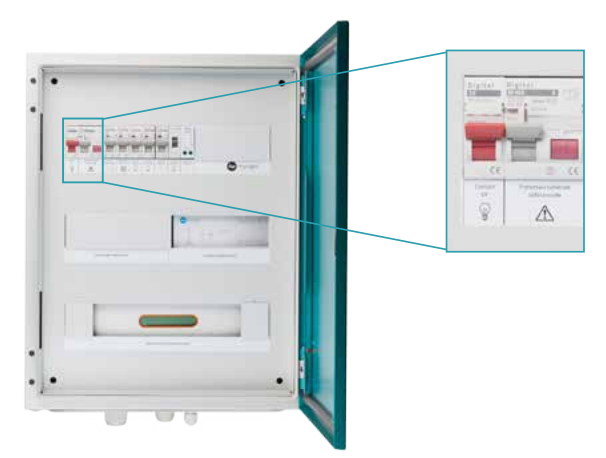

• Puis débranchez et rebranchez votre prise Master. Si le problème persiste, contactez le service technique MyLight Systems par mail à <u>tech@mylight-systems.com</u>.

## 3.2.4 Appareils

3.2.4.1 Je ne retrouve pas un appareil dans mon tableau de bord.

Seuls les appareils branchés sur des SmartPlugs MyLight Systems (prises intelligentes) et enregistrés sur le logiciel sont visualisables. Ils sont alors associés à la pièce qui leur a été attribuée lors de l'enregistrement de la prise sur le Logiciel MYL 2.0 ou de sa dernière modification. Pour ajouter une nouvelle prise/ un nouvel appareil, veuillez vous reporter au paragraphe 2.10.1 de cette notice d'utilisation. Pour modifier une prise/un appareil, veuillez vous reporter au paragraphe 2.10.2 de cette notice d'utilisation.

#### 3.2.4.2 Un appareil apparait grisé.

#### Exemple : Micro-ondes

Page Consommation - Détail par zone

MICRO-ONDES

Page Paramétrage

MICRO-ONDES

Si un appareil apparaît en gris sur vos pages Paramètrage (Voir 2.10) ou Consommation – Détail par zone (Voir 2.7.4), c'est qu'il est déconnecté. Dans ce cas, vous pouvez rétablir la bonne connexion de votre prise en la débranchant puis en la rebranchant. Si cet appareil est votre chauffe-eau, la procédure est différente : veuillez vous reporter au paragraphe suivant (3.2.4.3).

#### 3.2.4.3 Mon chauffe-eau apparait grisé.

#### Exemple :

#### Page Consommation - Détail par zone

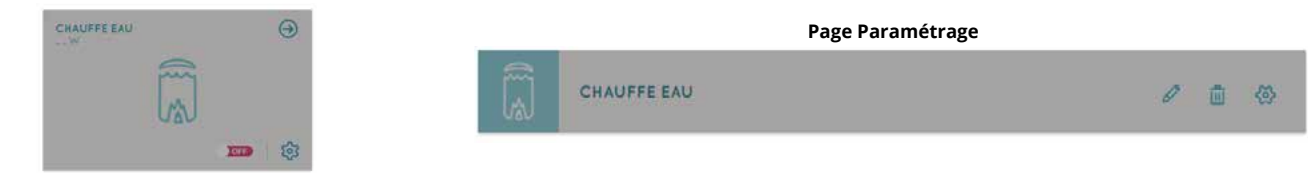

- Si votre chauffe-eau apparaît en gris sur vos pages Paramètrage (Voir 2.10) ou Consommation Détail par zone (Voir 2.7.4), c'est qu'il est déconnecté. Descendez et remontez l'interrupteur différentiel qui se situe en haut à gauche de votre Unité Centrale de Gestion. Il s'agit du deuxième disjoncteur en partant de la gauche. Le premier disjoncteur bouge avec le second, c'est normal.

  - Puis débranchez et rebranchez votre box internet. Quand elle a fini de se réinitialiser, débranchez et rebranchez la prise rouge. Si votre box internet est branchée sur la prise Master, ces 2 étapes s'effectuent en une seule manipulation.

Si le problème persiste, contactez le service technique MyLight Systems par mail à tech@mylight-systems.com.

## 3.3 Gestion des appareils/des prises

#### 3.3.1 Comment ajouter une prise/un appareil sur le Logiciel MYL 2.0 ?

Merci de vous reporter au paragraphe 2.10.1 de cette notice d'utilisation.

#### 3.3.2 Comment modifier une prise/un appareil sur le Logiciel MYL 2.0 ?

Pour renommer une prise, l'associer à un autre appareil et/ou l'associer à une autre zone de la maison, merci de vous reporter au paragraphe 2.10.2 de cette notice d'utilisation.

#### 3.3.3 Comment supprimer une prise/un appareil sur le Logiciel MYL 2.0 ?

Merci de vous reporter au paragraphe 2.10.3 de cette notice d'utilisation.

#### 3.3.4 Les prises se déconnectent-elles fréquemment ?

Non, mais une déconnexion peut parfois se produire à la suite de fluctuations de votre réseau électrique.

#### 3.3.5 Le voyant Maison de ma prise est « orange », est-ce normal?

Oui, c'est tout à fait normal. Cela signifie que la connexion est bonne, un voyant vert signifiant que la connexion est très bonne. Toutefois, si le voyant passe au rouge fixe, veuillez contacter le service technique MyLight Systems par mail à tech@mylight-systems.com.

#### 3.3.6 Mon appareil ne fonctionne pas/ne s'allume pas, pourquoi ?

La SmartPlug de votre appareil peut être éteinte, auquel cas le courant ne circule plus jusqu'à l'appareil.

- Vérifiez que la prise est bien allumée :
  Depuis le logiciel : dans le Détail des prises de la pièce dans l'onglet Conso., vérifiez que l'interrupteur est bien sur « ON ». S'il est sur « OFF », actionnez-le (Voir 2.7).

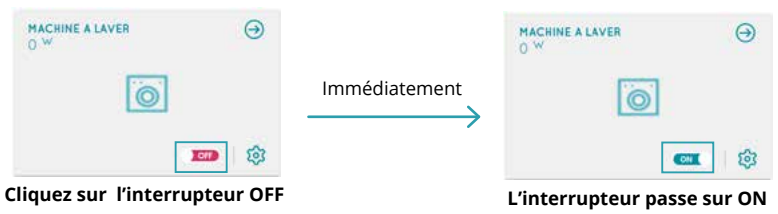

Ou physiquement : le bouton Marche-Arrêt, situé sur le dessus de la prise sur laquelle est branché l'appareil, doit être allumé. S'il est éteint, appuyez dessus pour l'allumer.

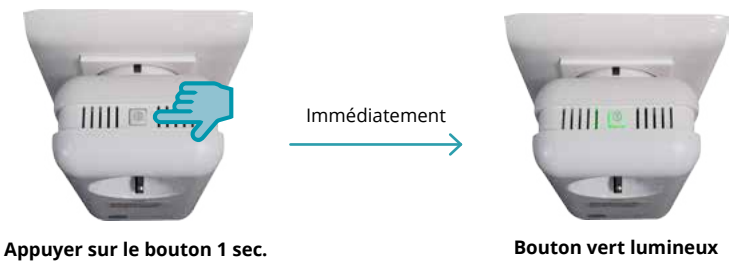

Si votre prise était bien allumée, veuillez vérifier le bon fonctionnement de l'appareil en le branchant directement sur le mur. Si le problème persiste, veuillez contacter le service technique MyLight Systems par mail à tech@mylight-systems.com.

## 3.3.7 Lors de l'ajout de la prise, le message « l'inscription de la prise a échoué » apparait, pourquoi?

Ceci signifie qu'elle n'est pas alimentée ou qu'elle n'a pas été appairée. Pour que l'ajout de la SmartPlug fonctionne

Votre SmartPlug (blanche ou bleue) doit être branchée sur une prise murale. Il n'est pas nécessaire qu'elle soit allumée. Vérifiez simplement qu'elle est bien enclenchée.

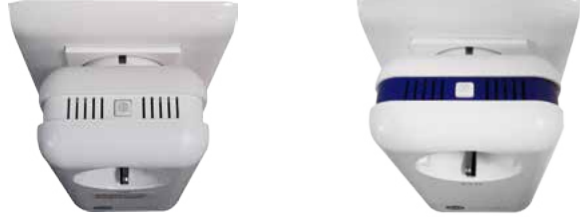

Votre SmartPlug (blanche ou bleue) doit avoir été appairée. Voici la procédure d'appairage :

Appairage d'une prise blanche

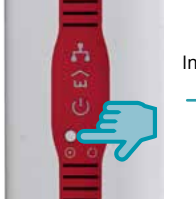

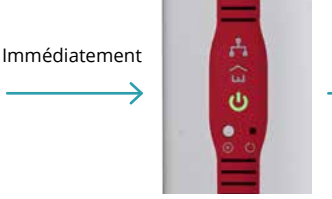

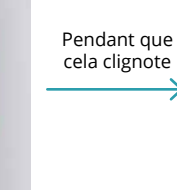

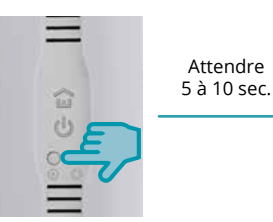

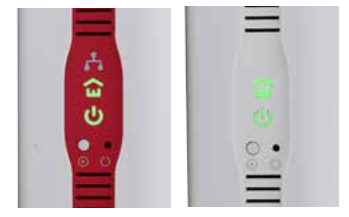

Voyants verts fixes

Appuyer sur le bouton 1 sec.

Clignote en vert pendant 2 min.

#### Appairage d'une prise bleue

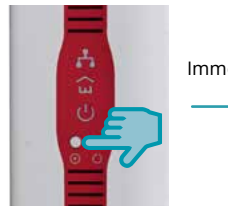

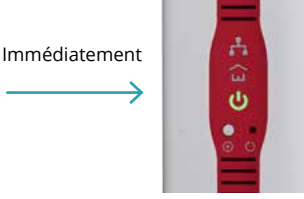

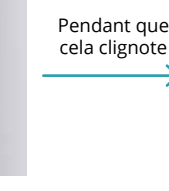

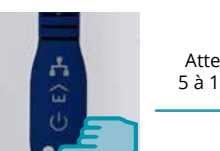

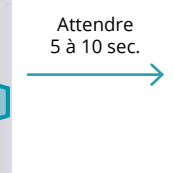

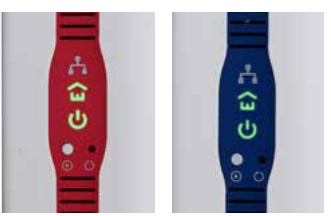

Voyants verts fixes

Appuyer sur le bouton 1 sec.

Clignote en vert pendant 2 min.

Appuyer sur le bouton 1 sec.

Appuyer sur le bouton 1 sec.

Si le problème persiste, contactez le service technique MyLight Systems par mail à tech@mylight-systems.com.

## 3.4 Programmation

## 3.4.1 Comment programmer un appareil?

Merci de vous reporter au paragraphe 2.10 puis 2.10.4 de cette notice d'utilisation.

## 3.4.2 Certains programmes ne sont pas disponibles pour certains appareils, est-ce normal?

Oui. Tous les appareils sont programmables exceptés la prise rouge, le compteur de consommation et les appareils de froid. Il s'agit d'une sécurité. Les appareils de froid (Exemples : frigidaires, congélateurs) ne doivent pas être programmés. Ils doivent en effet être maintenus en marche pour préserver la chaîne du froid. Par ailleurs la prise master et le compteur de consommation doivent être maintenus en marche pour garantir le bon fonctionnement de l'installation.

#### 3.4.3 Aucune icône Programmation ne s'affiche au niveau de l'appareil.

L'appareil n'est pas programmable (Voir 3.4.2).

#### 3.4.4 Une pastille grise s'affiche au niveau du programme HORAIRES/ **AUTO-OFF/DETECTION VEILLE/GREENPLAY**

Le programme n'est pas disponible pour ce type d'appareil (Voir 3.4.2).

#### 3.4.5 Comment programmer mon chauffe-eau?

Les programmes compatibles et conseillés pour un chauffe-eau sont les programmes HORAIRES et GREENPLAY. La programmation est accessible en cliquant sur l'icône Paramètrage du menu principal (Voir 2.2) ou sur le détail des prises d'une pièce ou de l'habitation sur la page Conso. (Voir 2.7).

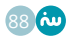

## 3.4.6 Pour être sûr(e) d'avoir de l'eau chaude ce soir, j'aimerais mettre mon chauffe-eau en marche forcée, comment faire ?

Dans votre Unité Centrale de Gestion, il vous suffit d'appuyer sur le bouton Relay de votre Contrôleur de chauffe-eau MyLight Systems. Lorsque le voyant au dessus du bouton s'allume, la marche forcée de votre chauffe-eau est activée.

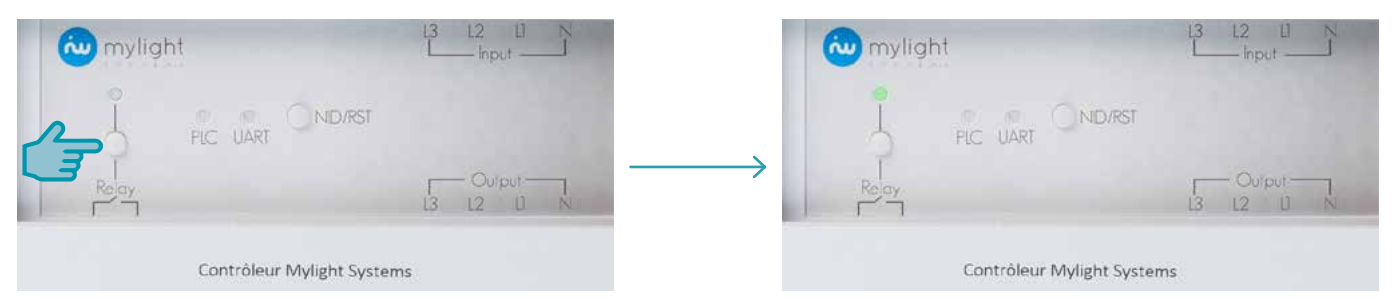

# 3.4.7 Mon chauffe-eau est programmé en mode GREENPLAY. Qu'est-ce que cela signifie ?

Cela signifie qu'il est programmé en mode automatique. Les plages de fonctionnement optimales du chauffe-eau sont recalculées chaque jour en fonction de la production prévisionnelle, de la consommation moyenne de l'habitation, du type de chauffe-eau (thermodynamique, électrique ou solaire) et l'abonnement souscrit auprès de votre gestionnaire de réseau (heures pleines-heures creuses ou tarif unique/base). La solution la plus économique est ainsi favorisée.

## 3.4.8 Qu'est-ce que le mode GREENPLAY ?

Merci de vous reporter au paragraphe 2.10.4.4 de cette notice d'utilisation.

## 3.4.9 Il fait beau. Pourquoi mon chauffe-eau se lance-t-il quand même la nuit ?

Même s'il fait beau, la production prévisionnelle peut être insuffisante pour couvrir la consommation du chauffe-eau aux heures d'ensoleillement. Il est plus économique dans ce cas-là de le lancer aux heures creuses.

#### 3.4.10 Ma programmation HORAIRES ne se sauvegarde pas, pourquoi?

Si le programme GREENPLAY a été activé après le programme HORAIRES sur le même appareil, il supplante la programmation HORAIRES. Si c'est bien le programme HORAIRES que vous souhaitez conserver, vous devez le réactiver (Voir 2.10.4.4).

#### 3.4.11 Ma programmation GREENPLAY ne se sauvegarde pas, pourquoi?

Si le programme HORAIRES a été activé après le programme GREENPLAY sur le même appareil, il supplante la programmation. Si c'est bien le programme GREENPLAYque vous souhaitez conserver, vous devez le réactiver (Voir 2.10.4.4).

## 3.4.12 Puis-je contrôler mon chauffage?

Oui, cette option est disponible depuis le 1er janvier 2016. Pour plus d'information, veuillez vous renseigner auprès de votre installateur.

## 3.4.13 J'ai programmé mon lave-linge mais il se lance tout de suite, pourquoi ?

Les programmes GREENPLAY et HORAIRES nécessitent dans un premier temps de mettre en route physiquement le programme de lavage de votre machine (le programme de la machine et non sur le logiciel), comme si vous lanciez la machine immédiatement : votre machine commence à laver le linge. Mais dès que la machine démarre, il faut éteindre la prise MyLight Systems sur laquelle la machine est branchée, afin que la machine soit relancée plus tard dans la journée de manière automatique, au moment de la réactivation de la SmartPlug MyLight Systems. Ainsi, après avoir lancé votre cycle de lavage, n'oubliez pas d'éteindre la prise :

Physiquement : appuyez sur le bouton Marche-Arrêt en haut de la prise pour l'éteindre.

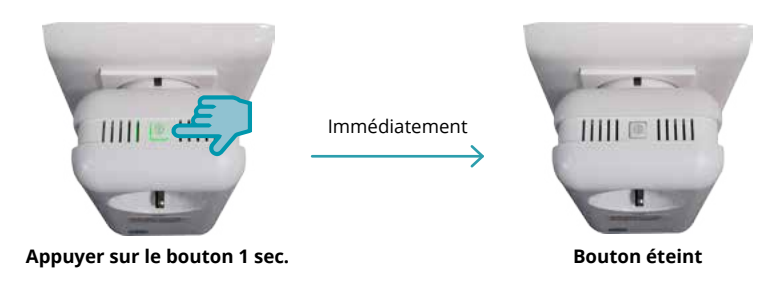

• Ou depuis le logiciel : dans le Détail des prises de la pièce dans l'onglet Conso., passez l'interrupteur du lave-linge sur « OFF » (Voir 2.7.4).

| MACHINE A LAVER       | Ð           |               | MACHINE & LAVER      | Θ       |
|-----------------------|-------------|---------------|----------------------|---------|
| 0                     |             | Immédiatement | 0                    |         |
| •                     | <b></b> (3) | ŕ             |                      | <b></b> |
| Cliquez sur l'interru | pteur ON    |               | L'interrupteur passe | sur OFF |

Une fois la prise éteinte, le lavage se relancera à l'heure définie autommatiquement par le programme GREENPLAY ou par vous-même sur le programme HORAIRES du logiciel.

## 3.5 Alertes

## 3.5.1 J'ai reçu une alerte par SMS/e-mail concernant un appareil/ compteur de consommation/compteur de production « non communiquant », qu'est-ce que cela signifie ?

La communication de l'un de vos appareils/compteur de consommation/compteur de production est momentanément inactive. Afin que les données de votre appareils/compteur de consommation/compteur de production remontent à nouveau jusqu'à votre Logiciel, veuillez vous reporter au contenu du SMS/ e-mail reçu. Ce dernier vous indique la procédure à suivre.

**3.5.2** J'ai reçu une alerte par SMS/e-mail et j'ai fait les manipulations indiquées mais rien ne semble fonctionner. Que faire ?

Veuillez contacter le service technique MyLight Systems par mail à tech@mylight-systems.com.

## 4. LEXIQUE

## A

**Appairage** : Synchronisation d'une nouvelle SmartPlug à l'ensemble de votre solution MyLight Systems permettant la communication des données. Vous pouvez être amené(e) à appairer une prise en cas d'ajout d'une nouvelle prise. Pour ce faire, veuillez vous reporter à la notice d'installation de votre SmartPlug ou au paragraphe 3.3.7 de ce manuel d'utilisation.

Autonomie : part de votre consommation globale d'électricité couverte par votre production photovoltaïque

Autoconsommation : part de votre énergie photovoltaïque consommée sur place

#### В

#### Blanche : voir SmartPlug Control

Bleue : voir SmartPlug Ethernet

**Box internet** : boitier fourni par votre opérateur internet et vous permettant d'avoir accès à internet haut débit et souvent à des services annexes (téléphonie, télévision...).

Exemples de box internet : Freebox, Livebox...

## С

Câble Ethernet : câble permettant de se connecter à internet

CPL : voir Courant Porteur en Ligne

**Conso. Verte** : consommation d'électricité produite par votre installation photovoltaïque

**Conso. Globale** : consommation totale d'électricité (conso. verte + conso. réseau)

**Conso. Réseau** : consommation issue du réseau, c'est-à-dire achetée auprès de votre fournisseur d'électricité (Exemple : EDF). **Control** : voir SmartPlug

**Courant Porteur en Ligne (ou CPL)** : mode de communication utilisant le circuit électrique de l'habitation. Le CPL est sans onde et ne nécessite aucun câblage supplémentaire.

#### Ε

**Ethernet** : qui permet l'accès à internet de manière filaire, c'est-à-dire grâce à un câble de connexion (voir SmartPlug Ethernet ou Relais Ethernet ou Câble Ethernet)

## F

Fournisseur d'accès internet : voir Opérateur internet

#### L

**Logiciel MYL 2.0**: C'est l'intelligence de votre solution MyLight Systems. Accessible à distance sur tout support grâce à une connexion internet, il vous permet notamment de suivre vos données de production et de consommation en temps réel, de contrôler (on/off) et de programmer vos appareils.

#### Μ

Master : voir SmartPlug

## Ν

Navigateur internet : logiciel/application permettant d'accéder à internet (Exemples : Chrome, Mozilla Firefox, Internet Explorer, Safari)

## 0

**Opérateur internet** : fournisseur d'accès à internet proposant à la fois la solution matérielle (box internet) et un abonnement (Exemples : Free, Orange, Bouygues...)

## Ρ

Prise ou Prise intelligente : voir Smartplug

#### R

Relais Ethernet : qui permet d'accéder à internet (par l'intermédiaire d'un câble appelé câble Ethernet) Rouge : voir SmartPlug Master

## S

SmartPlug (ou Prise ou Prise intelligente) : il existe 3 types de SmartPlugs, qui ont chacune une fonction différente : Control, Ethernet et Master. SmartPlug Control ou Prise blanche : Il s'agit de la prise complètement blanche. La prise Control permet le suivi de consommation, le contrôle (marche/arrêt) et la programmation de vos appareils électriques. **SmartPlug Ethernet ou Prise bleue** : Il s'agit de la prise blanche avec une bande bleue sur sa tranche. La prise Ethernet permet le suivi de consommation, le contrôle (marche/arrêt) et la programmation de vos appareils électriques. Elle peut également servir de relai Ethernet. **SmartPlug Master ou Prise rouge** : Il s'agit de la prise blanche avec une bande rouge sur sa tranche. La prise Master gère la circulation des informations. Elle doit être toujours en marche et connectée à Internet.

#### Τ

Taux d'autonomie : voir autonomie

## U

UCG : voir Unité Centrale de Gestion

**Unité Centrale de Gestion ou UCG** : coffret électrique MyLight Systems. C'est le cœur de votre solution MyLight Systems. Il centralise vos données de production et de consommation en temps réel. Il contient également les éléments de protection électrique de votre installation photovoltaïque.

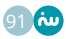

MyLight Systems +33 (0)811 690 445 Prix d'un appel local depuis un poste fixe

## www.mylight-systems.com

© 2015 MyLight Systems SAS. Tous droits réservés MyLight Systems S.A.S au capital de 100 000 € ZAC Savoie-Pierre Blanche 290 rue Ferdinand Perrier 69800 SAINT-PRIEST 800 773 483 00014 RCS LYON